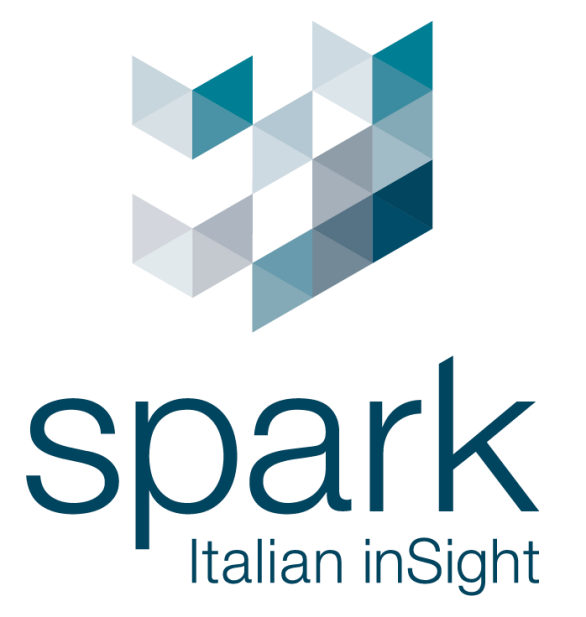

Argo Client User Manual V1.4 使用者手冊

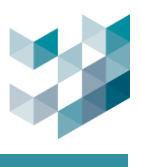

## 保密通知

版權所有© 2025 台灣迪維科股份有限公司,保留所有權利

此文件由 Spark 台灣迪維科撰寫, 並為 Spark 台灣迪維科的智慧財產,包括在全球所有國家的版權。本文件僅根據許可證提供使用,所有其他權利,包括所有權利,由 Spark 台灣迪維科明確書面同意,不得以任何方式,包括電子或其他方式,分發、複製或重製此文件。

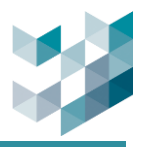

# 目錄

| 1. | 安教  | <b>装</b>    |                                        | . 1 |
|----|-----|-------------|----------------------------------------|-----|
| 1  | 1.1 | Arg         | GO CLIENT AND ARGO CONFIG              | 1   |
| 1  | .2  | Arg         | o Recorder                             | 1   |
| 2. | 開如  | 始使月         | 月                                      | .3  |
| 3. | 監控  | 空畫可         | 面                                      | . 5 |
| 3  | 3.1 | 手動          | 防增監控畫面                                 | 5   |
| 3  | 3.2 | 自重          | 加產生分割畫面                                | 6   |
| 3  | 3.3 | 編輯          | ]/刪除畫面                                 | 7   |
| 3  | 3.4 | 畫面          | ī資料夾                                   | 8   |
|    | 3.4 | .1          | 新增監控畫面資料夾                              | 8   |
|    | 3.4 | .2          | 編輯監控畫面資料夾                              | 8   |
|    | 3.4 | .3          | 刪除監控畫面資料夾                              | 9   |
| 4. | 即日  | 寺畫面         | 面                                      | 10  |
| 4  | 1.1 | 即時          | -------------------------------------- | 10  |
| 4  | 1.2 | 回放          | 如模式                                    | 13  |
|    | 4.2 | .1          | 縮圖                                     | 14  |
|    | 4.2 | .2          | 資料刪除                                   | 16  |
|    | 4.2 | .3          | 時間間隔                                   | 17  |
|    | 4.2 | .4          | 列印影像                                   | 17  |
|    | 4.2 | .5          | 顯示警報篩選項目                               | 18  |
| 5. | 對詞  | <b>冓監</b> 括 | 호                                      | 19  |
| 5  | 5.1 | 對請          | <b>ҍ</b> 監控清單                          | 19  |
| 5  | 5.2 | 新增          | 對講機至畫面                                 | 20  |
| 5  | 5.3 | 通詞          | 5狀態                                    | 20  |
| 6. | 匯日  | £           |                                        | 22  |

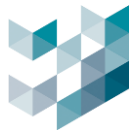

| (  | 5.1  | 錄影       | 《檔案匯出             | 22 |
|----|------|----------|-------------------|----|
| (  | 5.2  | 回放       | <b>牧模式-錄影檔案匯出</b> | 23 |
| 7. | 匯出   | 出檔到      | 案                 | 24 |
| 7  | 7.1  | 瀏覽       | 管匯出檔案之狀態及紀錄       | 24 |
| -  | 7.2  | 刪除       | }匯出檔案之紀錄          | 24 |
| 8. | 通知   | <b>0</b> |                   | 25 |
| 8  | 3.1  | 瀏覽       | 會錄影匯出通知           | 25 |
| 9. | 電子   | 子地國      | 圖<br>             | 26 |
| Ç  | 9.1  | 圖棺       | 當資訊               | 27 |
|    | 9.1  | .1       | 新增圖檔              | 27 |
|    | 9.1  | .2       | 編輯地圖圖檔            | 28 |
|    | 9.1  | .3       | 刪除地圖圖檔            | 28 |
| Q  | 9.2  | 電子       | 子地圖資料夾            | 29 |
|    | 9.2  | .1       | 新增電子地圖資料夾         | 29 |
|    | 9.2  | .2       | 編輯電子地圖資料夾         | 29 |
|    | 9.2  | .3       | 刪除電子地圖資料夾         | 30 |
| ç  | 9.3  | 監控       | 空畫面之電子地圖          | 31 |
|    | 9.3  | .1       | 監控畫面新增電子地圖        | 31 |
|    | 9.3  | .2       | 監控畫面刪除電子地圖        | 32 |
|    | 9.3  | .3       | 電子地圖上加入設備圖控       | 33 |
| 10 | •    | 音訊       | 凡混合監控             | 36 |
|    | 10.1 | 訴        | 周整系統中監控畫面音訊音量     | 36 |
| 11 | . PT | Z 控      | 制                 | 37 |
| -  | 11.1 | 侅        | 使用攝影機 PTZ 控制功能    | 37 |
| 12 | •    | 通行       | 5監控               | 38 |
|    | 12.1 | 通        | 通行監控畫面            | 39 |
| -  | 12.2 | 抙        | 搜尋通行紀錄            | 40 |

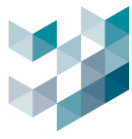

| 12.3 | 7    | 查出通行紀錄······························· | 41 |
|------|------|---------------------------------------|----|
| 12.4 | Ē    | 注冊/編輯/註銷 ID                           | 42 |
| 13.  | AI   | 服務監控                                  | 43 |
| 13.  | .1.1 | AI 服務監控畫面                             | 43 |
| 13.  | .1.2 | 搜尋 AI 服務監控畫面                          | 43 |
| 13.  | .1.3 | 匯出 AI 服務監控紀錄                          | 44 |
| 14.  | 分机   | 斤數據報表                                 | 45 |
| 14.  | .1.1 | 設定分析數據報                               | 45 |
| 14.  | .1.2 | 編輯分析數據報                               | 47 |
| 14.  | .1.3 | 匯出分析數據報表                              | 47 |
| 15.  | 警報   | 暖                                     | 48 |
| 15.1 | 何    | 使用者管理警報                               | 49 |
| 15.2 | と見   | 資訊 / 紀錄                               | 52 |
| 15.3 | 何    | 吏用者查詢警報                               | 53 |
| 15.4 | 艮    | 即時警報選項                                | 54 |
| 16.  | PT   | Z 控制                                  | 55 |
| 16.1 | 何    | 吏用攝影機 PTZ 控制功能                        | 55 |
| 17.  | 還應   | 原畫面分割                                 | 56 |
| 18.  | 選項   | 頁                                     | 57 |
| 18.1 | 言    | 语言                                    | 58 |
| 18.2 | ſ    | 个面                                    | 59 |
| 18.3 | 作    | 央照                                    | 62 |
| 18.4 | 約    | 會圖                                    | 63 |
| 18.5 | 何    | 使用者互動模式                               | 64 |
| 18.6 | 掉    | <b>雀桿鍵盤</b>                           | 65 |
| 18.7 | ì    | 通知                                    | 65 |
| 18.8 | 荀言   | 警報                                    | 66 |

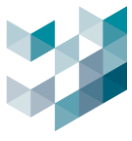

| 20.   | 關於      | .71  |
|-------|---------|------|
| 19.2  | 登出/關閉   | . 70 |
| 19.1  | 更改密碼    | . 70 |
| 19.   | 使用者     | .70  |
| 18.10 | ) 影像浮水印 | . 69 |
| 18.9  | 進階      | . 67 |

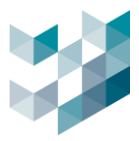

## 1. 安裝

Argo 軟體應用程式套件被分為可以獨立安裝的模組。基本配置涉及安裝 Spark Argo Client Series 和 Spark Argo Recorder。

#### 1.1 Argo Client and Argo Config

Argo Client 安裝檔内包含了 Argo Client 及 Argo Config 兩個程式。

- Argo Client: 監控用軟體, 可監看即時影像/電子地圖, 觀看回放以及匯出影像等...
- Argo Config: 管理用軟體,可管理監控設備,設置事件以及使用者管理等...

#### **1.2 Argo Recorder**

使用 setup\_Spark\_Argo\_Recorder.exe 安裝檔進行 Argo Recorder 安裝,當 Windows 系統啟動時, Argo Recorder 會自動啟動。Argo Recorder 為錄影伺服器,需啟動 Recorder 後 Argo Config 及 Argo Client 才可以正常使用。

為避免硬體設備超載,建議使用兩台電腦,其中一台安裝 Argo Recorder 做為單純錄影伺服器,而另一台裝 Argo Client 和 Argo Config 為主伺服器進行即時觀看及設定。

在安裝 Argo 元件之前, 請檢查伺服器規格以確保性能。以下是參考值, 以協助使用者 計算其具體伺服器需求。具體的伺服器要求可能會根據不同的情境而有所不同。

• CPU: 為每個新增的攝影機添加 90 CPU 分數。

點擊 <u>https://www.cpubenchmark.net/high\_end\_cpus.html</u> 搜尋適合的 CPU。 參考:對於每個攝影機,計算 90 CPU 分數並額外添加 1,800 CPU 分數,因此對於 50 台攝影機,總共所需的 CPU 分數為 (90 CPU 分數 x 50 台攝影機) + 1,800 = 6,300 CPU 分數。

- RAM: 160GB 以上
- 作業系統: Windows 10 (64 位元)
- 硬碟:需求取決於攝影機數量、錄製時間和解析度。
  - 20M 解析度之攝影機一台一天會使用約 211GB
  - 5M 解析度之攝影機一台一天會使用約 63GB
  - 2M 解析度之攝影機一台一天會使用約 42GB

(!) 提示:電腦名稱只能設定英文

(!)提示:可定時檢查 dmp.檔案,若過大可先複製備份再刪除,並回報原廠

路徑: C: \ProgramData\Spark\Dumps\Spark.Recorder.exe

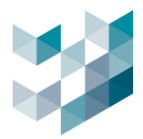

### 1.3 系統需求

- Spark Client + Config 最低系統需求
   CPU: Intel Core i5 @ 2.7GHz RAM 4GB
   Disk space: 500 MB free disk space
   Graphics Card: 1GHz, 1GB RAM
   Screen Resolution: 1920x1080 Network Card Gigabit Ethernet
   Operating System: Windows 11 (64-bit)
- Spark Player 最低系統需求
   CPU: Intel Core i5 @ 2.7GHz RAM 4GB
   Graphics Card: 1GHz, 1GB RAM Screen Resolution: 1024x768
   Operating System: Windows 11(32-bit or 64-bit)
- Spark Recorder 最低系統需求
   CPU: Intel Core i5 @ 2.7GHz RAM 8GB
   Network Card: Gigabit Ethernet
   Operating System: Windows 11(64-bit)

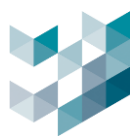

## 2. 開始使用

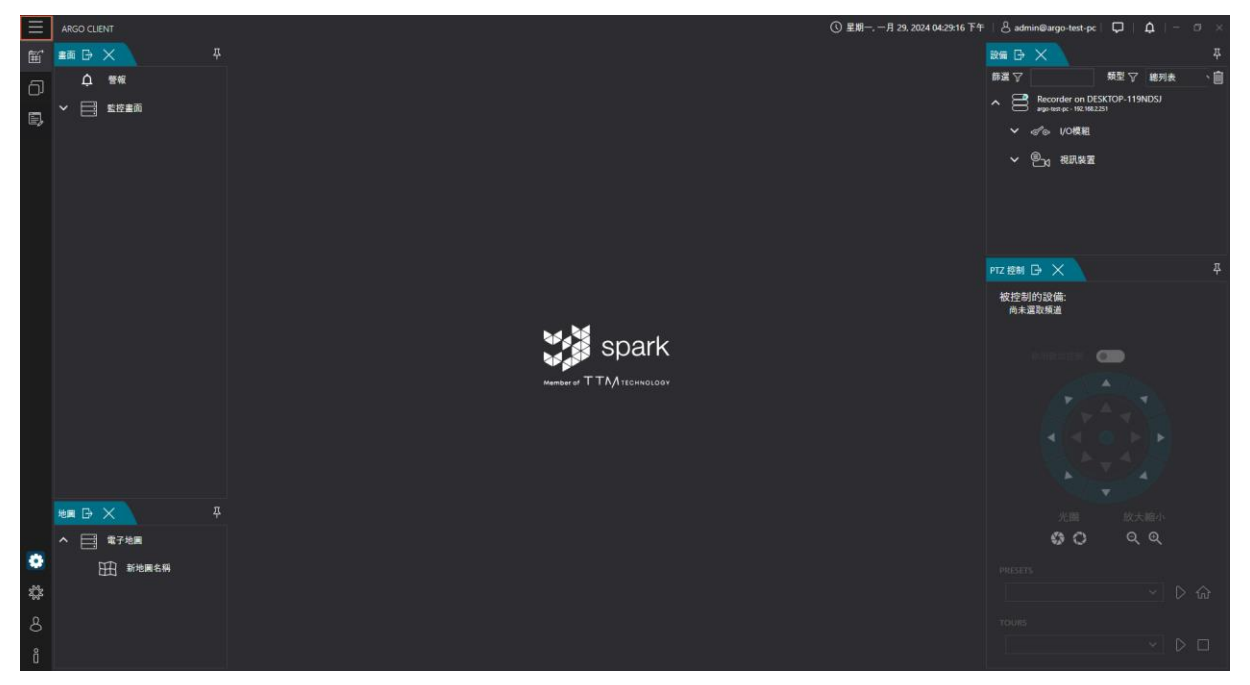

#### - 點擊左上 [三] 瀏覽圖示文字

| $\equiv$ | ARGO CLIENT | ٢        | Argo Config |
|----------|-------------|----------|-------------|
| Ē        | 匯出          | <b>†</b> | 選項          |
| ŋ        | 視窗          | 8        | 使用者         |
| E,       | 編輯模式        | Ő        | 關於          |

- 選單列表:
  - 匯出:錄影檔案匯出功能
  - 視窗: 功能視窗
  - 編輯模式:編輯設備、數據儀錶板等功能
  - Argo Config: 快速
  - 選項:系統選項設定
  - 使用者:更改使用者密碼與系統登出
  - 關於:確認版本資訊

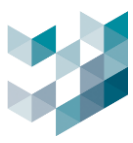

首次登入 Argo Client 將需要重複 Argo Config 的首次登入流程。有關更多内容,請參 閱 Argo 登入。

Argo Client 的主頁分為以下部分:

- (1) 畫面: 監控畫面列表.
- (2) 地圖:電子地圖列表
- (3) 設備: 視訊裝置列表

(4) 編輯模式: 點擊以啟用編輯模式, 以添加、編輯、刪除畫面和地圖。

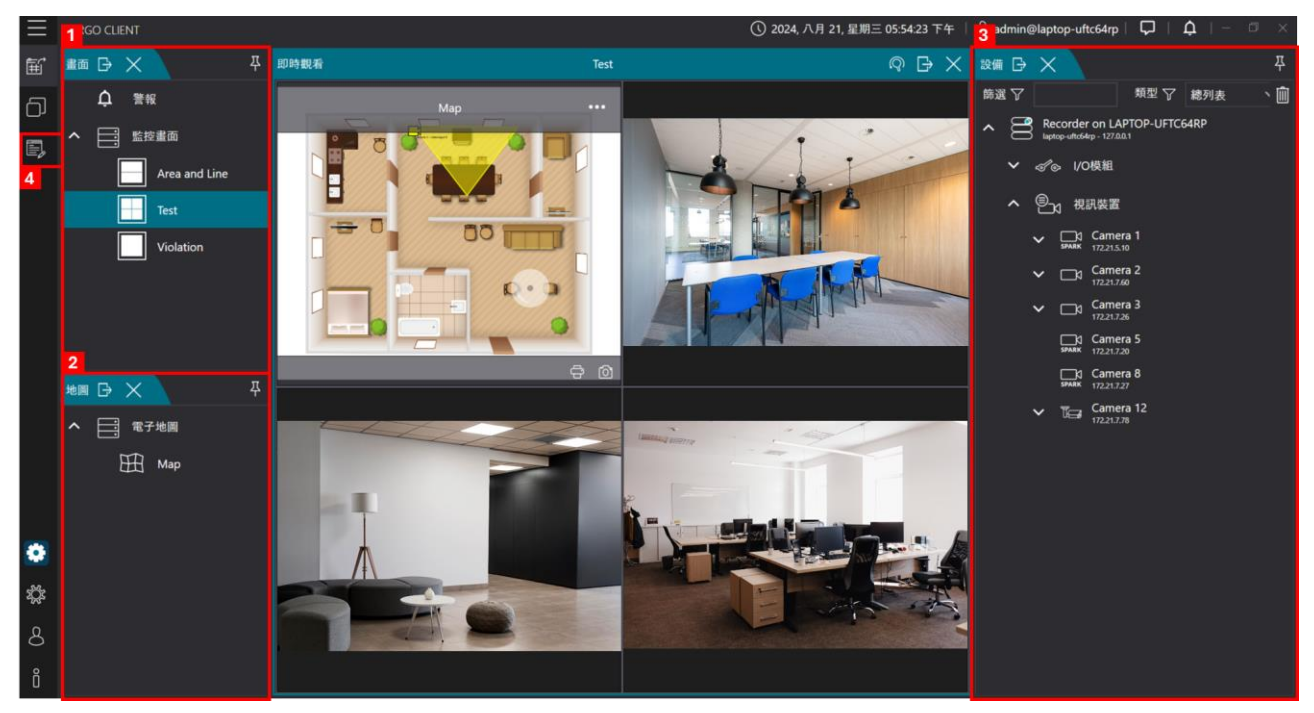

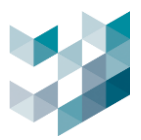

## 3. 監控畫面

設定監控畫面與電子地圖說明,新增監控畫面可透過 **計 手動新增畫**面或 **系統自動分割排列**畫面。

#### 3.1 手動新增監控畫面

| $\equiv$  | ARGO CLIENT | $\equiv$       | ARGO CLIENT   |          | ① 2024,八月 30  | ), 星期五 11:50:39 上午                                     |
|-----------|-------------|----------------|---------------|----------|---------------|--------------------------------------------------------|
| Ē         | 畫面 🕞 🗙 🗛 即時 | <b>E</b>       | am 🕞 🗙 🖓      | 即時觀看     | 1_Channel縮圖測試 | ${\mathbin{\mathbin{\circ}}}{\mathbin{\ominus}}\times$ |
| <u>م(</u> | 1 視窗        | Ð              | ↓ 警報          |          |               |                                                        |
| Ē.        | 通知          | E,             | ~ 🚍 監控畫面   3  |          |               |                                                        |
|           | 地圖          | 2              | 1_channel物件偵測 | 新增新畫面    |               | 01. 21. 1. 8. 250<br>51_8M2                            |
|           |             |                | 1_Channel煙火偵測 |          |               |                                                        |
|           |             |                | 1_Channel縮圈測詞 |          |               |                                                        |
|           | ☆☆☆         |                | 1_Channel斷線回補 | #да я    |               |                                                        |
|           | 音訊混合監控      |                |               | 20       |               |                                                        |
|           | 匯出檔案        |                |               | 1 + -    |               |                                                        |
|           | PTZ 控制      |                |               | 1 +-     |               |                                                        |
|           |             |                |               | <b>U</b> |               |                                                        |
|           |             |                |               | 0        |               | 4                                                      |
|           |             |                |               | 新增       | R:H           |                                                        |
|           | 分析數據報表      | and the second |               |          | ALLER         |                                                        |
| ۲         | 還原畫面分割      | ۰              |               |          | CDADK ONANI   | EVE DAAD                                               |
| хÇг       |             | ų,             |               |          | SPARK_OWIN    | DIVIZ                                                  |
| 8         |             | 8              | ,,            |          |               |                                                        |
| Ô         | < <u> </u>  | Ô              |               |          |               |                                                        |

- 點擊 [視窗圖示] 勾選 [畫面]
- 點擊 [編輯模式圖示] 當變為橘色時即為編輯模式
- 點擊 [監控畫面] 下方 [+] 新增新畫面
- 畫面名稱: 為新增的畫面命名
- 列/行:依照使用者需求新增行列

畫面配置可自由調整,拖曳視窗分隔線,以下圖為例

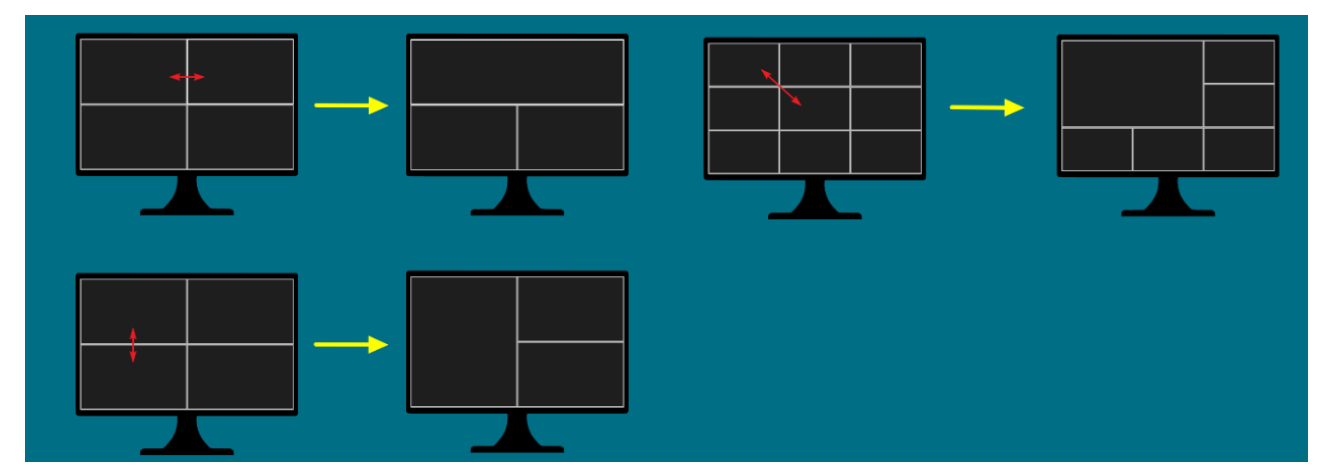

範圍:列/行各為1-10

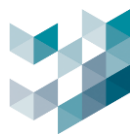

## 3.2 自動產生分割畫面

要自動產生分割畫面, (1)點擊左側面板上的編輯 🥃 (2)點擊監控畫面 (3)點擊該 🕎 後, 將彈出一個預設是 4x4 的新視窗, 可以自行調整, 按下選擇後, 會自動產生所有設備的 layout 畫面, 不須手動拖放設備。

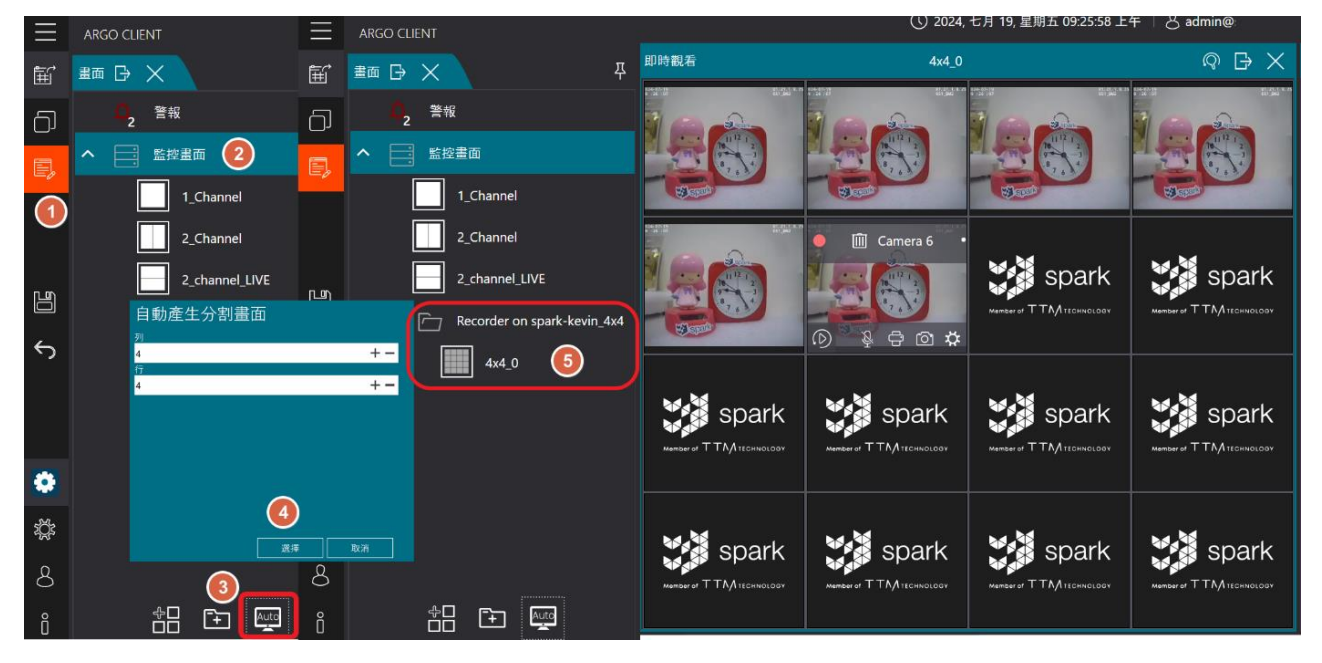

- 功能:新增一個資料夾,包含所設定的行列畫面,並將設備自動加入畫面中
- 點擊 [視窗圖示] 勾選 [畫面]
- 點擊 [編輯模式圖示] 當變為橘色時即為編輯模式
- 點擊 [監控畫面] 下方 [Auto]
- 列/行:依照使用者需求新增行列

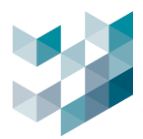

### 3.3 編輯/刪除版面畫面

#### A. 編輯監控畫面

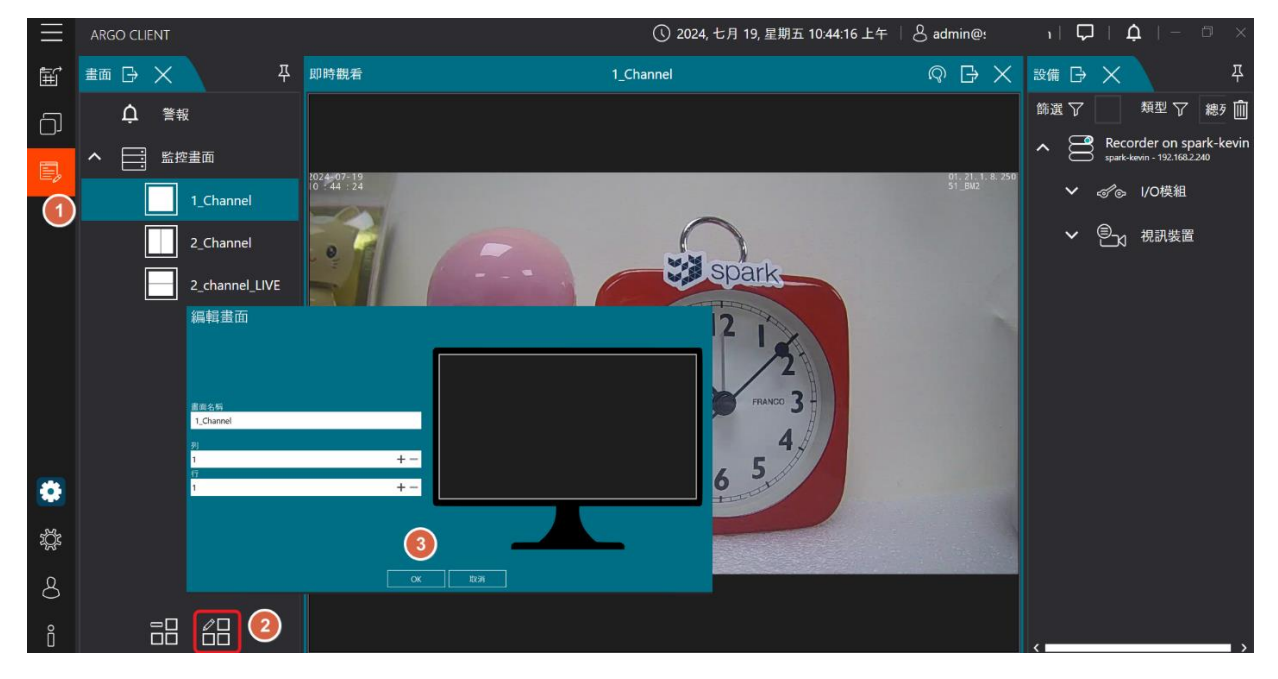

- 點擊 [視窗圖示] 勾選 [畫面]
- 點擊 [編輯模式圖示] 當變為橘色時即為編輯模式
- 點擊 [**監控畫面]** 下方 [鉛筆圖示]

#### B. 刪除監控畫面

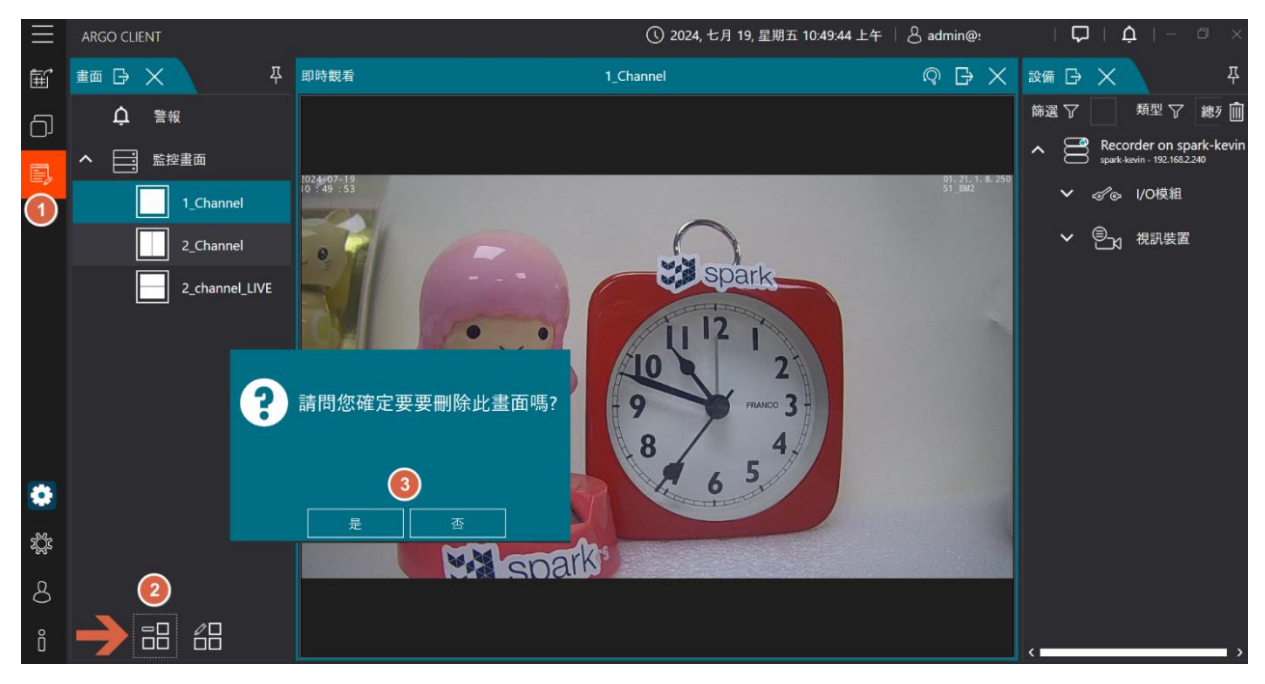

- 點擊 [**視窗圖示]** 勾選 [**畫面**]
- 點擊 [編輯模式圖示] 當變為橘色時即為編輯模式
- 點擊 **[監控畫面]** 下方 **[-]**

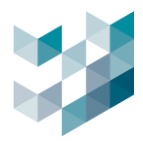

## 3.4 畫面資料夾

## 3.4.1 新增監控畫面資料夾

| $\equiv$   |            |           | ① 呈期二. 一月 30. 2024 10:01:27 上午 | ∣ & admin⊜arç               | o-test-pc   🖓   🗛   – -                        |     |
|------------|------------|-----------|--------------------------------|-----------------------------|------------------------------------------------|-----|
| Ē          |            | 1_Channel | ₽×                             | 設備 🕞 🗙                      |                                                |     |
| പ          | ♀ 饕餮       |           |                                | 師選 🏹                        | 類型 ▽ 總列表                                       | ` 🗎 |
|            | へ 📑 監控書面   |           |                                | Recoil apported             | der on DESKTOP-119NDSJ<br>19c - 192.19822251   |     |
| <b>E</b> 5 | 1          |           |                                | <b>~</b> do                 | I/O模組                                          |     |
|            | 1_Channel  |           |                                | <u>^</u> ≞₁                 | 視訊裝置                                           |     |
|            | 3_Channel  |           |                                |                             | ]₃ BF1焼機01_2.237_倉庫走道<br>192.1682237           |     |
|            | 16_Channel | 新資料夾      |                                |                             | ]g_BM1焼機02_2.16_chart<br>192.168.216           |     |
|            | Al_Channel | 资料决名制:    |                                | ✓ <sup>□</sup> <sub>1</sub> | ]3 BM2_SPARK_新線錄影01<br># 192.168.2232          |     |
|            | DF焼機       |           |                                | ✓ □                         | ]() BM2焼機04_2.17<br><sup>#K</sup> 192.158.2.17 |     |
|            |            |           |                                |                             | 0 Camera 1                                     |     |
| B          |            |           |                                | × ۵                         | )0 Camera 2<br># 192.168.2233                  |     |
| 5          |            |           |                                | ✓ □                         | )3 Camera 124<br># 192168.1.111                |     |
| • • •      |            | Spark     |                                | ✓ ⊑                         | )3 Camera 125<br># 192.168.1.112               |     |
|            |            |           |                                | ✓ □                         | )3 Camera 128<br># 192.168.1.113               |     |
|            |            |           |                                | ~ ⊑                         | )3 Camera 129<br><sup>34</sup> 192.188.1.114   |     |
|            | J          |           |                                | ~ ⊑                         | )3 Camera 130<br>94 192.198.1.115              |     |
|            |            |           |                                | ¥ 🖕                         | 0 Camera 131                                   |     |
|            |            |           |                                | ¥ 🖕                         | 0 Camera 132<br>** 192.168.1.117               |     |
|            |            |           |                                | × 🖕                         | 10 Camera 133<br>** 192.168.1.118              |     |
| •          |            |           |                                |                             | )0 DF1燒機01_2.235<br>192.168.2235               |     |
| 3%         | 田和地國名稱     |           |                                |                             | )3 DM2擁機01_2.21<br>192.168.221                 |     |
| **         |            |           |                                |                             |                                                |     |
| 8          |            |           |                                |                             |                                                |     |
| ů,         |            |           |                                |                             |                                                |     |

- 點擊 [視窗圖示] 勾選 [畫面]
- 點擊 [編輯模式圖示] 當變為橘色時即為編輯模式
- 點擊 [監控畫面] 下方 [+資料夾] 來新增子資料夾至所選資料夾
- 新資料夾-資料夾名稱:輸入欲新增之資料夾名稱

#### 3.4.2 編輯監控畫面資料夾

| $\equiv$        |            |                          | 🕓 星期二, 一月 30, 2024 10:04:35 上午   8 admin@argo-test-pc   🖓   🍂   - 🛷 🗙 |
|-----------------|------------|--------------------------|-----------------------------------------------------------------------|
| Ē               | ±面 G × ↔   | 1_Channel                | ₽ × <b>8 8 9</b> × 4                                                  |
| പ               | Ċ ₩₩       |                          | 薛選 ♀                                                                  |
|                 | へ 📑 監控書面   |                          | Recorder on DESKTOP-119NDSJ<br>agotest gc - 192.982.251               |
|                 | 1          |                          | ✓ ♂℃。 I/O模組                                                           |
|                 | 1_Channel  |                          | へ ⑧ 根訊裝置                                                              |
|                 | 3_Channel  |                          | □3 BF1接機01_2.237_倉庫走道<br>192.194.2237                                 |
|                 | 16_Channel |                          | ✓ □3 BM1捩酸02_2.16_chart                                               |
|                 | Al_Channel |                          | ✓ □1 BM2_SPARK_斷線錄影01<br>第44K 142,548,2212                            |
|                 | DF烷機       | 編輯資料夾                    | ✓ □1 BM2续微04_2.17<br>зили: 142.348.2.17                               |
|                 | test       | 受利决名例:<br>test           | ✓ □ Camera 1<br>192.1942.2333                                         |
| Ю               |            |                          | ✓ ☐3 Camera 2                                                         |
| 5               |            |                          | Camera 124                                                            |
| .,              |            | Spark                    | Camera 125                                                            |
|                 |            | Member of TTAATECHNOLOGY | Camera 128                                                            |
|                 |            |                          | Camera 129                                                            |
|                 | ተ          |                          | Camera 130                                                            |
|                 |            |                          | Camera 131                                                            |
|                 |            |                          | ✓ ☐1 Camera 132                                                       |
|                 |            |                          | Camera 133                                                            |
| ٠               |            |                          | DF1規模01,2,235<br>102,1482385                                          |
| **              |            |                          | ✓ □1 DM2#@01_2.21                                                     |
| -w <sup>*</sup> |            |                          |                                                                       |
| 8               |            |                          |                                                                       |
| ů,              |            |                          |                                                                       |

- 點擊 [視窗圖示] 勾選 [畫面]

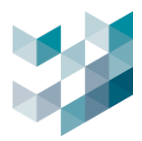

- 點擊 [編輯模式圖示] 當變為橘色時即為編輯模式
- 點擊 [資料夾] 下方 [鉛筆資料夾圖示] 來編輯所選資料夾
- 編輯資料夾-資料夾名稱: 輸入欲編輯之資料夾名稱

#### 3.4.3 刪除監控畫面資料夾

| $\equiv$ |                  |   |                          | ① 星期二, 一月 30. 2024 10:04:35 上午 | 8 admin@a | rgo-test-pc                           |                                |     |
|----------|------------------|---|--------------------------|--------------------------------|-----------|---------------------------------------|--------------------------------|-----|
| Ē        | #m G ×           |   | 1_Channel                | Β×                             | 設備 🕞 🗙    |                                       |                                |     |
| പ        | ↓ <sup>●</sup> 報 |   |                          |                                | 節選 🏹      |                                       | 類型 🍞 總列表                       | ` 🛍 |
|          | へ 📑 監控書面         |   |                          |                                | ^ 🕄 Reco  | order on DES<br>#st-pc - 192.168.2.25 | KTOP-119NDSJ                   |     |
| (E)      | 1                |   |                          |                                | ✓ &e      | I/O模組                                 |                                |     |
|          | 1_Channel        |   |                          |                                | ^ 🖭       | 視訊裝置                                  |                                |     |
|          | 3_Channel        |   |                          |                                |           | d BF1焼機                               | 01_2.237_倉庫走道<br><sup>17</sup> |     |
|          | 16_Channel       |   |                          |                                |           | 1 BM1燒樹                               | 02_2.16_chart                  |     |
|          | Al_Channel       |   |                          |                                | ~ [       | BM2_SP                                | ARK_斷線錄影01                     |     |
|          | DF焼機             |   |                          |                                | ~ (       | d BM2焼き                               | 豊04_2.17                       |     |
|          | f test           |   |                          |                                |           | d Camera                              | 1<br>B                         |     |
| H        |                  |   |                          |                                | ~ [       | 192.168.2.23                          | 2                              |     |
| 5        |                  |   |                          |                                | ~ [       | 1 Camera                              | 124                            |     |
| • •      |                  |   | Spark                    |                                | ~ [       | ](] Camera                            | 125                            |     |
|          |                  |   | Member of TTM TECHNOLOGY |                                | ~ [       | d Camera                              | 128<br><sup>13</sup>           |     |
|          |                  |   |                          |                                | ~ [       | (] Camera                             | 129<br>4                       |     |
|          | T                |   |                          |                                | ~ [       | ( Camera                              | 130<br>15                      |     |
|          |                  |   |                          |                                | <b>~</b>  | () Camera                             | 131<br>6                       |     |
|          |                  | д |                          |                                | ~ [       | [] Camera                             | 132                            |     |
|          |                  |   |                          |                                | ~ [       | Camera                                | 133<br>18                      |     |
| 0        |                  |   |                          |                                |           | d DF1燒機<br>192.168.223                | 01_2.235                       |     |
| .46      | 日出新地画名稱          |   |                          |                                |           | DM2焼<br>192.168.2.21                  | 费01_2.21                       |     |
| 446<br>  |                  |   |                          |                                |           |                                       |                                |     |
| 8        |                  |   |                          |                                |           |                                       |                                |     |
| ñ.       |                  |   |                          |                                |           |                                       |                                |     |

- 點擊 [視窗圖示] 勾選 [畫面]
- 點擊 [編輯模式圖示] 當變為橘色時即為編輯模式
- 點擊 [資料夾] 下方 [-資料夾] 來刪除所選資料夾

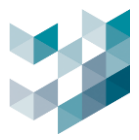

## 4. 即時畫面

使用者即時監看攝影機影像,支援多畫面顯示、畫質調整與 PTZ 控制。回放模式則可透過時間軸或篩選條件查看錄製影像,並支援快進、慢放、單幀播放與縮圖預覽,方便快速定位關鍵畫面與匯出錄影檔案。

## 4.1 新增/刪除於監控畫面之設備

#### 4.1.1 新增設備至監控畫面

| $\equiv$ | ARGO CLIENT    | ① 2024, 七月 19, 星期五 10:52:19 上午 │ 💍 admin@ |          |    | $\mathbf{\nabla}$ | Ů   −                                  |                         |
|----------|----------------|-------------------------------------------|----------|----|-------------------|----------------------------------------|-------------------------|
| Ē        | 書面 □→ × □      | 1_Channel 🕞                               | $\times$ | 設備 | Β×                |                                        | 푸                       |
| പ        | ↓ 警報           |                                           |          | 篩選 | 7                 | 類型 7                                   | 總歹 🛍                    |
|          | ヘ □ □ □ □ 監控畫面 |                                           |          | ^  | Re<br>Spi         | ecorder on sp<br>irk-kevin - 192.168.2 | oark-kevin              |
|          | 1_Channel      |                                           |          |    | • - I (           | ⋻ I/O模組                                |                         |
|          | 2_Channel      |                                           |          | (  | <b>.</b> e        | X 視訊裝置                                 | t 🔪                     |
|          | 2_channel_LIVE |                                           |          |    | ~                 | 5PARK 192.168                          | era 1<br>12.232         |
|          |                |                                           |          |    | ~                 |                                        |                         |
|          |                | spark 🕄                                   |          |    |                   | Came<br>192.168                        | era 3<br>12.237         |
|          |                | Member of TTM TECHNOLOGY                  |          |    | ~                 | Came<br>192.168                        | e <b>ra 4</b><br>12.120 |
|          |                |                                           |          |    | ~                 | Came<br>192.168                        | era 5<br>(1.110         |
| •        |                |                                           |          |    | ~                 | SPARK 192.168                          | era 6<br>12.17          |
| **       |                |                                           |          |    | ~                 | SPARK 192.168                          | era 7<br>12.233         |
| -<br>    |                |                                           |          |    | ~                 | LPR_1<br>192.168                       | New<br>12.211           |
| 8        |                |                                           |          |    | ~                 | LPR_0                                  | OLD<br>12212            |
| Ő        |                |                                           |          | <  |                   |                                        | <b>,</b>                |

- 點擊 [視窗圖示] 勾選 [畫面及設備]
- 點擊 [編輯模式圖示] 當變為橘色時即為編輯模式
- 將設備視窗内欲新增的攝影機拖曳至監控畫面

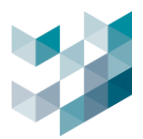

#### 4.1.2 刪除於監控畫面之設備

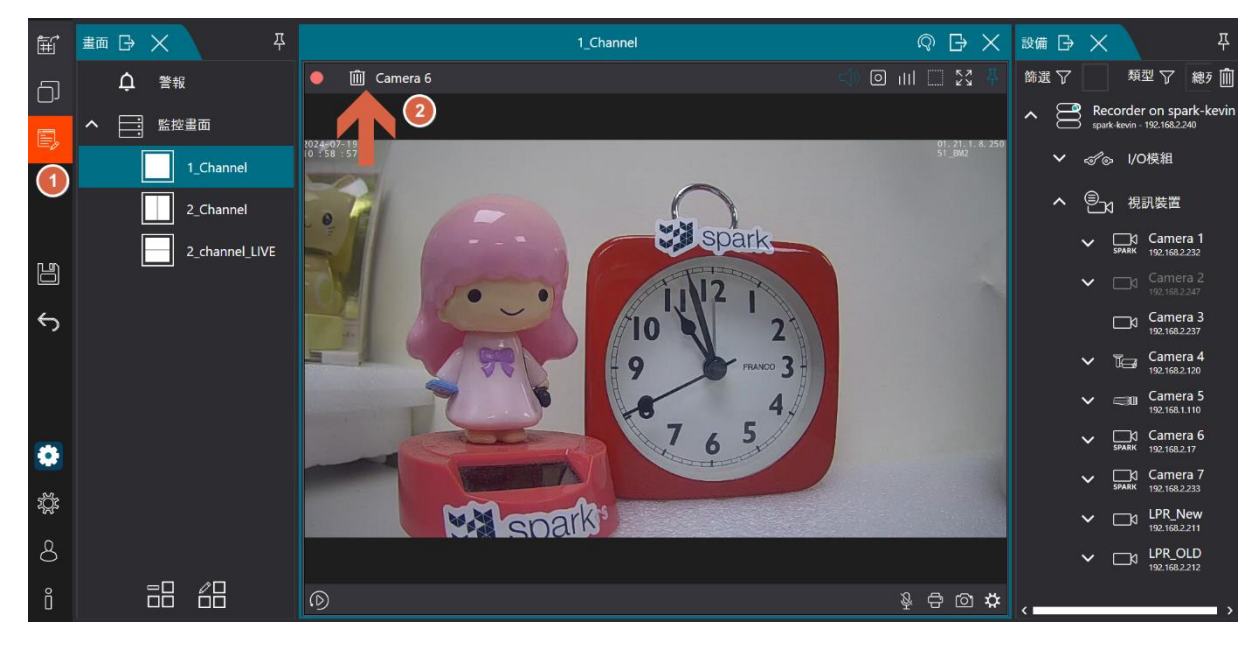

- 點擊 [視窗圖示] 勾選 [畫面及設備]

- 點擊 [編輯模式圖示] 當變為橘色時即為編輯模式

一 滑鼠輕觸欲刪除攝影機之監控畫面左上 [垃圾桶] 來移除攝影機

備註: 雙擊監控畫面可放大檢視及編輯監控畫面

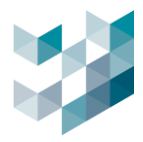

#### 4.2 即時觀看模式

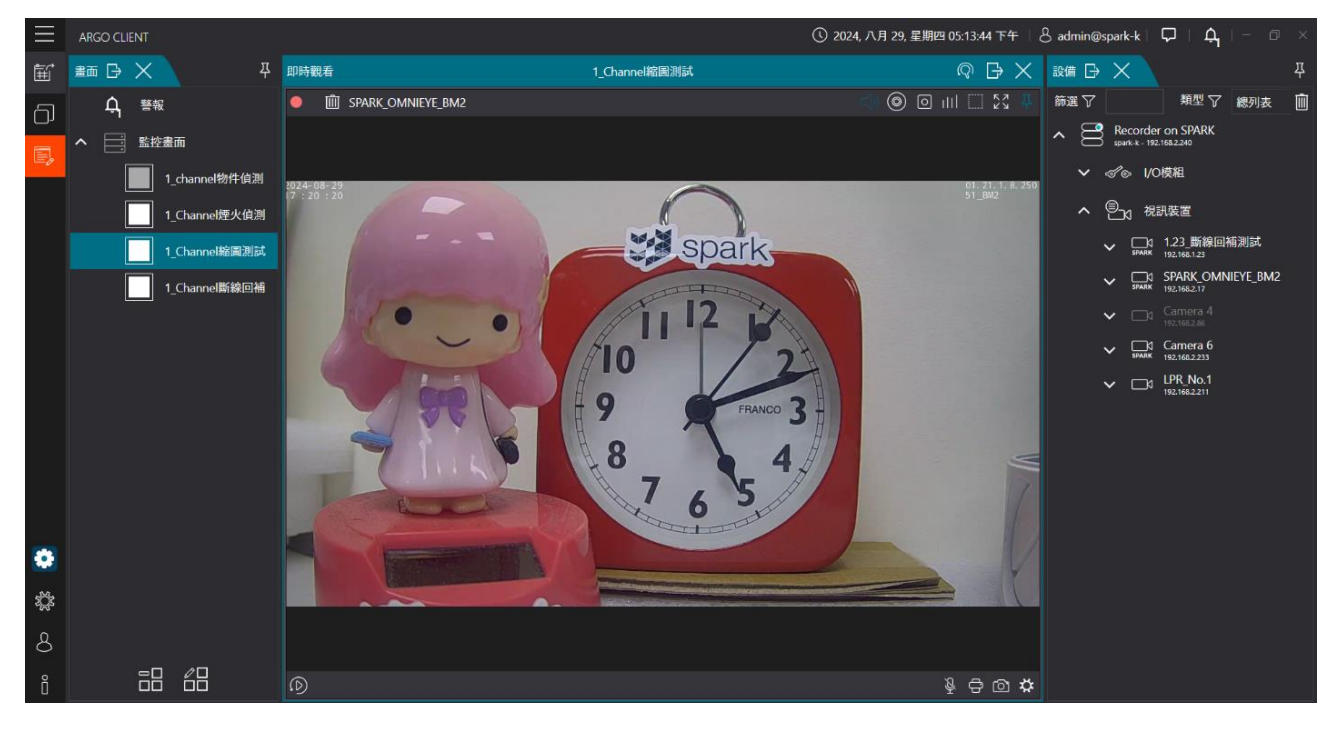

- 點擊 [視窗圖示] 勾選 [畫面] 預設為即時觀看模式
- 一 滑鼠輕觸欲編輯之即時觀看模式中的攝影機/雙擊以便檢視編輯

| •    |              | 紅點表示攝影機開啟錄影功能<br>(Argo config 設定) | $\bigcirc$ |    | 回放模式,在即時觀看模式中單獨<br>使用攝影機回放模式 |  |  |  |
|------|--------------|-----------------------------------|------------|----|------------------------------|--|--|--|
| ittl |              | 開啟串流統計, 顯示相關資訊                    | ÷          |    | 列印                           |  |  |  |
| 0    | 0            | 手動開始錄影(錄影狀態為藍綠)                   | Ũ          | Ì  | 移除攝影機, 刪除畫面欄位中攝影<br>機        |  |  |  |
|      | $\checkmark$ | 選取攝影機(選取狀態為藍綠勾)                   | ſ          | 2  | 儲存快照,截圖快照進行儲存                |  |  |  |
| スゴ   | 꾩            | 開啟/關閉全螢幕                          | ,<br>X     | \$ | 串流切換,顯示攝影機之所有串流              |  |  |  |
| ⊲×   |              | 關閉/開啟音訊                           | 부          |    | 取消/固定 工具列                    |  |  |  |
| ۲    |              | 啟用/停用顯示智慧分析                       | Ş.         | Ŷ  | 關閉/開啟 麥克風                    |  |  |  |

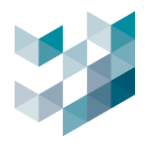

### 4.3 回放模式

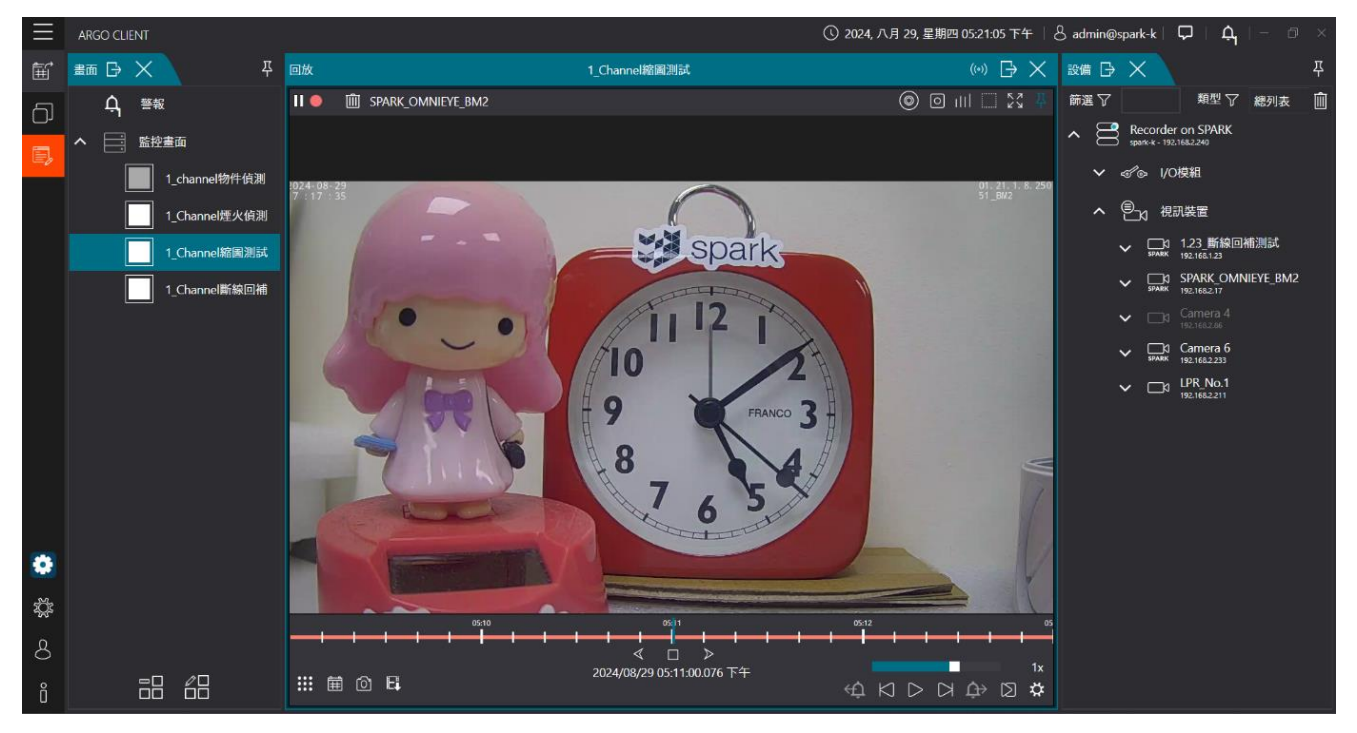

- 點擊 [視窗圖示] 勾選 [畫面] 預設為即時觀看模式

- 點擊 <u>风</u> 右上[前往紀錄檔圖示] 進入回放模式

- 滑鼠輕觸欲編輯攝影機回放模式/雙擊以便檢視編輯

| •    | II | 紅點表示攝影機開啟錄影功能<br>(Argo config 設定)                        | _                |    | 2x<br>-0.5x           | 影像回放倍速(向右拖曳快轉)<br>影像回放倍速(向左拖曳倒轉) |  |  |
|------|----|----------------------------------------------------------|------------------|----|-----------------------|----------------------------------|--|--|
| ٢    | ۲  | 啟用/停用顯示智慧分析                                              |                  |    | 啟用影像匯出(參考以下步驟)        |                                  |  |  |
| 0    | 0  | 手動開始錄影(錄影狀態為藍綠)                                          | ,                | \$ | 串流切換、顯示攝影機之所有串流       |                                  |  |  |
| ılıl |    | 開啟串流統計,顯示相關資訊                                            | ↔ 上一個警報/下一個警報    |    | 報/下一個警報               |                                  |  |  |
|      | ~  | 選取攝影機(選取狀態為藍綠打勾)                                         | $\triangleright$ | 00 | 撥放/暫停                 |                                  |  |  |
| スゴ   | Ж  | 開啟/關閉全螢幕                                                 | $\bowtie$        |    | 上一秒/                  | 下一秒                              |  |  |
| 卫    | 푸  | 取消/固定 工具列                                                | C                | D  | 下一張                   |                                  |  |  |
|      |    | 時間軸選項(縮圖/資料刪除/時間軸<br>間隔設定/列印影像/顯示警報篩選<br>項目),詳細設定如 4.2.1 | Ŵ                |    | 移除攝影機, 刪除畫面欄位中攝影<br>機 |                                  |  |  |
| ĨĦ   |    | 選擇回放間隔                                                   | ľ                |    |                       | ,截圖快照進行儲存                        |  |  |

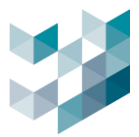

#### 4.3.1 縮圖

時間軸上移動滑鼠即可顯示對應時間的錄影縮圖,方便快速瀏覽影像內容,無需播放整段影片即可找到關鍵畫面。此功能提升檢索效率,適用於事件回溯與影像查找。

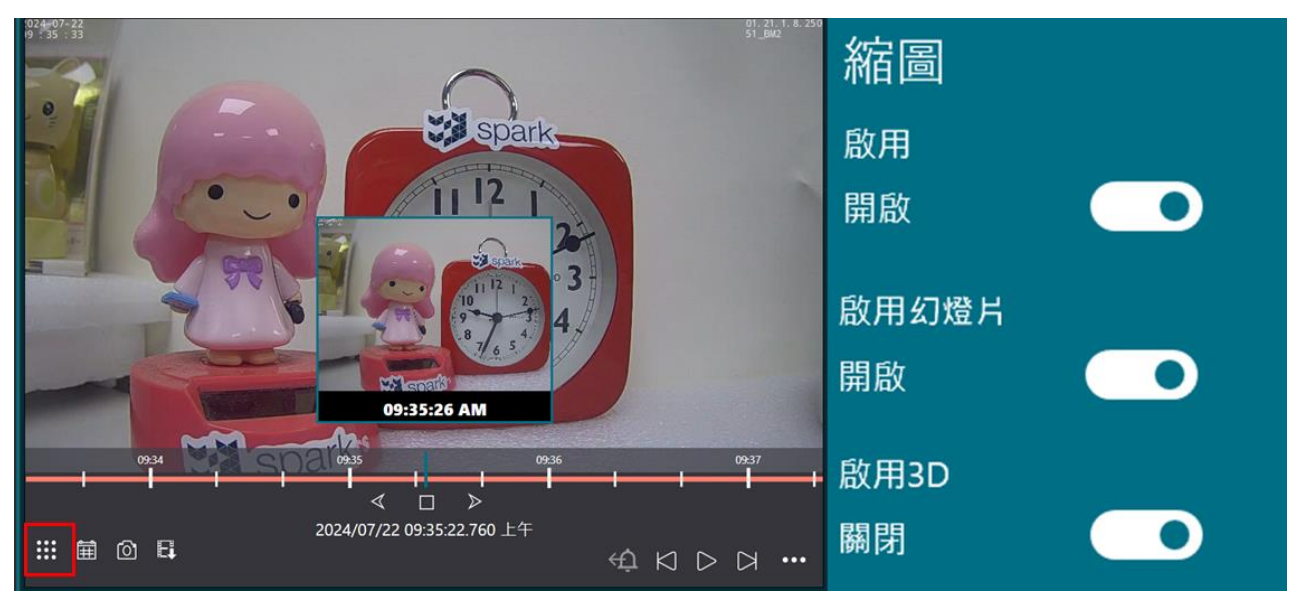

## A. 啟用縮圖

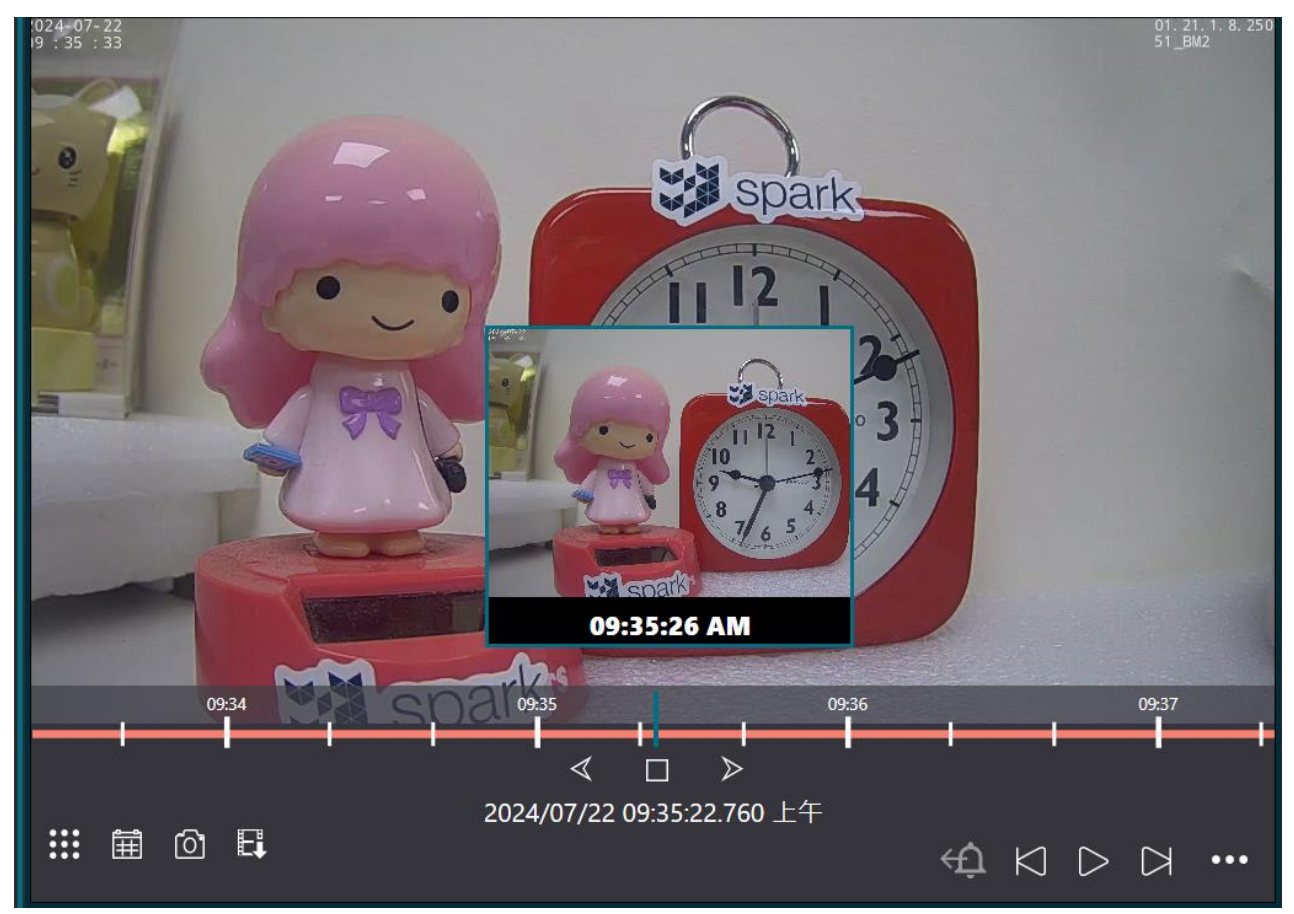

- 縮圖功能必需將攝影機品牌新增為 ONVIF 協定,攝影機開啟兩個(含)以上錄影串流,其中之一串 流 FPS 必須設定為 1FPS

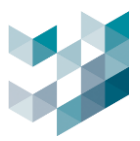

#### 啟用幻燈片: Β.

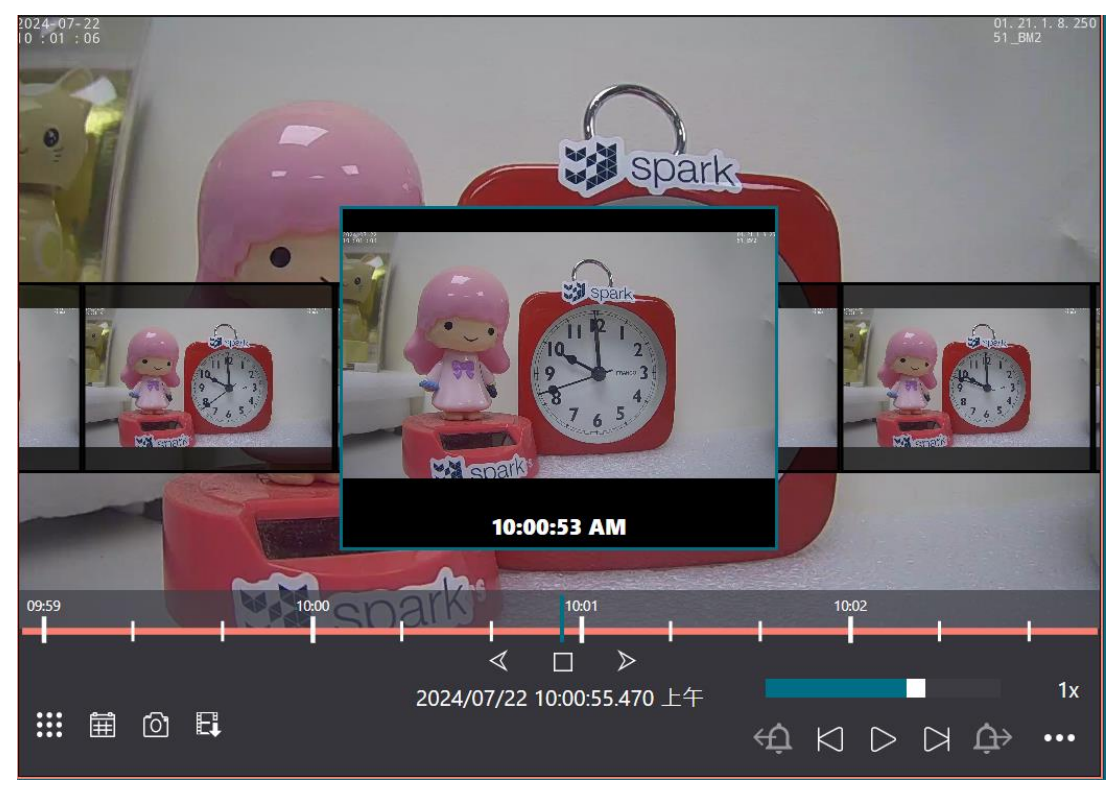

#### 拖拉時間軸會以幻燈片方式呈現縮圖效果 \_

#### С. 啟用 3D

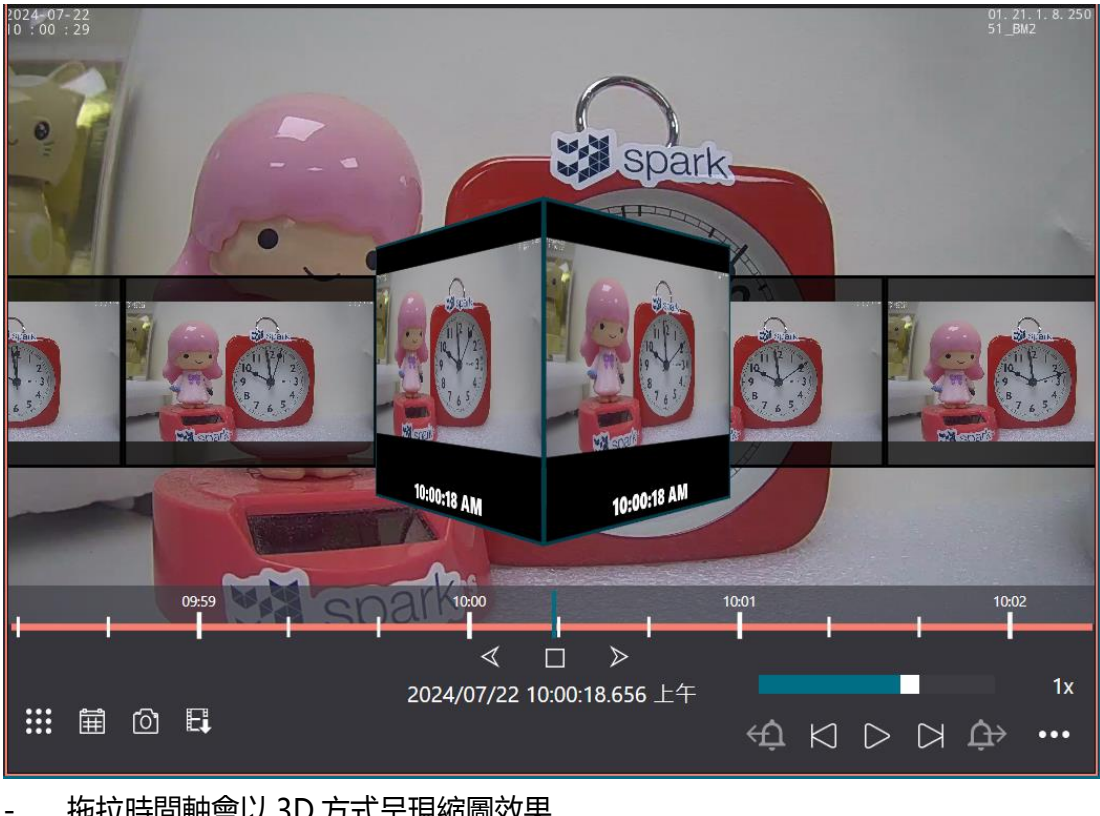

## 拖拉時間軸會以 3D 方式呈現縮圖效果

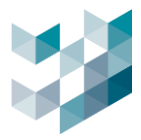

#### 4.3.2 資料刪除

開啟資料刪除功能後,使用者可依選取的時間範圍刪除儲存的錄影資料,確保隱私或釋 放儲存空間。

(!)提示:備註:錄影資料一旦刪除無法恢復

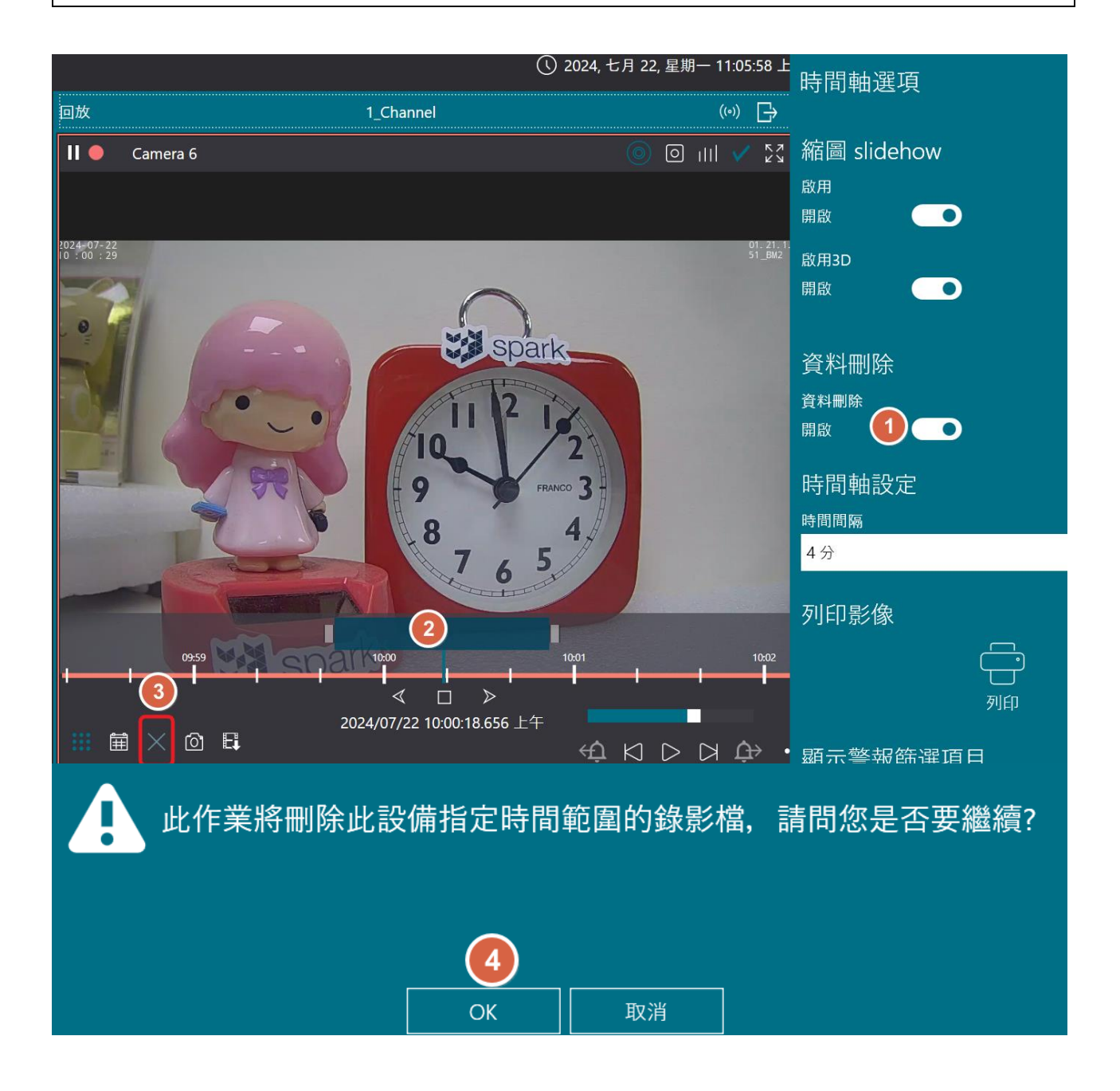

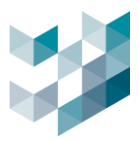

#### 4.3.3 時間間隔

設定時間軸上呈現的時間間隔範圍,4分、10分、20分、1小時、2小時、4小時、8 小時、12小時、16小時、20小時及最大1日。

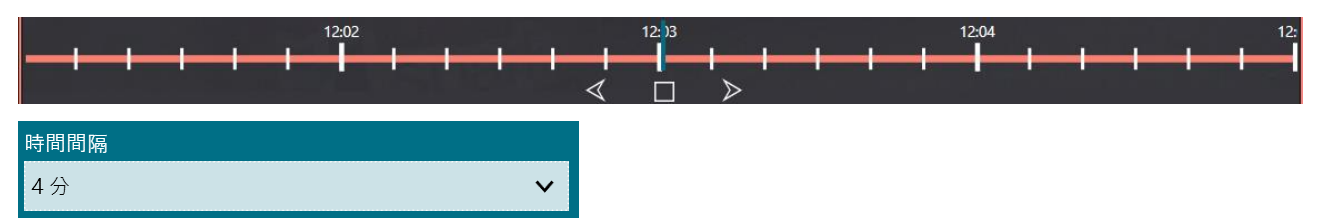

#### 4.3.4 列印影像

選擇單一影像撥放,可使用列印功能,點擊列印後,可列印出即時觀看的影像。

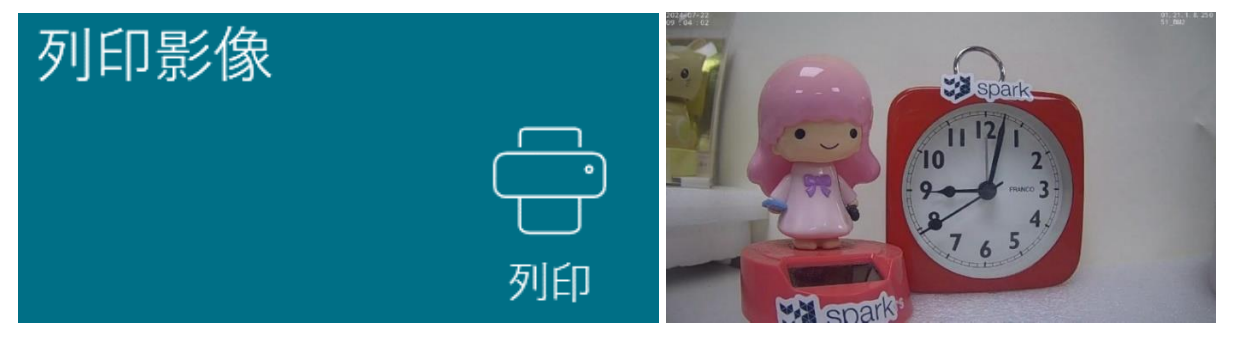

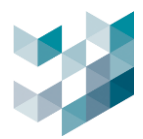

#### 4.3.5 顯示警報篩選項目

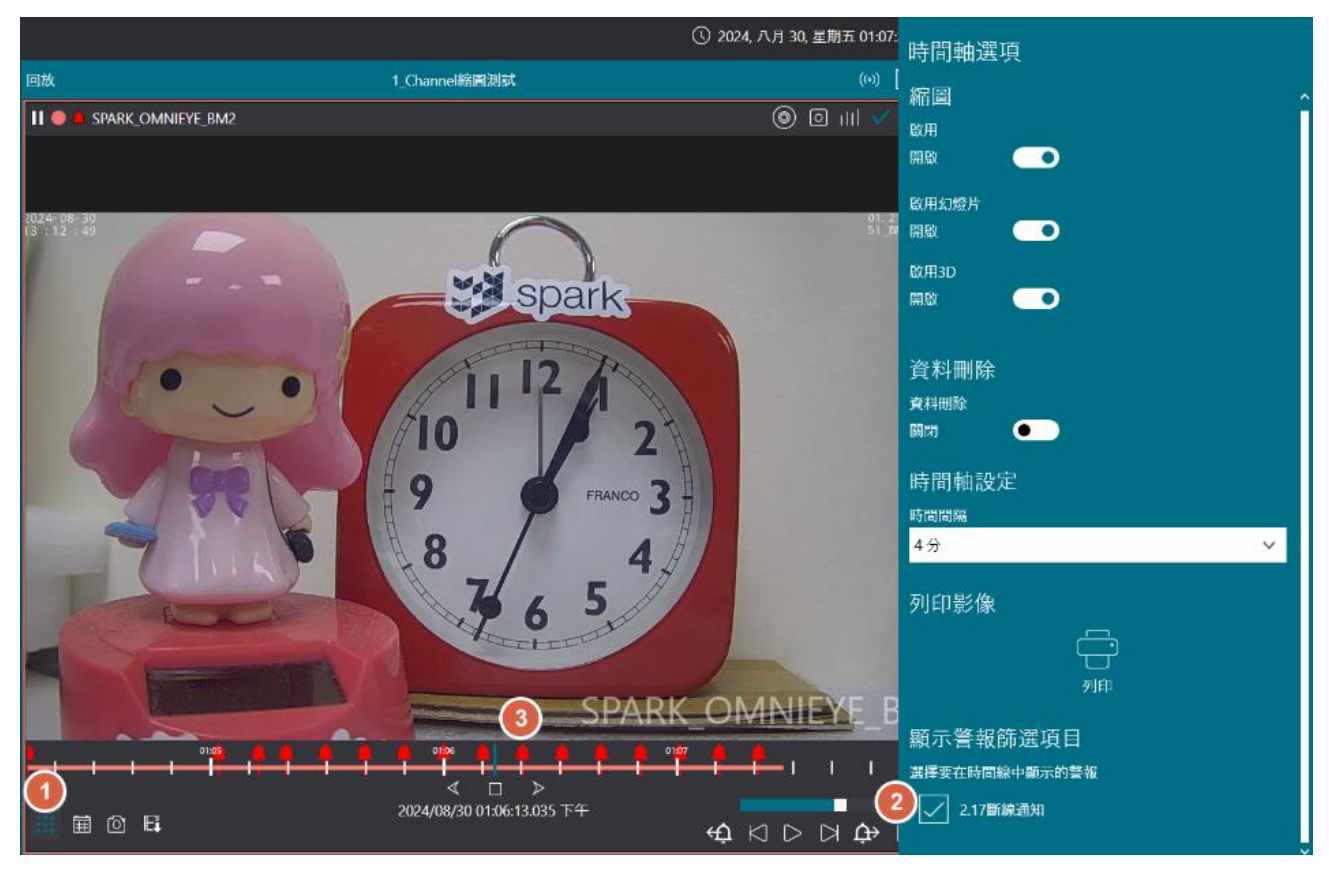

選擇要在時間線中顯示的警報,勾選後時間軸上會顯示該設備的警報標註。

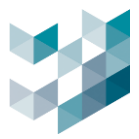

## 5. 對講監控

支援 SIP 網路對講機,可透過 SIP 協議與遠端設備進行即時語音通訊。使用者可在 Argo 内直接點擊對講按鈕與對講機通話,並可結合事件觸發(如門禁異常、車牌識別異常) 自動啟動對講功能,提升監控與管理效率。

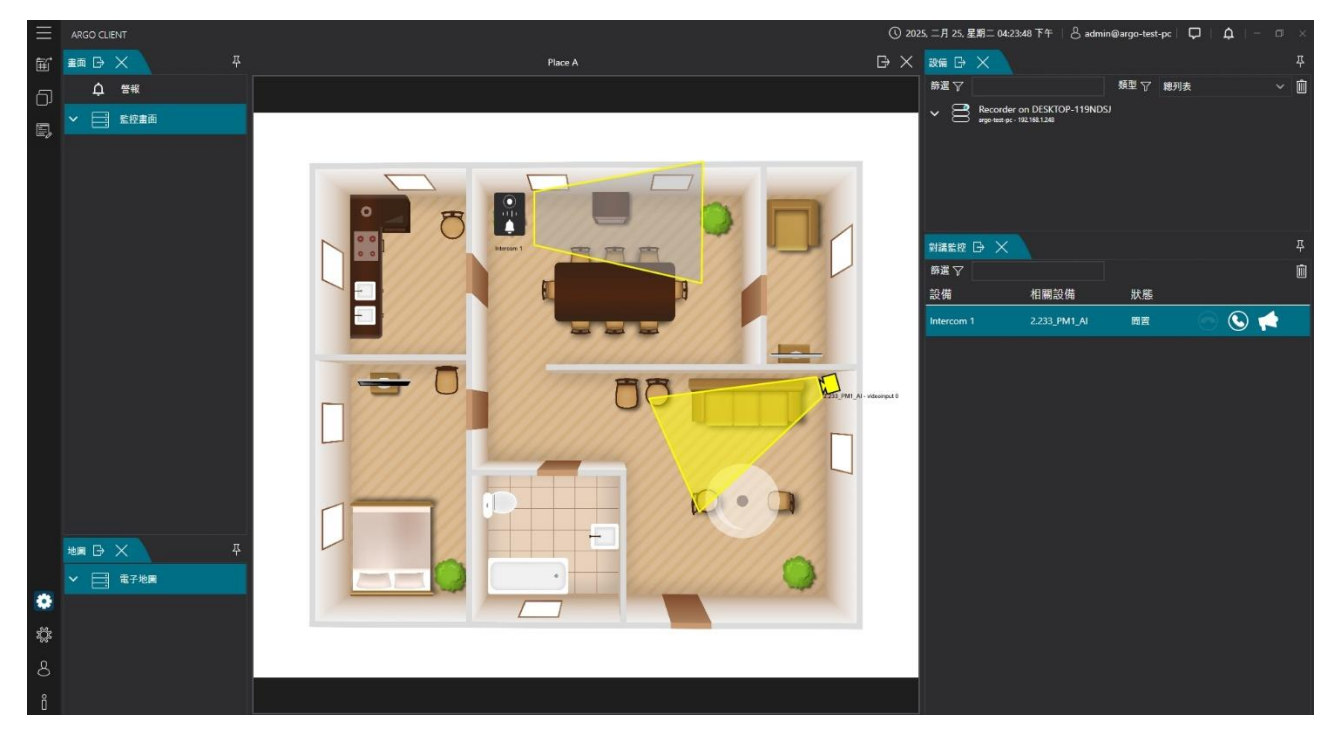

## 5.1 對講監控清單

此頁面可掌握所有對講設備與其關聯的攝影機畫面,並可隨時掌握設備狀態。

|              |                      | 平     |
|--------------|----------------------|-------|
|              |                      | Ŵ     |
| 相關設備         | 狀態                   |       |
| 2.233_PM1_AI | 閒置                   | 💿 🕓 📢 |
|              |                      |       |
|              | 相關設備<br>2.233_PM1_AI |       |

- 掛斷: 結束當前對講通話
- 撥號:進行通話
- 廣播:即時發送語音訊息

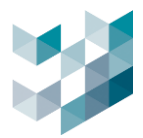

### 5.2 新增對講機至畫面

打開設備清單,將對講機直接拖曳到畫面中,即可看到影像與對講控制列表。

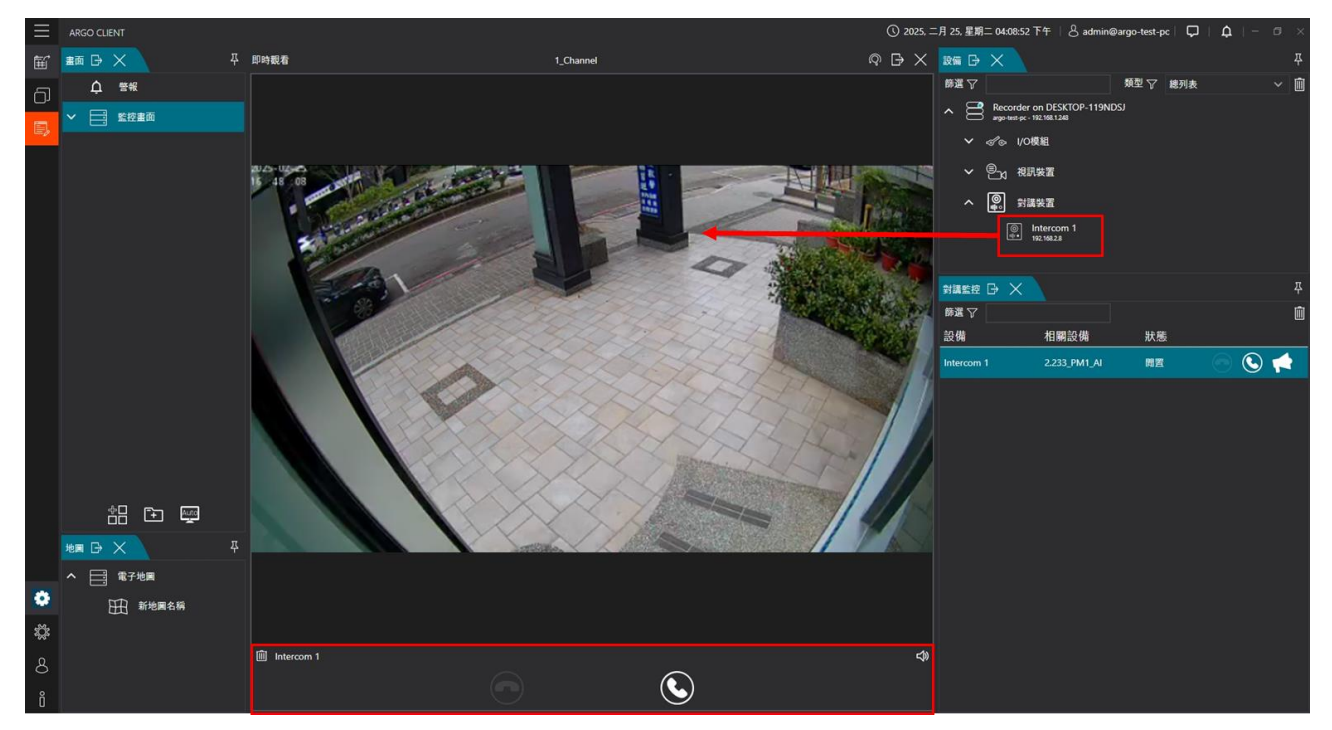

#### 5.3 通話狀態

A. 畫面通話狀態

經有來電或撥打時,會即時彈跳通話視窗。

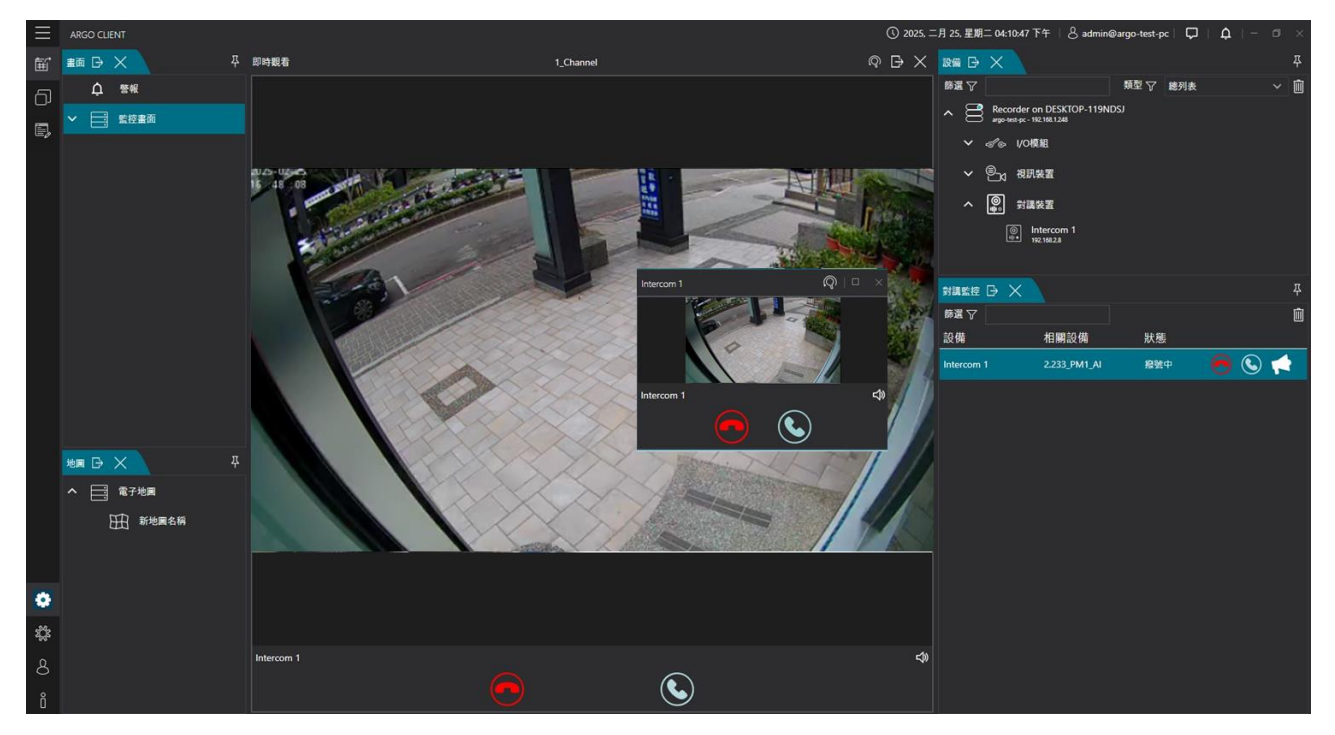

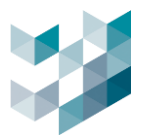

#### B. 電子地圖通話狀態

對講機設備加入電子地圖,有來電或撥打時,會即時彈跳通話視窗,圖示也將閃爍提醒 有通話事件。

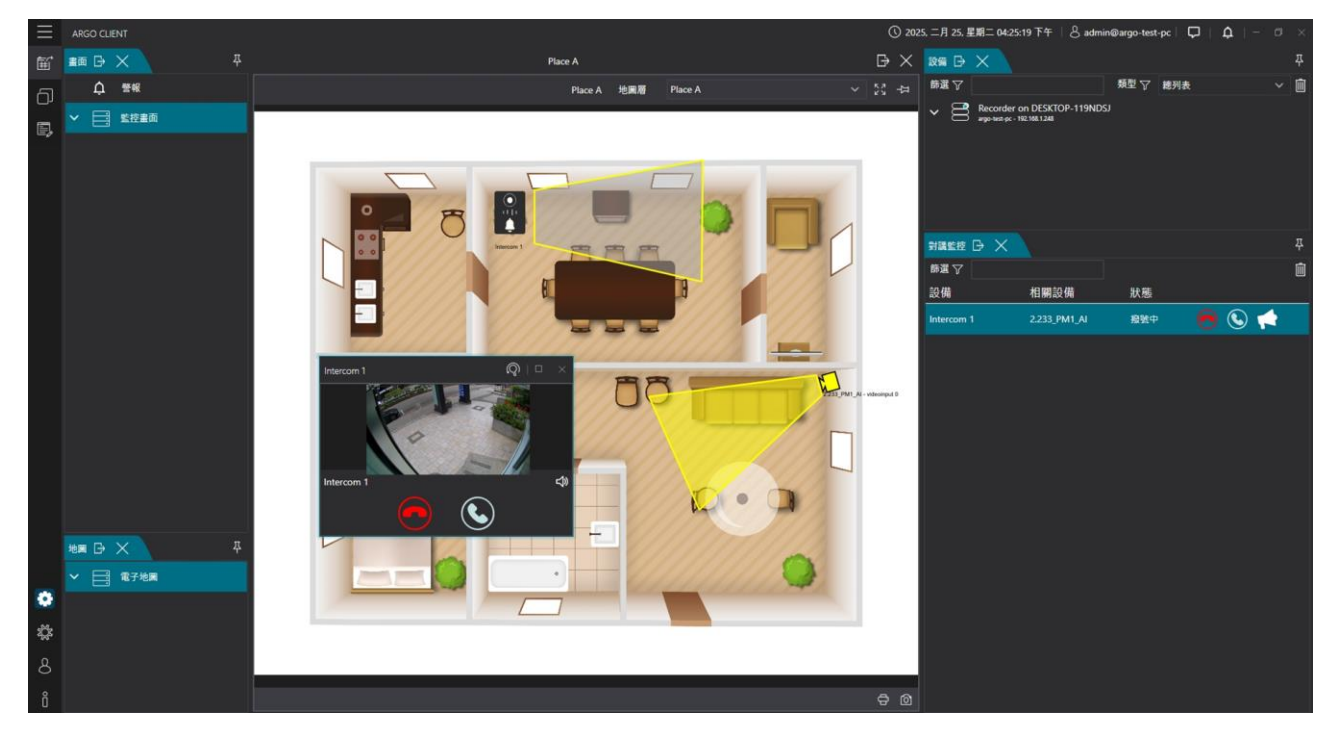

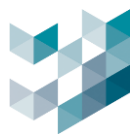

## 6. 匯出

匯出錄影影像功能,可依據選擇時段匯出影像畫面,支援5種影片格式,包含Spark格式/MP4/MOV/MKV/AVI。

#### 6.1 錄影檔案匯出

錄影檔將以單畫面方式匯出。

|      | ARGO CLIENT    |                                |    |
|------|----------------|--------------------------------|----|
| ₩    | ≝≣⊡×₽          | 録影福案進出<br>                     |    |
| പ    | ♪ 警報           | ᇤᇿᆇᄢᆃᄮᇔ                        |    |
|      | ▲ □ 監控畫面       | 進出質科火位直                        |    |
| E,   |                | 儲存檔案的目錄                        |    |
|      |                |                                | 瀏覽 |
|      | 456            | 匯出名稱                           |    |
|      |                |                                |    |
|      |                | 調選擇匯出格式<br>Foracle ###         |    |
|      |                | зрактади,                      |    |
|      |                |                                |    |
|      |                | 請選進出開始和結束時間                    |    |
|      |                | 開始時間                           |    |
|      |                | 2025/02/24 12:02:03 下午         | 14 |
|      |                | 結束時間<br>2025/02/02 03:02:03 下午 | 60 |
|      |                |                                | 19 |
|      |                | h ∞ 3 ₩, 0 77, 0 89            |    |
|      |                |                                |    |
|      |                | 選擇欲匯出之攝影機                      |    |
| -9A- | ▲ □ 電子地圖       |                                |    |
| зQ3  | H New Map Name |                                |    |
| 8    |                | 置標所有可使用的攝影機                    |    |
|      |                | 選擇 攝影機名稱 IP 位址 Recorder 狀態     |    |

- 點擊 [批次匯出]
- 匯出資料夾位置:選取影像匯出檔案位置
   儲存檔案的目錄:點擊瀏覽以選取欲匯出影像檔案位置
   匯出名稱:輸入匯出檔案名稱
   請選擇匯出格式:可選擇 Spark 格式/MP4/MOV/MKV/AVI
- 請選匯出開始和結束時間
   開始時間:點擊 [月曆圖示]選擇日期及時間
   結束時間:點擊 [月曆圖示]選擇日期及時間
- 選擇欲匯出之攝影機:勾選欲匯出之攝影機錄影檔
- 點擊 [開始] 進行匯出

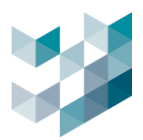

#### 6.2 回放模式-錄影檔案匯出

錄影檔會當下監控畫面,將多畫面以單畫面模式進行匯出。

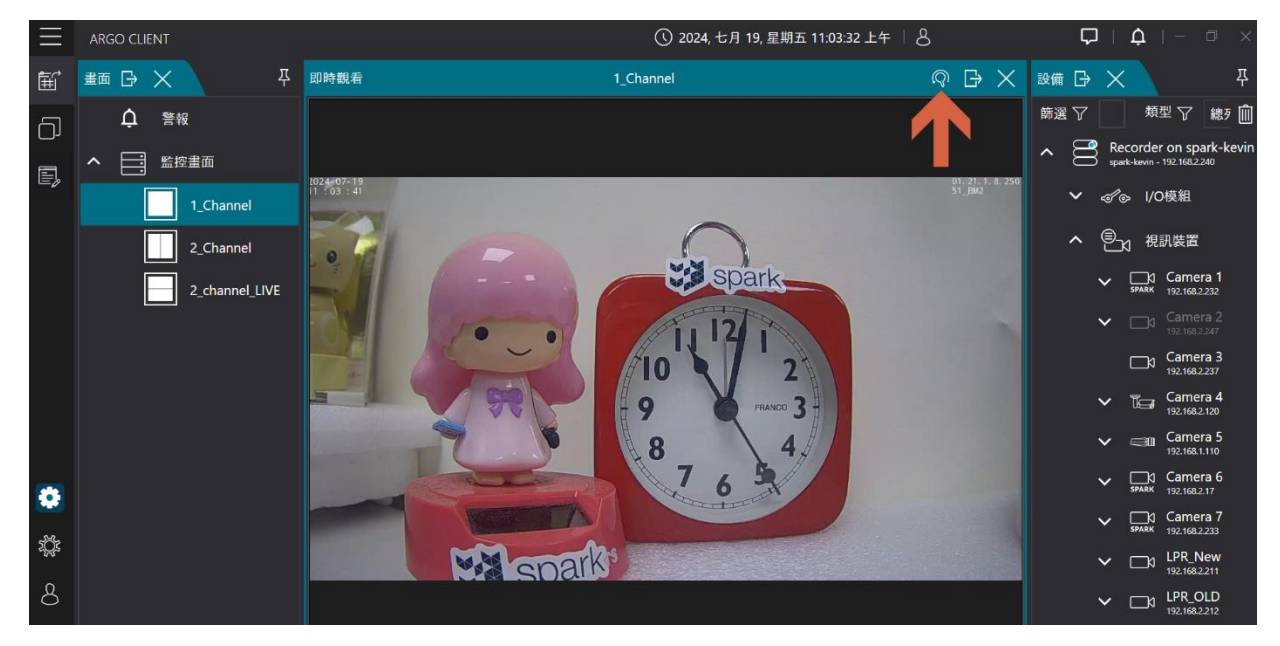

- 點擊 [視窗圖示] 勾選 [畫面] 預設為即時觀看模式
- 點擊右上 [前往紀錄檔圖示] 進入回放模式

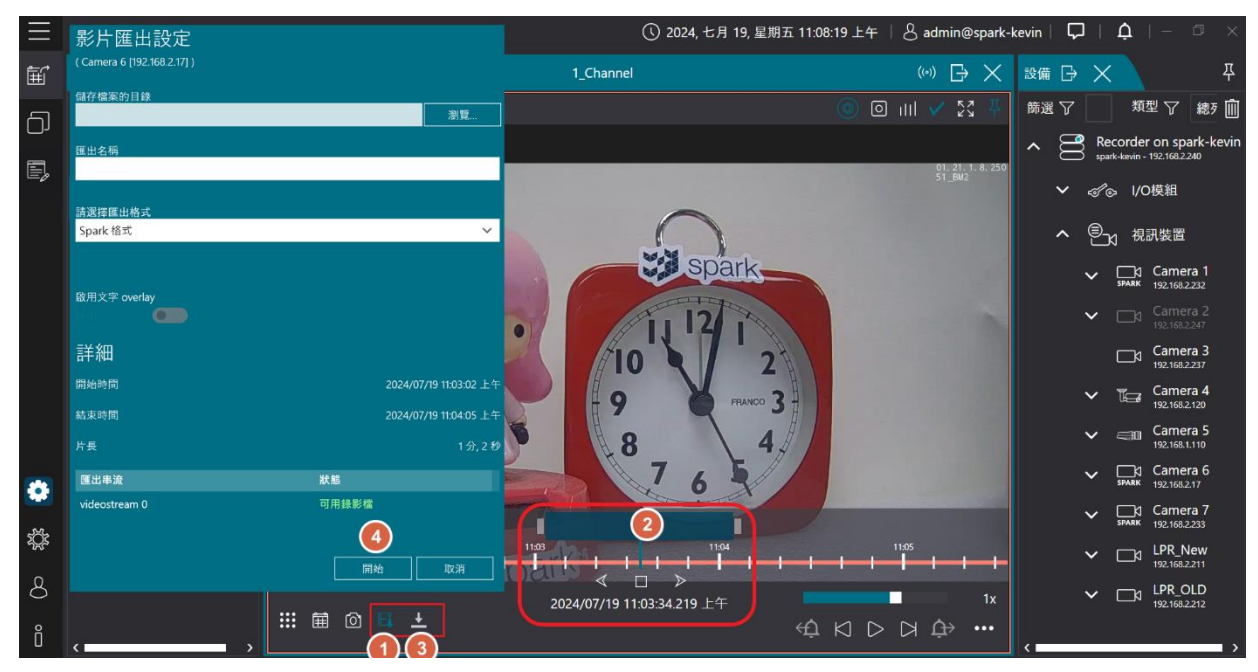

- 點擊 [啟用影像匯出] 並選取欲匯出段落,再點擊 [下載]

- 影片匯出設定
  - 儲存檔案的目錄:點擊瀏覽選取欲匯出影像檔案位置
  - 匯出名稱:輸入匯出檔案名稱
  - 請選擇匯出格式:可選擇 Spark 格式/MP4/MOV/MKV/AVI
  - 啟用文字 overlay

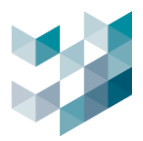

## 7. 匯出檔案

此功能可即時確認影片匯出進度,並可開啟目的地資料夾以存取影像。

### 7.1 瀏覽匯出檔案之狀態及紀錄

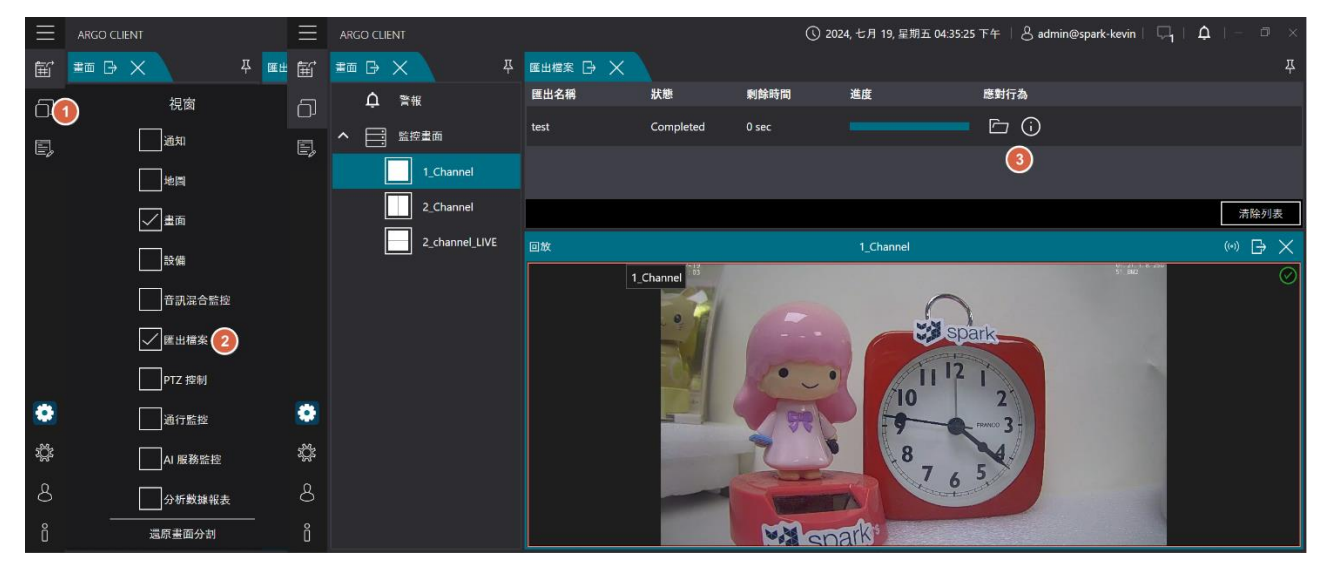

- 點擊 [視窗圖示] 勾選 [匯出檔案] 視窗可檢視檔案匯出的狀態
- 應對行為

| $\otimes$ | 取消匯出動作   |
|-----------|----------|
|           | 開啟目的地資料夾 |
| (j        | 瀏覽匯出詳細資訊 |

## 7.2 刪除匯出檔案之紀錄

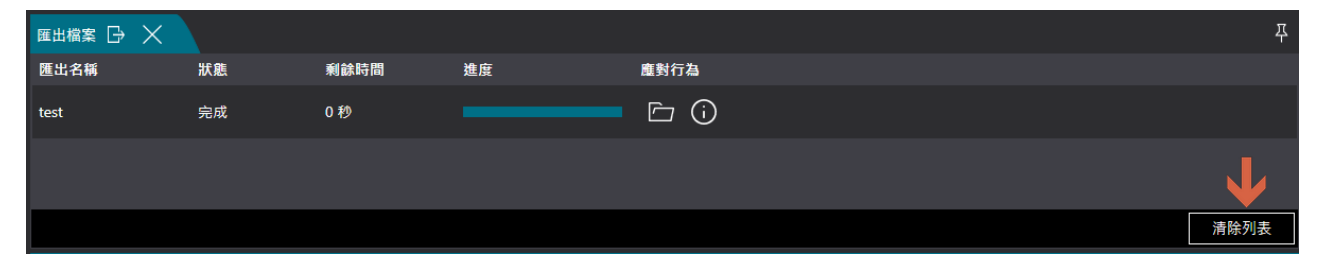

#### - 點擊 [**視窗圖示]** 勾選 [**匯出檔案**]

- 點擊 [清除列表] 清除匯出檔案紀錄

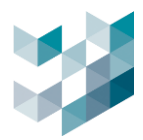

## 8. 通知

## 8.1 瀏覽錄影匯出通知

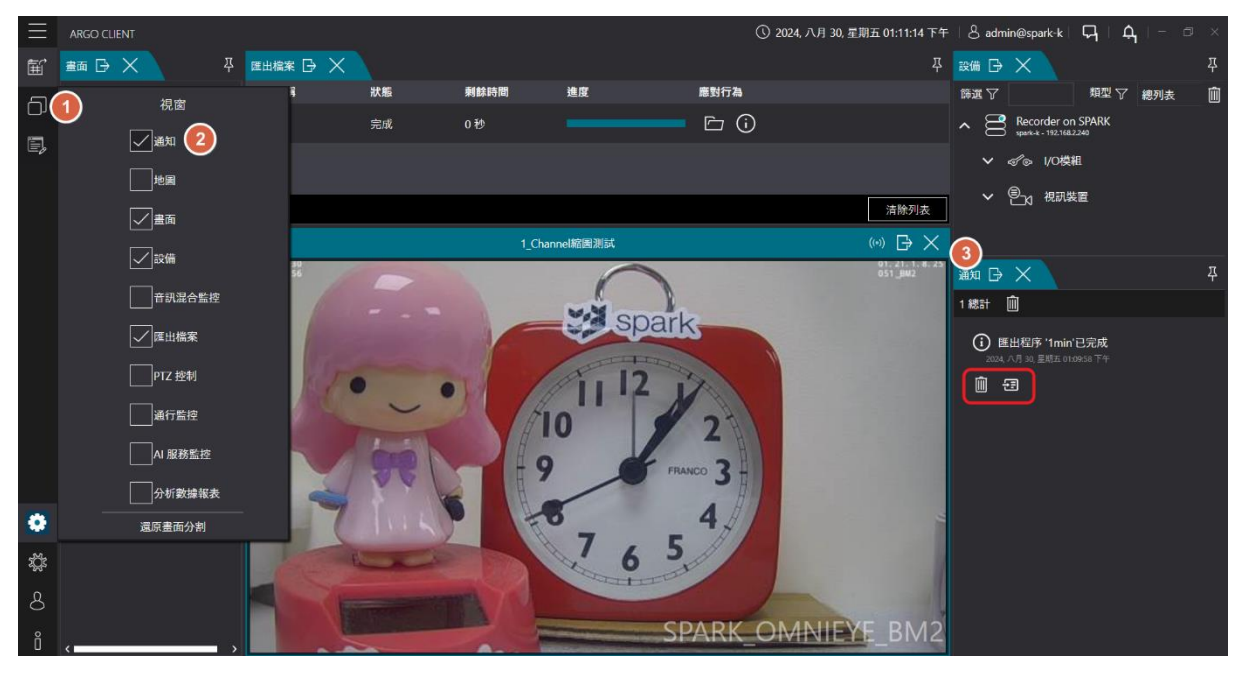

- 點擊 [視窗圖示] 勾選 [通知]
- 瀏覽錄影匯出程序完成或匯出失敗狀態通知

| Û | 刪除通知     |
|---|----------|
| 1 | 瀏覽詳細匯出資訊 |

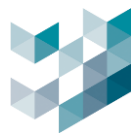

## 9. 電子地圖

Argo 電子地圖可將攝影機、感測器及其他設備標示在地圖上,提供即時監控與設備管理。使用者可透過地圖快速定位攝影機位置,點擊裝置查看即時畫面或相關事件。支援多層級地圖顯示,適用於大型場域監控,提高管理效率與操作便利性。

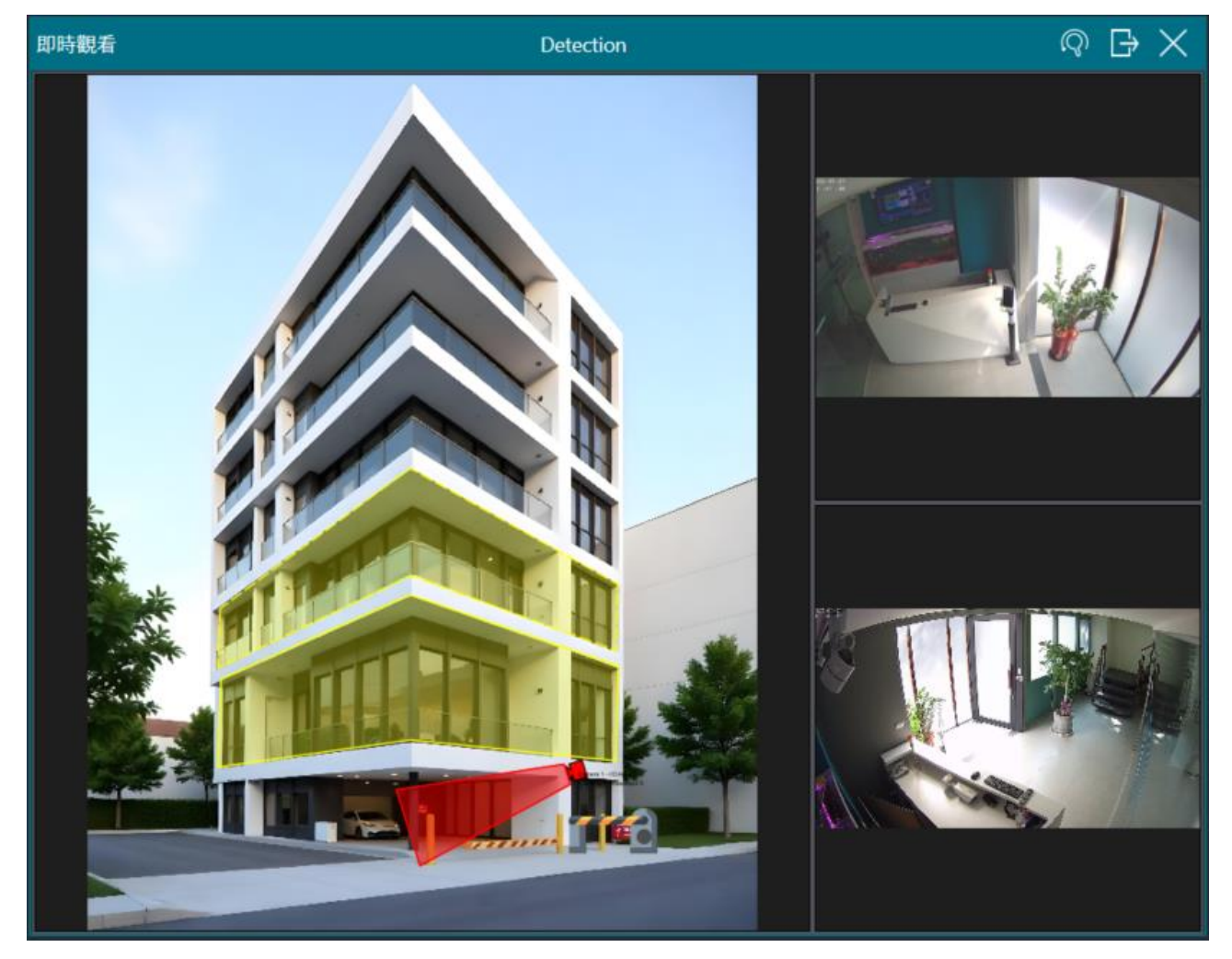

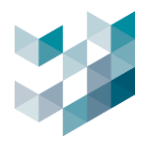

## 9.1 圖檔資訊

## 9.1.1 新增圖檔

| $\equiv$ | ARGO CLIENT          |                                                                                                    | 新地圖                     |
|----------|----------------------|----------------------------------------------------------------------------------------------------|-------------------------|
| ŧ        | 🏭 🕞 🗙 🖓 🖓            | Image → Image → Im | 地圖 名稱                   |
| ට        | 視窗                   |                                                                                                    | 新地圖名稱                   |
| E,       | 1通知                  | New Map Name                                                                                                    |                         |
|          |                      | 3                                                                                                    | 圖檔資訊                    |
|          | 2<br>▽ <sub>畫面</sub> |                                                                                                    | 圖檔路徑 (Min Size 800X600) |
|          |                      |                                                                                                    | 瀏覽                      |
|          |                      |                                                                                                    | 圖檔格式 (JPG, BMP, PNG)    |
|          | 音訊混合監控               |                                                                                                    | 未知 🗸                    |
|          | 匯出檔案                 |                                                                                                    | 圖檔寬度                    |
|          | PTZ 控制               |                                                                                                    | 0                       |
|          | 通行監控                 |                                                                                                    | 圖檔高度                    |
|          |                      |                                                                                                    | 0                       |
|          | AI 服務監控              |                                                                                                    |                         |
|          | 分析數據報表               |                                                                                                    |                         |
|          | ✓対講監控                | 4                                                                                                    |                         |
|          | 還原畫面分割               | 田 🗈                                                                                                    | 新增 取消                   |

- 點擊 [視窗圖示] 勾選 [地圖]
- 點擊 [編輯模式圖示] 當變為橘色時即為編輯模式
- 點擊 [電子地圖] 並點擊下方 [+]
- 新地圖

地圖名稱: 輸入欲新增之電子地圖名稱

- 圖檔資訊
  - 圖檔路徑:點擊右方瀏覽上傳電子地圖圖檔

圖檔格式:上傳電子地圖圖檔後,系統將會自動顯示圖檔格式、圖檔寬度、圖檔長度,無需自 行輸入

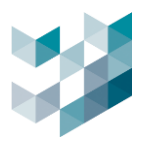

#### 9.1.2 編輯地圖圖檔

| $\equiv$ | ARGO CLIENT   | 🕔 2024, 十月 25, 星期五 10:23:05 上午 🛛 💍 admin@laptop-uftc64rp 🗌 📮 🗍 🗘 🗌     |  |
|----------|---------------|------------------------------------------------------------------------|--|
| ŧ        | ▲面 日 ×        |                                                                        |  |
| ට        | ↓ 警報          |                                                                        |  |
| E,       | ▲ ■ 監控畫画      | 編輯地圖                                                                   |  |
|          | Area and Line | 地图 名稱<br>Man                                                           |  |
|          | Detection     |                                                                        |  |
|          | Test          |                                                                        |  |
|          | Violation     |                                                                        |  |
|          |               | 日本語 (Min Size 800X600)     d8301aba-34d7-4076-a009-117a825fc0ae.jpg 測算 |  |
|          |               |                                                                        |  |
|          |               |                                                                        |  |
|          | 변제 G × 주      |                                                                        |  |
|          | ヘ □ 電子地圖      | 4490                                                                   |  |
|          | Ш Мар         |                                                                        |  |
|          |               | 3790                                                                   |  |
|          |               |                                                                        |  |
| •        |               |                                                                        |  |
| ţ,       | _             |                                                                        |  |
| 8        |               | OK 取消                                                                  |  |
| 。        | AD ØD         |                                                                        |  |
| Ŭ        |               |                                                                        |  |

- 點擊 [視窗圖示] 勾選 [地圖]
- 點擊 [編輯模式圖示] 當變為橘色時即為編輯模式
- 選取欲編輯電子地圖並點擊其下方 [鉛筆圖示]

#### 9.1.3 **刪除地圖**圖檔

| $\equiv$                               | ARGO CLIENT                               | ① 2024, 十月 25, 星期五 10.23.05 上午   💍 admin@laptop-uftc64rp │ 📮 │ 🏚 │ ──── 🗇 → |
|----------------------------------------|-------------------------------------------|-----------------------------------------------------------------------------|
| Ē                                      | ± □ · × · · · · · · · · · · · · · · · · · |                                                                             |
| D                                      | ↓ 警報                                      |                                                                             |
| E.                                     | ▲ □ 監控畫面                                  |                                                                             |
| -v                                     | Area and Line                             |                                                                             |
|                                        | Detection                                 |                                                                             |
|                                        | Test                                      |                                                                             |
|                                        | Violation                                 |                                                                             |
|                                        |                                           |                                                                             |
|                                        |                                           |                                                                             |
|                                        | 地圖 🕞 🗙 🗸                                  |                                                                             |
|                                        | ▲ □ 電子地圖                                  |                                                                             |
|                                        | Ш Мар                                     |                                                                             |
|                                        |                                           |                                                                             |
| •                                      |                                           |                                                                             |
| **                                     |                                           |                                                                             |
| ~~~~~~~~~~~~~~~~~~~~~~~~~~~~~~~~~~~~~~ |                                           |                                                                             |
| 8                                      |                                           |                                                                             |
| Ő                                      | 田田                                        |                                                                             |

- 點擊 [視窗圖示] 勾選 [地圖]
- 點擊 [編輯模式圖示] 當變為橘色時即為編輯模式
- 選取欲編輯電子地圖並點擊其下方 [-]

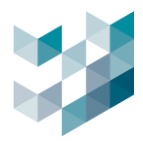

### 9.2 電子地圖資料夾

## 9.2.1 新增電子地圖資料夾

| $\equiv$ |                  | 0 #                      | <sub>第二</sub> , 一月 30, 2024 10:12:25 上午 | ା ଥି admin©arg | jo-test-pc 다니 이다                               |     |
|----------|------------------|--------------------------|-----------------------------------------|----------------|------------------------------------------------|-----|
| Ш.       | ±面 G × ₽         | 1_Channel                |                                         | 波師 🕞 🗙         |                                                |     |
| പ        | <u>,</u> ≣≪      |                          |                                         | #選 ▽           | 類型 🖓 總列表                                       | ` 🗎 |
|          | ヘ □ ■ 監控畫面       |                          |                                         | ∧ 📑 Reco       | rder on DESKTOP-119NDSJ<br>R+pc - 192.168.2251 |     |
| E,       | 1                |                          |                                         | ✓              | VO模粗                                           |     |
|          | 1_Channel        |                          |                                         | ^ ®₃           | 視訊裝置                                           |     |
|          | 3_Channel        |                          |                                         |                | BF1焼機01_2.237_倉庫走道<br>1921/08.2377             |     |
|          | 16 Channel       |                          |                                         |                | BM1续機02_2.16_chart                             |     |
|          | Al Channel       |                          |                                         | ~ [            | ]] BM2_SPARK_斷線錄影01                            |     |
|          |                  |                          |                                         | ~ [            | ]] BM2焼機04_2.17                                |     |
|          |                  |                          |                                         |                | 0 Camera 1                                     |     |
| L        | w 10045.85       |                          |                                         | ✓ □            | ]d) Camera 2<br>MK 192,168,2:233               |     |
|          | <b>新</b> 市秋3元100 |                          |                                         | ✓ □            | ]d Camera 124                                  |     |
| ç        |                  | Spark                    |                                         | ~ 🖫            | ]d Camera 125                                  |     |
|          |                  | Member of TTM TECHNOLOGY |                                         | ✓ ⊑            | ]d Camera 128                                  |     |
|          |                  | 新資料夾                     |                                         | ✓ ⊑            | ]d Camera 129                                  |     |
|          |                  | 資料夾名稱:                   |                                         | ✓ ⊑            | ]g Camera 130                                  |     |
|          | <u>=0 /0</u>     |                          |                                         | ~ 🖫            | 03 Camera 131                                  |     |
|          |                  |                          |                                         | ~ 🖫            | Camera 132                                     |     |
|          |                  |                          |                                         | ✓ ⊑            | 13 Camera 133                                  |     |
|          | ▲ 1 電子地圖         |                          |                                         |                | _d DF1焼機01_2.235<br>192.198.235                |     |
|          | 新地國名稱            |                          |                                         |                | _3 DM2焼機01_2.21<br>192.988.221                 |     |
| \$       |                  |                          |                                         |                |                                                |     |
| 8        | $\checkmark$     |                          |                                         |                |                                                |     |
| ů,       | ££ [⊡            | 新增 取消                    |                                         |                |                                                |     |

- 點擊 [視窗圖示] 勾選 [地圖]
- 點擊 [編輯模式圖示] 當變為橘色時即為編輯模式
- 點擊 [電子地圖] 下方 [+資料夾] 來新增子資料夾至所選資料夾
- 新資料夾-資料夾名稱: 輸入欲新增之資料夾名稱

#### 9.2.2 編輯電子地圖資料夾

| $\equiv$ |            |                | ① 星期二. 一月 30, 2024 10:16:27 上午 | & admin@argo-test-pc                                        |
|----------|------------|----------------|--------------------------------|-------------------------------------------------------------|
| Ē        | #m 🕞 🗙 🖓 🛱 | 1_Channel      |                                | 18 📾 🕞 🗙 🐺                                                  |
| പ        | ♀ ■報       |                |                                | 薛選 ♀                                                        |
|          | へ 📑 監控書面   |                |                                | Recorder on DESKTOP-119NDSJ     age-test spc - 192.182.2251 |
|          | 1          |                |                                | ✔ ≪ ◎ 1/0模組                                                 |
|          | 1_Channel  |                |                                | ヘ 圖→3 税研装置                                                  |
|          | 3_Channel  |                |                                | □1 BF1续機01_2.237_倉庫走道<br>192.1482237                        |
|          | 16_Channel |                |                                | ✓ □3 BM1编微02_2.16_chart<br>192.1882.16                      |
|          | Al_Channel |                |                                | ✓ □1 BM2_SPARK_斯線錄影01<br>##### 192.182.2222                 |
|          | DF烷機       |                |                                | ✓ □1 BM2規微04_2.17<br>#### 192.1882.17                       |
|          | test       |                |                                | ✓ □ a Camera 1<br>192.182.233                               |
| H        | 新線燒機       |                |                                | Camera 2<br>19211622233                                     |
| ¢        |            | Ma spark       |                                | Camera 124                                                  |
|          |            |                |                                | ✓ ☐0 Camera 125                                             |
|          |            |                |                                | ✓0 Camera 128<br>#### 192.1681.113                          |
|          |            | 編輯資料夾          |                                | → □3 Camera 129                                             |
|          |            | 資料夾名稱:<br>test |                                | → []0 Camera 130                                            |
|          |            |                |                                | ✓ 10 Camera 131<br>194/98 1923981116                        |
|          | 地圖 🕞 🗙 🗸 🗸 |                |                                | V 1923481.117                                               |
|          | ^ □ 電子地図   |                |                                | → □ Camera 133                                              |
| ٥        |            |                |                                | DM2/#2/#2/                                                  |
| \$       | test       |                |                                | ◆ □3 192186221<br>→ MS Bullet倉庫書道                           |
| Q        |            |                |                                |                                                             |
|          |            | ОК             |                                |                                                             |
| Ű₽       |            |                |                                |                                                             |

- 點擊 [**視窗圖示]** 勾選 [地圖]

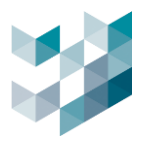

- 點擊 [編輯模式圖示] 當變為橘色時即為編輯模式
- 點擊 [資料夾] 下方 [鉛筆資料夾圖示] 來編輯所選資料夾
- 編輯資料夾-資料夾名稱: 輸入欲編輯之資料夾名稱

#### 9.2.3 刪除電子地圖資料夾

| $\equiv$     |                |   | ① 星期二, 一月 30, 2024 10:   | 16:27 上午 | ∣ & adm | in@argo-tes                                                  | t-pc   🖓   1                 | դ ։ – ։ ։ |   |
|--------------|----------------|---|--------------------------|----------|---------|--------------------------------------------------------------|------------------------------|-----------|---|
| Ē            | 畫面  🗙          |   | 1_Channel [              | ∍×       | 設備 🕞    |                                                              |                              |           |   |
| പ            | ♀ ◎報           |   |                          |          | 篩選 ▽    |                                                              | 類型 🏹                         | 總列表       | ` |
|              | へ 📑 監控書画       |   |                          |          | ^ 🗒     | Recorder o<br>argo-test-pc - 19                              | n DESKTOP-119NI<br>2.1682251 | DSJ       |   |
|              | 1              |   |                          |          |         | ୶ୄୄ୶                                                         | 組                            |           |   |
|              | 1_Channel      |   |                          |          |         | گر بریں                                                      | 装置                           |           |   |
|              | 3_Channel      |   |                          |          |         |                                                              | F1嫫機01_2.237_創<br>2.168.2237 | 康走道       |   |
|              | 16_Channel     |   |                          |          |         | ✓ □3 <sup>B</sup>                                            | M1焼機02_2.16_ch<br>2.1682.16  | sart      |   |
|              | Al_Channel     |   |                          |          |         | ✓ □1 B                                                       | M2_SPARK_斷線錄<br>2.168.2.232  | 影01       |   |
|              |                |   |                          |          |         |                                                              | M2焼機04_2.17<br>2.168.2.17    |           |   |
|              | test           |   |                          |          |         | <ul> <li>→ □<sup>1</sup> <sup>C</sup><sub>1</sub></li> </ul> | amera 1<br>2.168.2.233       |           |   |
| ы            |                |   |                          |          |         | ✓ □1 C                                                       | amera 2<br>2.148.2.233       |           |   |
|              | HE BOX DOC THE |   |                          |          |         |                                                              | amera 124<br>2.148.1.111     |           |   |
| ŗ            |                |   | spark                    |          |         |                                                              | amera 125<br>2.148.1.112     |           |   |
|              |                |   | Member of TTM TECHNOLOGY |          |         |                                                              | amera 128<br>2.160.1.113     |           |   |
|              |                |   |                          |          |         | ✓ ☐1 C                                                       | amera 129<br>2.168.1.114     |           |   |
|              |                |   |                          |          |         | ✓ ☐1 C                                                       | amera 130<br>2.168.1.115     |           |   |
|              | = 2            |   |                          |          |         | ✓ ☐3 C                                                       | amera 131<br>2.168.1.116     |           |   |
|              |                |   |                          |          |         | ✓ ☐1 C                                                       | amera 132<br>2.166.1.117     |           |   |
|              |                |   |                          |          |         | ✓ 🛄 C                                                        | amera 133<br>2.166.1.118     |           |   |
|              |                |   |                          |          |         | □• <b>°</b>                                                  | F1燒機01_2.235<br>2.168.2.235  |           |   |
|              | 田 新地國名稱        |   |                          |          |         | < 🗅 🖁                                                        | M2/庑楼01_2.21<br>8.168.2.21   |           |   |
| τ <u>τ</u> ε | 🗂 test         |   |                          |          |         |                                                              |                              |           |   |
| 8            | <u> </u>       |   |                          |          |         |                                                              |                              |           |   |
| ů            | 91 🖸 🖽 🖻 🖾     | נ |                          |          |         |                                                              |                              |           |   |

- 點擊 [**視窗圖示**] 勾選 [**地圖**]
- 點擊 [編輯模式圖示] 當變為橘色時即為編輯模式
- 點擊 [資料夾] 下方 [-資料夾] 來刪除所選資料夾
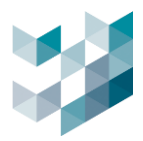

### 9.3 監控畫面之電子地圖

## 9.3.1 監控畫面新增電子地圖

編輯模式下將圖檔資訊拖曳至監控畫面中。

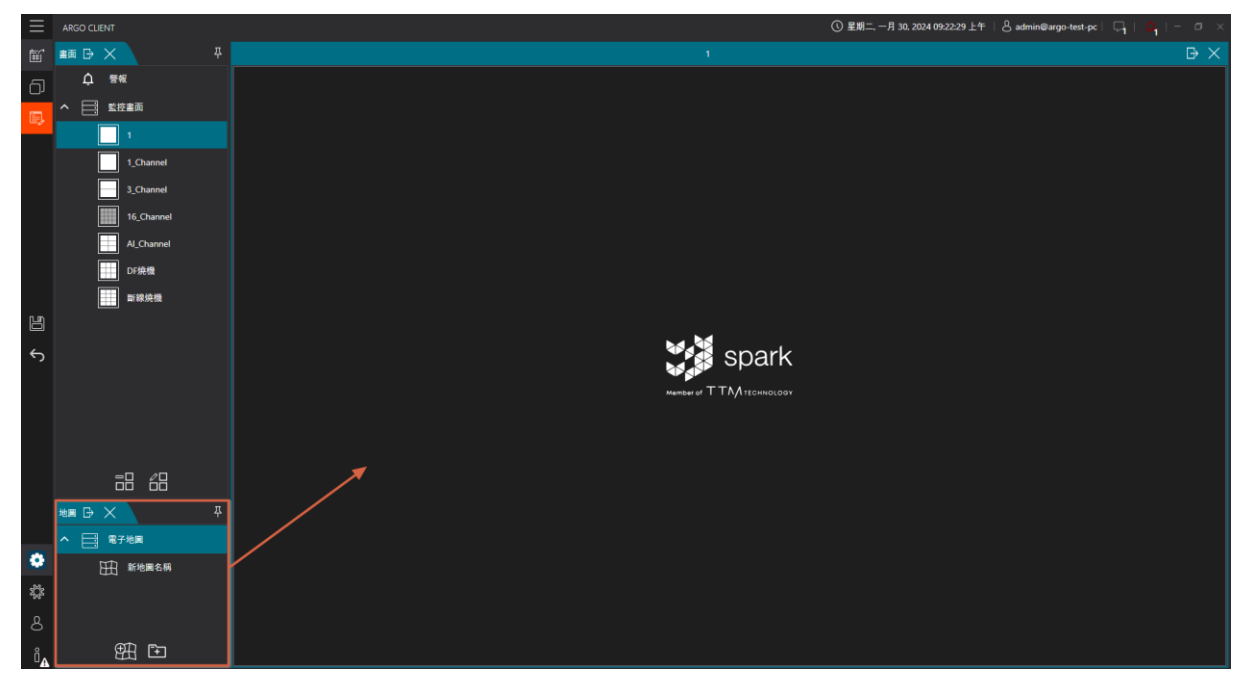

- 點擊 [視窗圖示] 勾選 [地圖和畫面]

- 將電子地圖視窗內欲新增的地圖拖曳至監控畫面

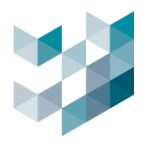

#### 9.3.2 監控畫面刪除電子地圖

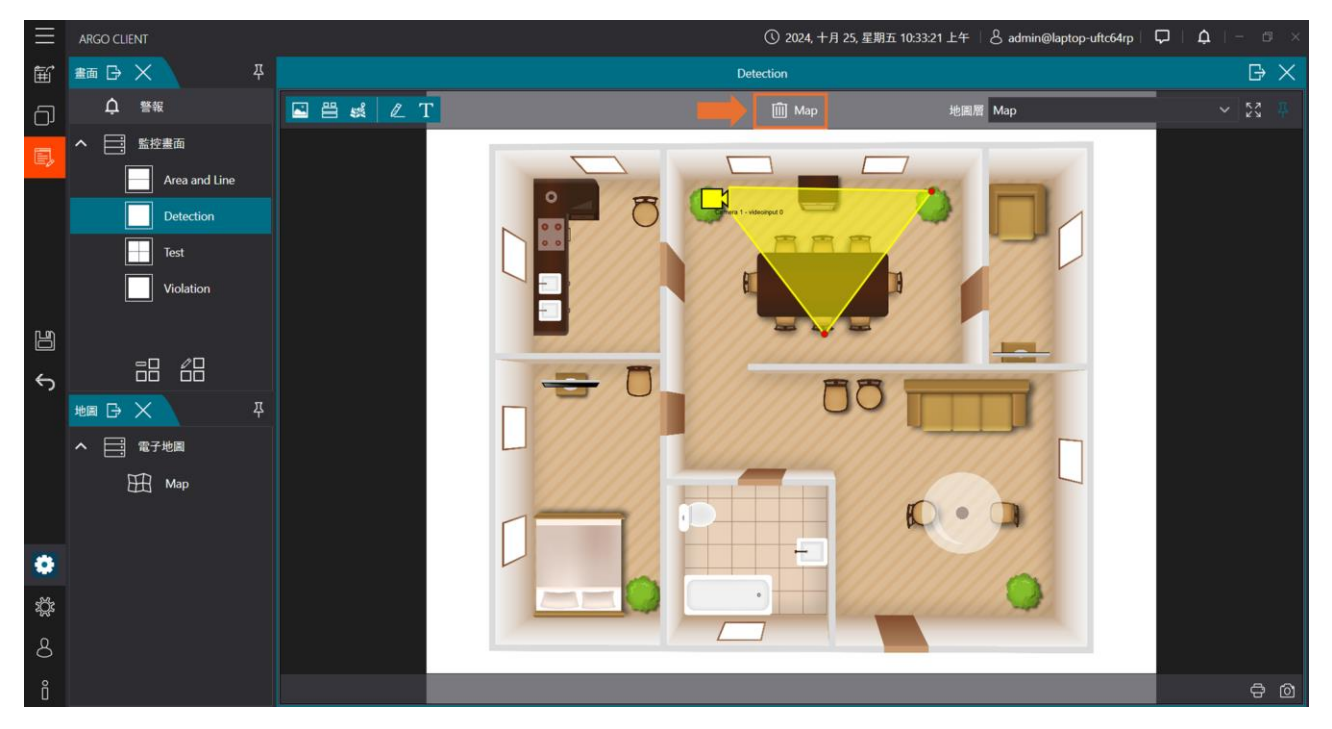

### - 點擊 [**視窗圖示**] 勾選 [**地圖和畫面**]

- 輕觸欲刪除的監控畫面之電子地圖並點擊上方 [垃圾桶] 移除電子地圖

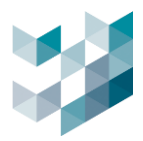

#### 9.3.3 電子地圖上加入設備圖控

#### 步驟1.選擇裝置加入至電子地圖

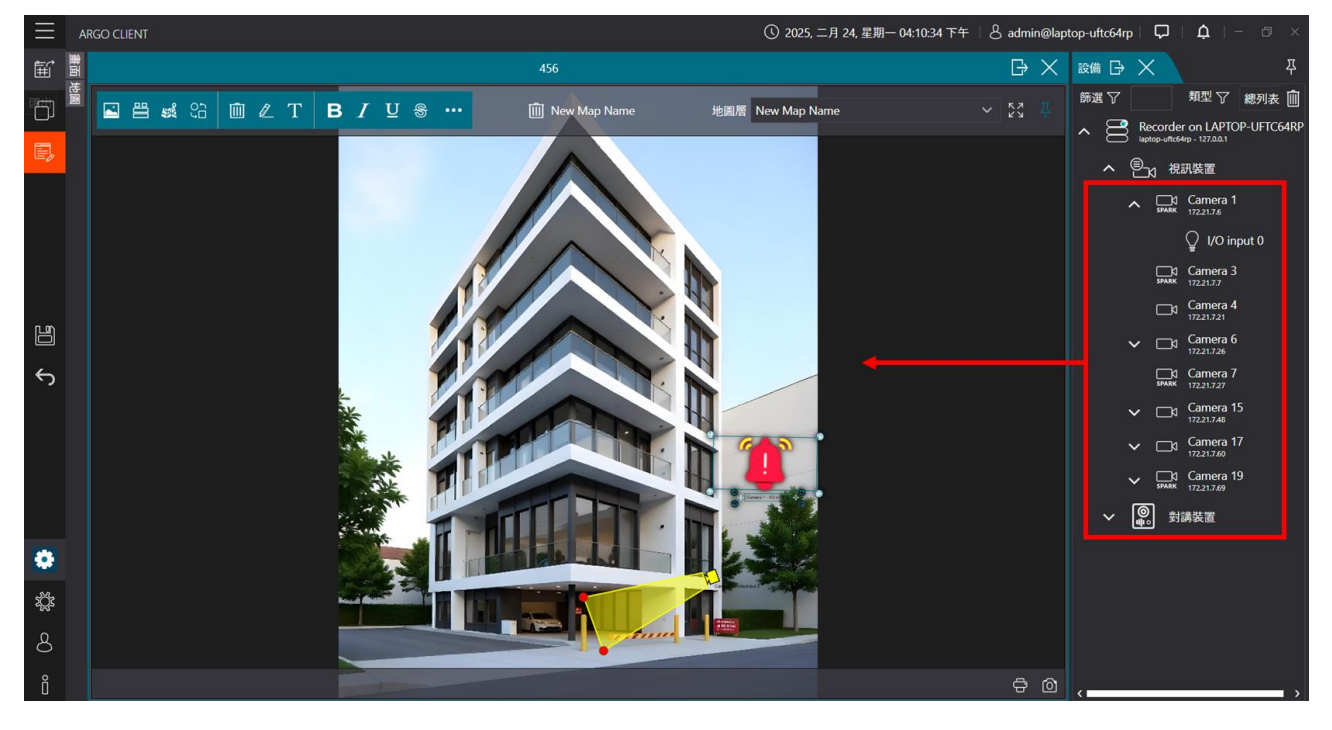

- 點擊 [**視窗圖示]** 勾選 [畫面]
- 點擊 [編輯模式圖示] 當變為橘色時即為編輯模式
- 點擊電子地圖上工具列中的 [顯示攝影機列表] 來開啟設備視窗
- 將設備視窗内欲新增的[攝影機、I/O裝置、對講裝置]拖曳至電子地圖上的相對位置

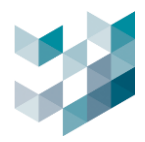

#### 步驟2.編輯電子地圖細項

| $\equiv$ | AR        | IGO CLIENT |      |                                                                                                    |              |                | ① 2025, 二月 24, 星期一 04:1 | 10:34 下午 🕴 💍 admin@lap | otop-uftc64rp   🖵 | <b>⊅</b>   −             |
|----------|-----------|------------|------|----------------------------------------------------------------------------------------------------|--------------|----------------|-------------------------|------------------------|-------------------|--------------------------|
| ŧ        | 調査        |            |      |                                                                                                    |              |                |                         | $\mathbb{P}\times$     | 設備日 🗙             | 早                        |
| đ        | and and a |            | ÎΩℓΤ | BI⊻                                                                                                    | <del>s</del> | 🕅 New Map Name | 地圖層 New Map Name        | ~ 23 #                 | 篩選 🏹              | 類型 🖓 總列表 🛄               |
|          |           |            |      |                                                                                                    |              |                |                         |                        | ∧ B Recorder      | r on LAPTOP-UFTC64RP     |
| (=)      |           |            |      |                                                                                                    |              |                |                         |                        | へ 🖭 税             | 訊裝置                      |
|          |           |            |      |                                                                                                    |              |                |                         |                        | ^ <u>□</u>        | Camera 1<br>172.21.7.6   |
|          |           |            |      |                                                                                                    |              |                |                         |                        |                   | ♀ I/O input 0            |
|          |           |            |      |                                                                                                    |              |                |                         |                        | □<br>SPARK        | Camera 3<br>172.21.7.7   |
|          |           |            |      |                                                                                                    |              |                |                         |                        |                   | Camera 4<br>17221.7.21   |
| 8        |           |            |      |                                                                                                    | 1            |                |                         |                        | ~ □               | Camera 6<br>17221.726    |
| Ś        |           |            |      |                                                                                                    | 1            |                | N                       |                        |                   | Camera 7<br>172.21.7.27  |
|          |           |            |      | *                                                                                                    |              |                | H                       |                        | ~ □٩              | Camera 15<br>172.21.7.48 |
|          |           |            |      | and the second second s |              |                |                         |                        | ✓ □ <sup>3</sup>  | Camera 17<br>172.21.7.60 |
|          |           |            |      | ST.                                                                                                    | The          |                |                         |                        | ✓ ⊐3<br>SPARK     | Camera 19<br>172.21.7.69 |
|          |           |            |      | 1 and                                                                                                    | T            |                |                         |                        | く 📳 対             | 講装置                      |
| ٠        |           |            |      | C.A.S                                                                                                    |              | Tele 11        |                         |                        |                   |                          |
| źČź      |           |            |      | 1000                                                                                                    |              |                |                         |                        |                   |                          |
| 0        |           |            |      |                                                                                                    |              |                |                         |                        |                   |                          |
| 0        |           |            |      | -                                                                                                    |              |                |                         |                        |                   |                          |
| Ő        |           |            |      | A COLOR                                                                                                    |              |                |                         |                        | <                 |                          |

### - 雙擊電子地圖來放大地圖以便檢視及編輯

- 點擊欲編輯物件(參考以下列表)

| ×.       | 更換地圖圖檔              | 0<br>J    | 改變圖示  |
|----------|---------------------|-----------|-------|
| 30       | 顯示攝影機列表             | Yellov∨   | 顏色清單  |
| 92<br>11 | 將 Map layer 連結至一個區域 |           | 透明度   |
| Ø        | 畫區域                 | 框的厚度 4    | 框的厚度  |
| Т        | 輸入文字                | 14 🗸      | 字體大小  |
| В        | 粗體                  | Arial 🗸 🗸 | 字型    |
| Ι        | 斜體                  | Ŵ         | 移除攝影機 |
| U        | 底線                  | Ô         | 儲存快照  |
| \$       | 加文字外框               | ÷         | 列印    |

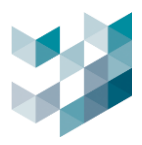

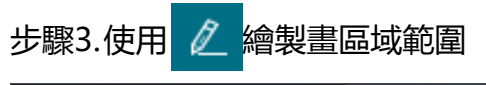

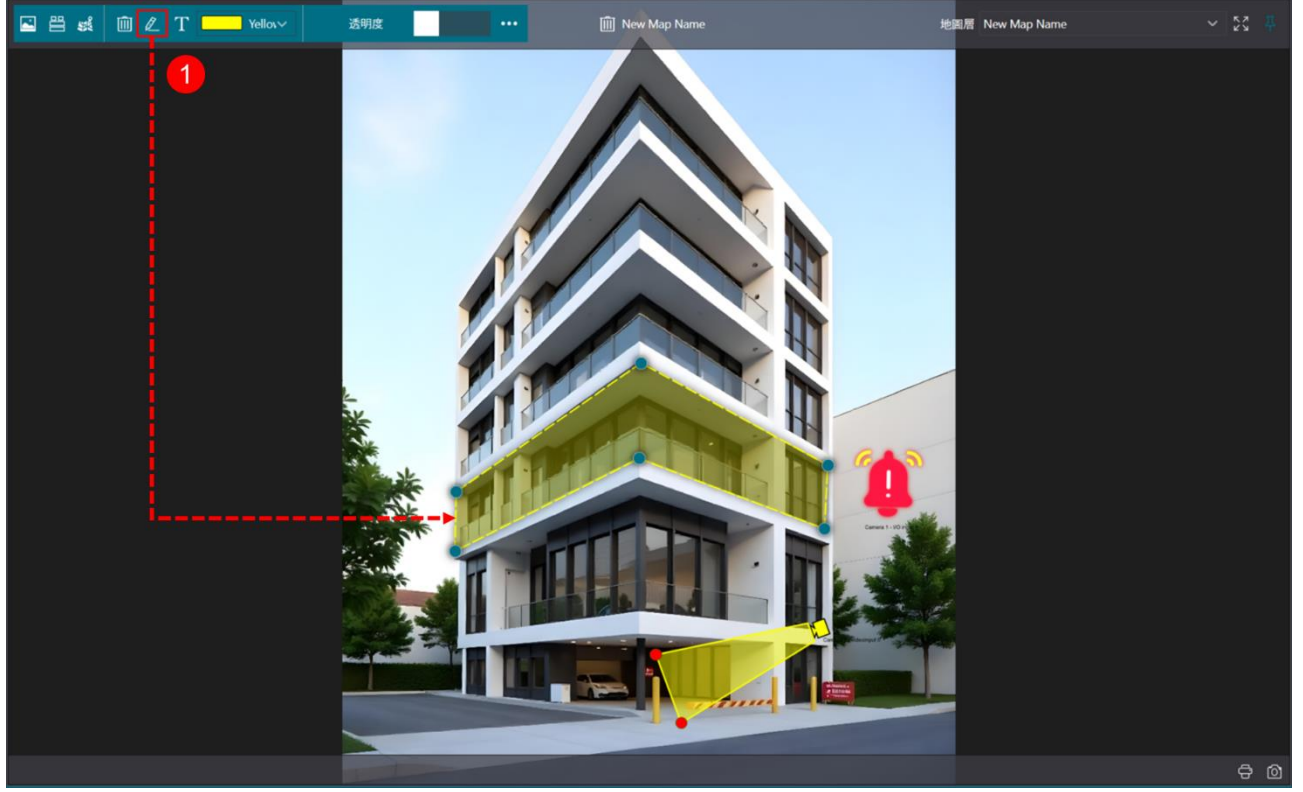

步驟4.點擊 就 將要關聯的地圖拖曳置區域中

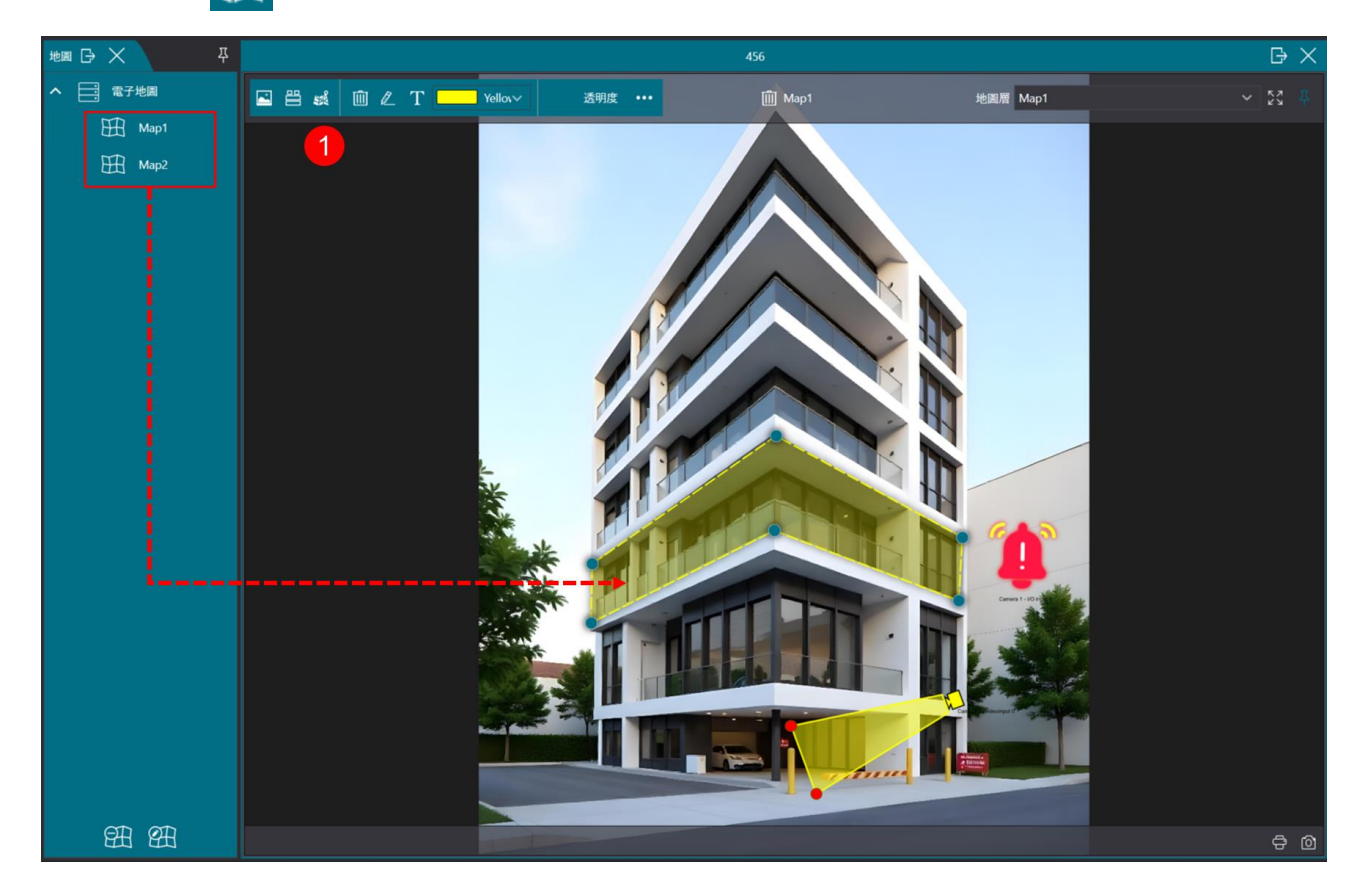

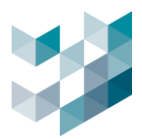

## 10. 音訊混合監控

攝影機的音訊功能支援,調整各監控畫面的音量。

#### 10.1 調整系統中監控畫面音訊音量

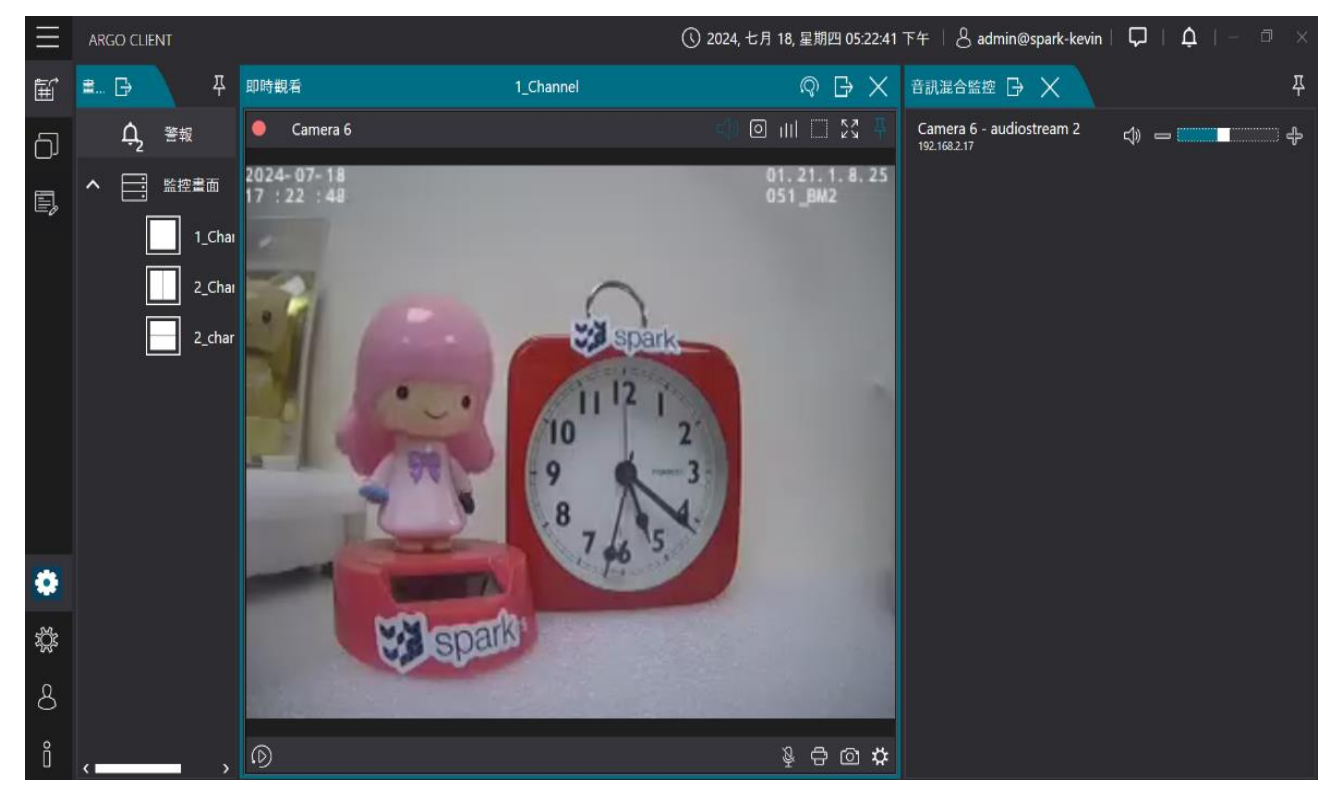

- 點擊 [視窗圖示] 勾選 [音訊混和監控]

- 左右拖曳 [音量條] 調整系統中監控畫面音訊音量

(!) 提示:需先將攝影機的音訊功能啟用

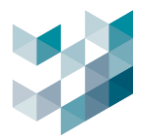

## 11. PTZ 控制

## 11.1 使用攝影機 PTZ 控制功能

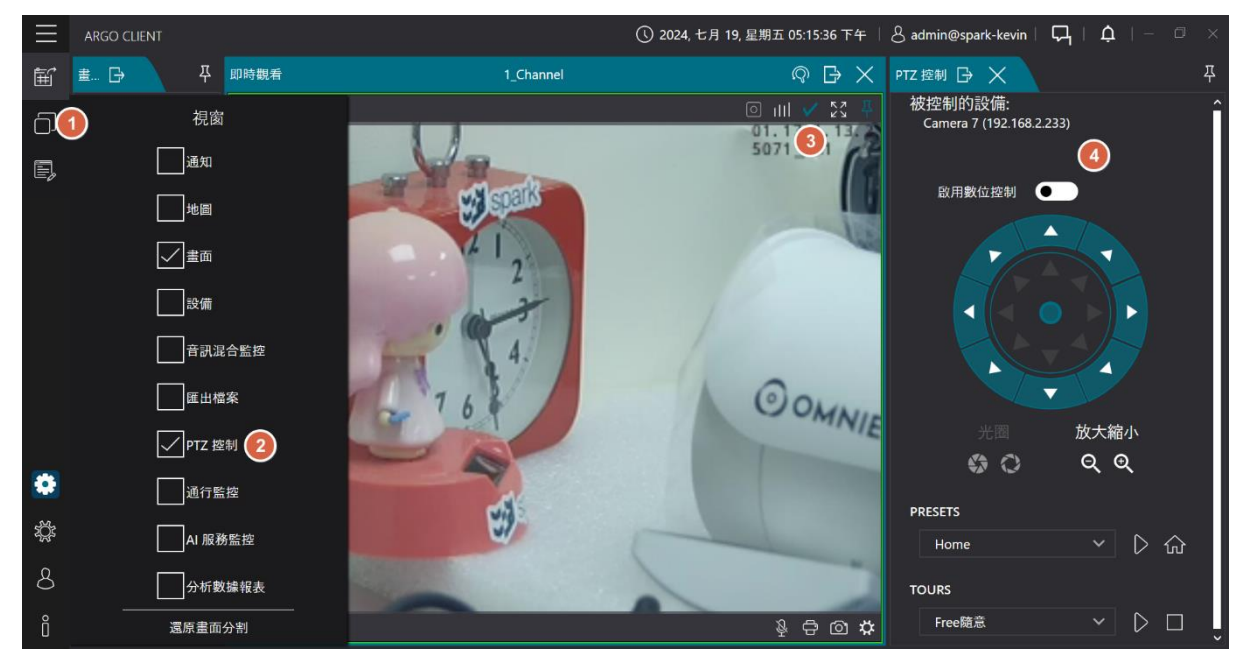

- 點擊 [視窗圖示] 勾選 [PTZ 控制]
- 點選欲使用 PTZ 控制之攝影機監控畫面右上 [虛線框] 選取打勾
- 啟用數位控制:

開啟時僅對當下畫面做數位變焦

關閉時只能透過滑鼠滾輪做光學變焦

- 光圈:編輯光圈設定避免畫面過曝
- 放大縮小:編輯放大縮小畫面
- PRESETS: 選取預設位置點
- TOURS: 選取巡航路徑

(!) 提示:請記得勾選攝影機且攝影機需要有支援才能使用,否則此功能無法使用

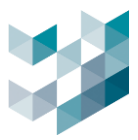

# 12. 通行監控

此功能需要額外的授權金鑰。在啟用授權金鑰之後,前往 Argo Client,點擊視窗,然 後選擇通行監控。

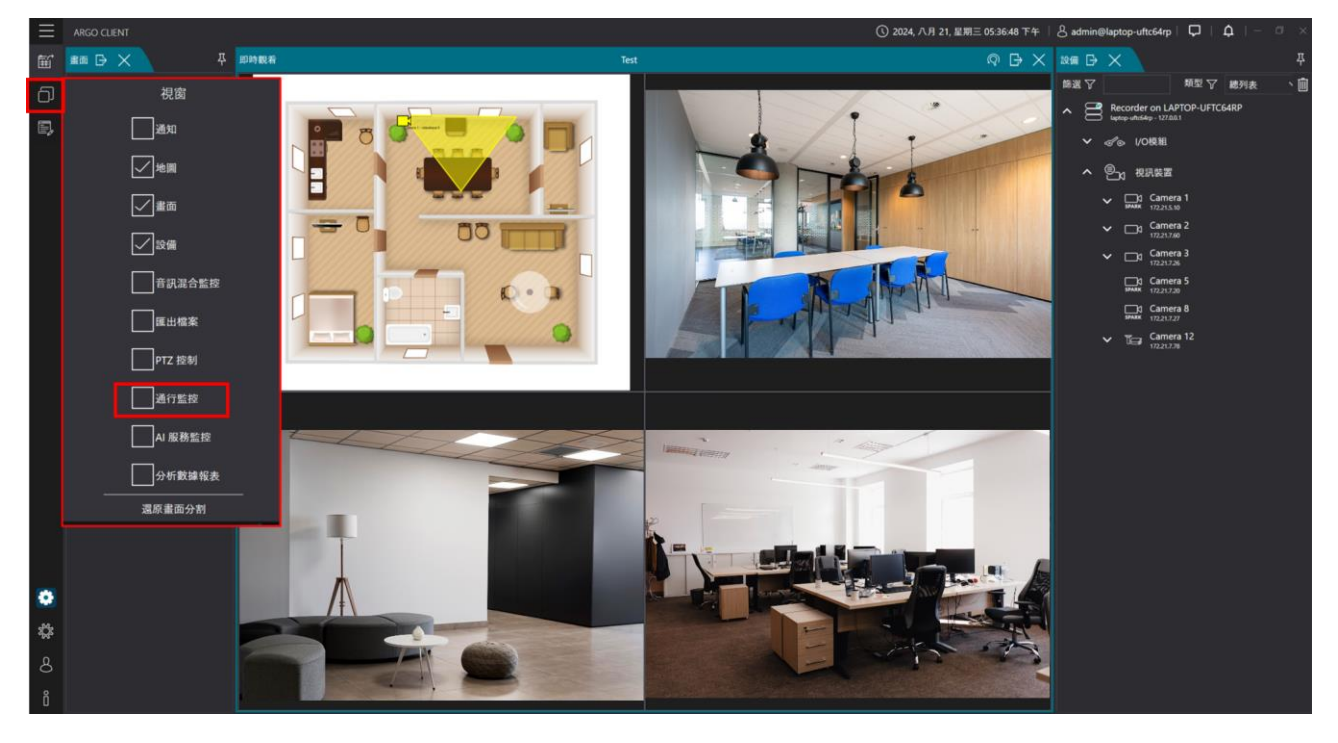

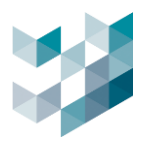

## 12.1 通行監控畫面

## 即時模式,即時檢視通行監控記錄。

| $\equiv$ |                        |                                                                                                    |                 |                                                                                                    |                  |              |                                                                                                    | <b>()</b> 2025,            | 二月 25, 星期二 03:35:42 下午 📋 🎖                                                                                     | 3 admin@master | $\Box \mid \varphi \mid - \square \times$ |
|----------|------------------------|----------------------------------------------------------------------------------------------------|-----------------|----------------------------------------------------------------------------------------------------|------------------|--------------|----------------------------------------------------------------------------------------------------|----------------------------|----------------------------------------------------------------------------------------------------|----------------|-------------------------------------------|
| Ē        |                        | <b>草 即時</b>                                                                                                    | 眼看              |                                                                                                    |                  |              |                                                                                                    | $\bigcirc \bigcirc \times$ | Re & X                                                                                                    |                |                                           |
| പ        | <u> ф</u> ##           |                                                                                                    |                 |                                                                                                    | -                |              | SHOLES!                                                                                                    |                            | 藤選 🏹                                                                                                    | 類型で            | 8列表 🗸 🗎                                   |
|          |                        |                                                                                                    |                 |                                                                                                    |                  |              |                                                                                                    |                            | A Recorder on Master<br>matter - 192,188,2250                                                                  |                | Â                                         |
| •        |                        |                                                                                                    |                 | - 1-                                                                                                    | 0                |              |                                                                                                    |                            | ✔ ≪ ◎ 1/0模組                                                                                                    |                |                                           |
|          |                        |                                                                                                    |                 | and the second second s | AEA 7138         |              |                                                                                                    |                            | ∽ 🕒 我訊裝置                                                                                                    |                |                                           |
|          |                        |                                                                                                    |                 |                                                                                                    |                  |              | -                                                                                                    |                            | ▲ 合清迪維科 Slave1                                                                                                 |                |                                           |
|          |                        |                                                                                                    |                 | - All                                                                                                    | -                | -            | A manufacture of                                                                                                    |                            | ✓ ≪ ⊗ 1/0模組                                                                                                    |                |                                           |
|          |                        |                                                                                                    | - Aller - Aller | -                                                                                                    | -                |              |                                                                                                    |                            | ✓ ®-, शस#ड                                                                                                    |                |                                           |
|          |                        |                                                                                                    |                 |                                                                                                    |                  | 0            |                                                                                                    |                            | · 台灣油鄉科 Slave?                                                                                                 |                |                                           |
|          |                        |                                                                                                    | and the second  |                                                                                                    |                  |              | the second                                                                                                    |                            | stave2 - 192 168 1.252                                                                                         |                |                                           |
|          |                        |                                                                                                    |                 |                                                                                                    |                  |              | 77 9                                                                                                    |                            |                                                                                                    |                |                                           |
|          |                        |                                                                                                    |                 | The second                                                                                                    |                  |              | Pit July                                                                                                    |                            | 台灣迪維科 Failover<br>fallower - 192 198 1253                                                                      |                | Ų                                         |
|          | 通行監控 🕞 🗙               |                                                                                                    |                 |                                                                                                    |                  |              |                                                                                                    |                            |                                                                                                    |                |                                           |
|          | 願示最新資料 恢復              | 清除全部                                                                                                    |                 |                                                                                                    |                  |              | 相關資訊                                                                                                    |                            |                                                                                                    |                | X 🛛                                       |
|          | 日期和時間                  | 快照                                                                                                    | 通行ID 通行類別 到其    | 日 有效通行時段                                                                                                    | 設備 清計節           | 粘            | 準確度: 100%                                                                                                    |                            |                                                                                                    |                | Î                                         |
|          | 2025年2月25日 下午 02:2455  | NES ZOSA                                                                                                    | 10C22CQ 100 📾   |                                                                                                    | 1519 1715 19 ma  | -            | <ul> <li>         ・ 國家代碼: Philippines         ・         車幅廠際: Toyota         ・         ・         ・</li></ul>                                                                                                    |                            |                                                                                                    |                |                                           |
|          | 2025年2月25日 11年 055456  | 103 3259                                                                                                    | 4055259 LPK m   |                                                                                                    | 2594 54 55 mm ma | ster         | 車輛型號: Kijang                                                                                                    |                            |                                                                                                    |                |                                           |
|          |                        | A CONTRACTOR OF CONTRACTOR OF |                 |                                                                                                    |                  |              | 車輛類型: Mini-Van                                                                                                    |                            |                                                                                                    |                |                                           |
|          | 2025年2月25日 下午 03:34:55 | AEA 7138                                                                                                    | AEA7138 LPR 🕅   |                                                                                                    | 菲律賓街 無 ma        | ster         | 車輛颜色: White<br>通行ID##:+主任冊 11                                                                                                    | <b>B</b> 1:27              |                                                                                                    |                |                                           |
|          |                        |                                                                                                    |                 |                                                                                                    |                  |              |                                                                                                    |                            |                                                                                                    |                |                                           |
|          | 2025年2月25日 下午 03:34:49 | 955000 V                                                                                                    | 150QOK LPR 🛤    |                                                                                                    | 菲律賓街 無 ma        | ster         | N35 3759                                                                                                    |                            |                                                                                                    | DET            |                                           |
| •        |                        | BUBUK                                                                                                    |                 |                                                                                                    |                  |              |                                                                                                    |                            |                                                                                                    | INA            | 1 million                                 |
| \$\$     |                        | Tues                                                                                                    |                 |                                                                                                    |                  |              |                                                                                                    |                            |                                                                                                    |                |                                           |
| ٩        | 2025年2月25日下午 03:34:42  | NEL 9667                                                                                                    | NEL9667 LPR 無   | 氚                                                                                                    | 菲律賓街 無 ma        | ster         | and the second second sec | And the                    |                                                                                                    |                | -                                         |
|          |                        | The Man                                                                                                    |                 |                                                                                                    |                  |              |                                                                                                    | -                          | Calle !!                                                                                                    |                |                                           |
| Ŏ        | 2025年2月25日 下午 03:34:41 | 27 1338 Z                                                                                                    | .7J338 LPR 🛤    | fit.                                                                                                    | 菲律賓街 無 ma        | ster         | -                                                                                                    | _ ,                        | the second second second second second second second second second second second second second second second s |                | The start                                 |
|          | O MITERA 🎒             | 🔅 🔛 ▷ Argo Clier                                                                                                    | nt 🥌 USB 磁银線    | LOG 😓 本種                                                                                                    | (1) 命令提示:        | 7. 🥥 K文字文作 📀 | Argo Config 📰 F:\happyti_                                                                                                    | F:\happyti.                | _ 🧏 DebugVie_ 🔤 文件 - V                                                                                         | Vor ∧ @ 🛱 ⊄    | ◎中日 2025/2/25 <b>『</b> 2                  |
|          |                        |                                                                                                    |                 |                                                                                                    |                  |              |                                                                                                    |                            |                                                                                                    |                |                                           |
| 業        | <b>酒型</b>              |                                                                                                    | 描述              |                                                                                                    |                  |              |                                                                                                    |                            |                                                                                                    |                |                                           |
|          |                        |                                                                                                    | лд              |                                                                                                    |                  |              |                                                                                                    |                            |                                                                                                    |                |                                           |
| 㬎        | 領示最新資                  | 料                                                                                                    | 自動更             | 新至最                                                                                                    | 新的一              | 筆通行記         | 躁                                                                                                    |                            |                                                                                                    |                |                                           |
|          |                        |                                                                                                    |                 |                                                                                                    |                  |              |                                                                                                    |                            |                                                                                                    |                |                                           |
| 曺        | <b>皆停</b>              |                                                                                                    | 暫時停             | 止更新                                                                                                    | 記録               |              |                                                                                                    |                            |                                                                                                    |                |                                           |
| F        |                        |                                                                                                    |                 |                                                                                                    |                  | 1            |                                                                                                    |                            |                                                                                                    |                |                                           |
| 清        | 青除全部                   |                                                                                                    | 清除所             | 有即時                                                                                                    | 記錄(在             | 搜尋記錄         | <b>录中,仍</b> 可                                                                                                    | J找到                        | 這些記錄                                                                                                    |                |                                           |

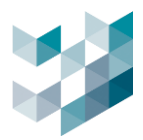

### 12.2 搜尋通行紀錄

透過記錄檔搜尋車牌通行紀錄資訊。

步驟1.進入存取記錄:點擊右上角的搜尋圖示搜尋。

| 通行監控上一     | X           |      |                    |      |        |     |        |                                                                 |
|------------|-------------|------|--------------------|------|--------|-----|--------|-----------------------------------------------------------------|
| 顧示最新資料     | 暫停          | 清除全部 |                    |      |        |     |        | 通行10相關資訊 🛛 🕹 📈                                                  |
| 日期和時間      |             |      | 通行iD               | 通行類別 | 快照     | 到期日 | 有效通行時段 | 準確度: 17%                                                        |
| 2024年8月23日 | 下午 05:35:15 |      | R                  |      | PX .   |     |        | ▲ 若行ID秋期: 未註冊 註冊 []<br>Camera 1 25/07/2076 13 07:06 (UTG/08:00) |
| 2024年8月23日 | 下午 05:35:15 |      | в                  |      | BH I   | *   |        |                                                                 |
| 2024年8月23日 | 下午 05:35:14 |      | в                  | LPR  | BK     |     |        |                                                                 |
| 2024年8月23日 | 下午 05:35:10 |      | 81                 | LPR  | 8      | 5 = |        | 51.                                                             |
| 2024年8月23日 | 下午 05:35:08 |      | в <b>1 — — —</b> В | LPR  | BT     | 8 * |        |                                                                 |
| 2024年8月23日 | 下午 05:35:04 |      | вф 7               |      | BC 3   | 7 * |        |                                                                 |
| 2024年8月23日 | 下午 05:35:03 |      | AL                 |      | IT and | 8 * | m      |                                                                 |
| 2024年8月23日 | 下午 05:35:02 |      | A <b>9000</b> 8    | LPR  | AQ     | 8 * |        |                                                                 |
| 2024年8月23日 | 下午 05:35:00 |      | ~ <b>****</b>      | LPR  | AX     | 7 * | m      |                                                                 |
| 2024年8月23日 | 下午 05:34:58 |      | 74                 |      | 7L     | 7 = |        |                                                                 |
| 2024年8月23日 | 下午 05:34:57 |      | B/                 | LPR  | BA     | 5 * |        |                                                                 |

步驟2.過濾搜尋條件:包含時間區間、車牌清單、通行 ID(車牌號碼)、關鍵字紀錄、設備。

| 通行監控 🕞 🗙                    |          |                             |     |
|-----------------------------|----------|-----------------------------|-----|
| ✓ 搜尋區間                      |          |                             | (*) |
| 後: 2025/2/23 下午 03:13:29 ## |          | 至: 2025/2/24 下午 03:13:29 ## |     |
| ✓ 清單                        |          | ✓ 設備                        |     |
| ★                           |          | Camera 66                   |     |
| 已到期 on master               |          | I/O Module 1                |     |
| 黑名草 on master               |          | Camera 9                    |     |
| 更多                          |          |                             |     |
| 通行ID                        | ✓ 通行類別   | ☆ 備註關鍵字                     |     |
|                             | 全部       |                             |     |
| ✓ 節點                        | master 😪 |                             |     |
| ✓ 國家代碼                      |          | ✓ 車輛廠牌                      |     |
| Philippines                 |          | / BMW                       | ~   |
| ✓ 申輛型號                      |          | ✓ 車輛顏色                      |     |
| Accent                      |          | / Black                     | ~   |
| ✓ 車輛類型                      |          |                             |     |
| Bus                         | Y        |                             |     |
|                             |          |                             | 10  |

| 類型     | 描述                                    |
|--------|---------------------------------------|
| 搜尋區間   | 以設定之時間區間進行通行 ID 篩選                    |
| 清單     | 以勾選之清單進行通行 ID 篩選                      |
| 設備     | 搜尋被該設備所記錄之通行 ID                       |
|        | 通行 ID 以輸入之字串進行通行 ID 篩選                |
| 迪行 ID  | 舉例:輸入 123 可以搜尋到所有 ID 中包含 123 之通行 ID   |
| 通行類別   | 以通行類別(RFID/LPR)進行通行 ID 篩選             |
|        | 以備註欄中之關鍵字進行通行 ID 篩選                   |
| 1用計開與子 | 舉例:輸入 VIP 可以搜尋到所有備註資訊中包含 VIP 字樣之通行 ID |
| 節點     | 以紀錄該通行 ID 的設備所在節點篩選                   |

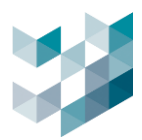

| 類型   | 描述                             |
|------|--------------------------------|
| 國家代碼 | 車牌所屬國家                         |
| 車輛廠牌 | 車輛品牌製造商                        |
| 車輛型號 | 車輛製造型號                         |
| 車輛顏色 | 支援 12 種車輛顏色                    |
| 車輛類型 | 轎車、廂型車、小型卡車、機車、大型卡車、巴士、休旅車、皮卡車 |

## 步驟3.詳細資訊:點即該筆車牌可確認詳細資訊。

| 通行監控 🗗 🗙                   |            |                     |          |                                |       |    |        |                                                                                                    | <del>д</del> |
|----------------------------|------------|---------------------|----------|--------------------------------|-------|----|--------|----------------------------------------------------------------------------------------------------|--------------|
| ✓ 搜尋區間                     |            |                     |          |                                |       |    |        | 相關資訊 ×(                                                                                                    | (*))         |
| 後: 2025/2/23 下午 03:13:29 🌐 | )          | ो अत्र⊰⇒स्वरुश      | 至: 2025  | /2/24 下午 03:13:2<br>2備<br>**** | 29    |    |        | 華確康: 95%<br>論家代碼: Philippines<br>通行の状態: 未註冊 [註冊] [[]]] [[]] [[]]] [[]]] [[]]] [[]]] [[]]] [[]]] [[]]] [[]]] [[]]] [[]] [[]]] [[]]] [[]] [[]]] [[]]] [[]] [[]]] [[]] [[]]] [[]] [[]] [[]]] [[]] [[]]] [[]] [[]]] [[]] [[]] [ |              |
| ▲ 20100                    | ma         | j ann i <i>seum</i> |          | ■工间硬子<br>互輛廠牌<br>■輛顏色          |       |    | 授尋 隆出  |                                                                                                    |              |
| 日期和時間 ▽ 通                  | 通行iD 通     | 行類別 快照              | 到期日      | 有效通行時段                         | 設備    | 清單 | 節點     |                                                                                                    |              |
| 2025年2月23日 下午 03:13:29 N   | IHC4181 LP | R NHC 4181          | <b>#</b> | 黒                              | 菲律賓街道 | 無  | master |                                                                                                    |              |
| 2025年2月23日 下午 03:13:32 N   | iD19748 LP | R ND1 9748          |          |                                | 菲律賓街道 |    | master |                                                                                                    |              |
| 2025年2月23日 下午 03:13:35 AI  | IRA6872 LP | ARA 6872            | 無        | 魚                              | 菲律賓街道 | 魚  | master |                                                                                                    |              |
| 2025年2月23日 下午 03:13:35 74  | 46UEK LP   | R 24600             | 無        | 魚                              | 菲律賓街道 | 魚  | master |                                                                                                    |              |
|                            |            |                     |          |                                |       |    |        |                                                                                                    |              |

## 12.3 匯出通行紀錄

| 將搜尋通行監控紀錄匯出 |
|-------------|
|-------------|

| 通行監控 🕞 🗙                   |        |                            |      | 꾸     |
|----------------------------|--------|----------------------------|------|-------|
| ✓ 搜尋區間                     |        |                            |      | (*))  |
| 從: 2025/2/23 下午 03:13:29 🗰 |        | 至: 2025/2/24 下午 03:13:29 🗮 |      |       |
| ✓ 清單                       |        | 🔀 設備                       |      |       |
| ★                          |        | Camera 66                  |      |       |
| 已到期 on master              |        | V/O Module 1               |      |       |
| 黑名單 on master              |        | Camera 9                   |      |       |
| 更多                         |        |                            | 更多 🗸 |       |
| ✓ 通行ID                     | ✓ 通行類別 | ── ── 備註開鍵字                |      |       |
|                            | 全部     |                            |      |       |
| ✓ 節點                       | master |                            |      |       |
| ✓ 國家代碼                     |        | ✓ 車輛廠牌                     |      |       |
| Philippines                |        | ∽ вмw                      |      | ~     |
| ✓ 車輛型號                     |        | ✓ 車輛顏色                     |      |       |
| Accent                     |        | V Black                    |      | ~     |
| ✓ 車輛類型                     |        |                            |      |       |
| Bus                        |        |                            |      |       |
| 清除静選項目 清除全部                |        |                            |      | 按尋 匯出 |

- 點擊右下 [匯出] 將搜尋到的通行監控紀錄匯出

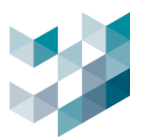

## 12.4 註冊/編輯/註銷 ID

要註冊/編輯/註銷即時存取的 ID, 請選取該 ID, 然後點擊畫面中的註冊/編輯/註銷按鈕執行相應的操作。

| 通行監控 🕞 🗙                                            |         |               |            |            |                                  |                                                                                                  |    |        |    |                                                         |
|-----------------------------------------------------|---------|---------------|------------|------------|----------------------------------|--------------------------------------------------------------------------------------------------|----|--------|----|---------------------------------------------------------|
| ✓ 捜尋區間                                              |         |               |            |            |                                  |                                                                                                  |    |        |    | 相關資訊 × (w)                                              |
| ☆ 2025/2/23 下午 03:13:29<br>清單<br>通行ID               | Ê       | 通行舞<br>master | <b>8</b> 4 | ¥: 202     | 5/2/24 下午 03:13:2<br>没備<br>曲註閱鍵字 | 2<br>1<br>1<br>1<br>1<br>1<br>1<br>1<br>1<br>1<br>1<br>1<br>1<br>1<br>1<br>1<br>1<br>1<br>1<br>1 |    |        |    | 準確応:95%           編家代語: Philppines           送行D4版: 未註冊 |
| 國家代碼           車輛型號           車輛類型           清除節選項目 |         |               |            | ,,         | 車輛廠牌<br>車輛顏色                     |                                                                                                  |    | 按尋     | 麗出 |                                                         |
| 日期和時間マ                                              | 通行iD    | 通行類別          | 快照         | 到期日        | 有效通行時段                           | 設備                                                                                               | 清單 | 節點     |    |                                                         |
| 2025年2月23日 下午 03:13:29 1                            | NHC4181 | LPR           | NHC 4181   |            | <u>#</u>                         | 菲律賓街道                                                                                            | Ħ  | master | Î  | MDL 9748                                                |
| 2025年2月23日 下午 03:13:32 1                            | NDI9748 | LPR           | ND1 9748   |            |                                  | 菲律賓街道                                                                                            |    | master |    | The state                                               |
| 2025年2月23日下午 03:13:35 /                             | ARA6872 | LPR           | ARA 6872   | 無          | 無                                | 菲律賓街道                                                                                            | 無  | master |    |                                                         |
| 2025年2月23日 下午 03:13:35 ;                            | 746UEK  | LPR           | 7460EN     | 無          | 無                                | 菲律賓街道                                                                                            | 無  | master |    |                                                         |
|                                                     |         |               | 1          | 2 3 - 1002 |                                  |                                                                                                  |    |        |    |                                                         |

- 註冊:點選欲新增的 ID 並點擊 [註冊], 即完成新增
- 註銷:點選欲刪除的 ID 並點擊 [註銷], 即完成刪除
- 編輯:點選欲編輯的 ID 並點擊 [編輯], 可針對通行 ID,類別,有效日期,有效時間及備註進 行編輯

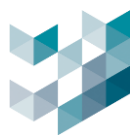

## 13. AI 服務監控

即時確認 AI 影像分析與識別功能, 並提供即時最新資料與搜尋記錄功能。

#### 13.1.1 AI 服務監控畫面

此功能為經由 Spark AI 裝置辨識後,顯示即時辨識資訊。透過點選 💿 前往紀錄檔,可 查詢相關辨識紀錄。

|   |                                                                      |                                                        | ① 2024, 八月 23, 星期五 11:20:49 上午 | 🖇 admin@laptop-uftc64rp   📮   🛱   - 🗇 🚿                                                                                                    |
|---|----------------------------------------------------------------------|--------------------------------------------------------|--------------------------------|----------------------------------------------------------------------------------------------------|
| 蠞 | ≢m ⊡ × 주                                                             | Detection                                              |                                | 125編 🗗 🗙 🗸                                                                                                    |
| a | <u>Д 1966</u>                                                        | THE BELLEVILLE AND AND AND AND AND AND AND AND AND AND |                                | 薛選 ♀                                                                                                    |
|   | ▲ 正 版 注意 曲<br>▲ Crea and Line<br>□ Detection<br>↓ Test<br>↓ Volution |                                                        |                                | Recorder on LAPTOP-UFTC64RP     were-aliaty-utilität     Wile UOREI     Singer aliaty-utilität     Wile Common 1     Gamera 1     Barras 3     Barras 3     Barras 3     Barras 3     Barras 3     Barras 3     Barras 3     Barras 3     Barras 4     Barras 4 |
|   |                                                                      |                                                        |                                |                                                                                                    |
|   | AI服務監控 □ ×                                                           |                                                        |                                | <b>平</b>                                                                                                    |
|   | <b>斷示最新資料</b> 暫停 清除全部                                                |                                                        |                                | <u>ନ</u>                                                                                                    |
|   | 日期和時間                                                                | 設備類                                                    | 别 節點                           | dine (                                                                                                    |
|   | 2024年8月23日上午 11:20:45                                                | Camera 3 - videostream ProfileToken_1 汽車               | t laptop-uftc6-                | krp ^                                                                                                    |
|   | 2024年8月23日上午 11:20:43                                                | Camera 3 - videostream ProfileToken_1 汽車               | aptop-uftc6-                   | łrp                                                                                                    |
|   | 2024年8月23日上午 11:20:40                                                | Camera 2 - videostream ProfileToken_2 人員               | 利 laptop-uftc6-                | Irp                                                                                                    |
|   | 2024年8月23日上午11:20:37                                                 | Camera 2 - videostream ProfileToken_2 人員               | 빅 laptop-uftc6-                | 4rp                                                                                                    |

| 類型     | 描述                        |
|--------|---------------------------|
| 顯示最新資料 | 自動更新至最新的一筆通行記錄            |
| 暫停     | 暫時停止更新記錄                  |
| 清除全部   | 清除所有即時記錄(在搜尋記錄中,仍可找到這些記錄) |

#### 13.1.2 搜尋 AI 服務監控畫面

在搜尋頁面上,使用者可以過濾搜尋條件,點擊單筆事件可查看相關資訊與截圖畫面。

| AI服務監控 🕞 🗙                |                               |                       |                         |                               | 주              |
|---------------------------|-------------------------------|-----------------------|-------------------------|-------------------------------|----------------|
| ✓ 搜尋區間                    |                               |                       |                         | 通行io相關資訊                      | $\times$ ((•)) |
| 從: 2024/7/24上午 10:18:04 🌐 | 至:2                           | 2024/8/23 上午 10:18:04 | 4                       | 分數: 78%                       |                |
| ✓ 類別                      | 穿越線                           | -                     | <br>2 設備                | 類別:人員<br>空越線:右 [IN:82/OLIT:0] |                |
| 🗸 人員                      | î                             |                       | Camera 8 - videoinput 0 | INSTITUTE                     |                |
| <u></u> 汽車                |                               |                       | Camera 1 - videoinput 0 |                               |                |
| e±                        |                               |                       | Camera 5 - videoinput 0 | T                             |                |
| □ + <sup>#</sup>          |                               |                       | 更多 🗸                    |                               |                |
| 火車                        | •                             |                       |                         |                               |                |
|                           | lapi                          | top-uftc64rp          |                         |                               |                |
| 清除師選項目 清除全部               |                               |                       | 搜尋 匯出                   |                               | Y              |
| 日期和時間 ▽                   | 設備                            | 類別                    | 節點                      |                               | t              |
| 2024年8月22日 上午 09:01:01    | Camera 2 - videostream Profil | eToken_ź 人員           | laptop-uftc64rp         |                               | A T            |
| 2024年8月22日 上午 09:01:07    | Camera 2 - videostream Profil | eToken_ź 人員           | laptop-uftc64rp         |                               |                |
| 2024年8月22日 上午 09:01:07    | Camera 2 - videostream Profil | eToken_ź 人員           | laptop-uftc64rp         |                               |                |
| 2024年8月22日 上午 09:01:07    | Camera 2 - videostream Profil | eToken_ź 人員           | laptop-uftc64rp         |                               |                |
| 2024年8月22日 上午 09:01:08    | Camera 2 - videostream Profil | eToken_2 人員           | laptop-uftc64rp         |                               |                |

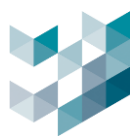

| 類型   | 描述                                |  |  |  |  |  |  |  |  |  |  |
|------|-----------------------------------|--|--|--|--|--|--|--|--|--|--|
| 搜尋區間 | 以設定之時間區間進行通行 ID 篩選                |  |  |  |  |  |  |  |  |  |  |
| 類別   | 搜尋偵測内容,包含人員、汽車、巴士、卡車、機車、腳踏車、火焰、煙霧 |  |  |  |  |  |  |  |  |  |  |
| 設備   | 搜尋被該設備所記錄之通行 ID                   |  |  |  |  |  |  |  |  |  |  |
| 穿越線  | 搜尋物件有跨線之資訊                        |  |  |  |  |  |  |  |  |  |  |
| 節點   | 以紀錄該通行 ID 的設備所在節點篩選               |  |  |  |  |  |  |  |  |  |  |

## 13.1.3 匯出 AI 服務監控紀錄

| AI服務監控 🕞 🗙                 |                 |                     |        |                    | 꾸     |
|----------------------------|-----------------|---------------------|--------|--------------------|-------|
| ✓ 搜尋區間                     |                 |                     |        |                    | ((•)) |
| 從: 2024/9/22 上午 10:58:24 🗮 |                 | 至: 2024/10/22 上午 10 | :58:2  |                    |       |
| ✓ 類別                       | 穿越線             |                     | ∕ 設備   |                    |       |
| 人員                         |                 |                     | Camera | a 8 - videoinput 0 |       |
| 二 汽車                       |                 |                     | Camera | a 1 - videoinput 0 |       |
| e±                         |                 | [                   | Camera | a 5 - videoinput 0 |       |
| 更多 🗸                       |                 |                     |        | 更多 🗸               |       |
|                            |                 |                     |        |                    |       |
|                            |                 | laptop-uftc64rp     |        |                    | ~     |
| 清除篩選項目    清除全部             |                 |                     |        | 搜尋 匯出              |       |
| 日期和時間 ▽                    | 設備              |                     | 類別     | 節點                 |       |
| 2024年10月21日 上午 08:55:44    | Camera 1 - vide | eostream 2          | 人員     | laptop-uftc64rp    | î     |
| 2024年10月21日 上午 08:55:45    | Camera 1 - vide | eostream 2          | 人員     | laptop-uftc64rp    |       |
| 2024年10月21日 上午 08:55:46    | Camera 1 - vide | eostream 2          | 人員     | laptop-uftc64rp    |       |
| 2024年10月21日上午 08:55:48     | Camera 1 - vide | eostream 2          | 人員     | laptop-uftc64rp    | ~     |
|                            |                 | 2) >                |        |                    | >     |

# - 點擊右下 [**匯出]** 將搜尋到的 AI 服務監控紀錄匯出

|   | А                    | В  | С           | D    | E    |
|---|----------------------|----|-------------|------|------|
| 1 | 日期和時間                | 類別 | 分數          | 設備   | 影像檢視 |
| 2 | 2025/02/24/ 11:07:01 | 汽車 | 0.885864258 | 車道車流 |      |

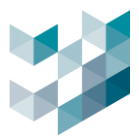

## 14. 分析數據報表

透過 Sen Cam 攝影機或 Spark AI 裝置之跨線計數,進行分析數據報表。主要可應用於 車流計數、人流計數,以視覺化圖表呈現。

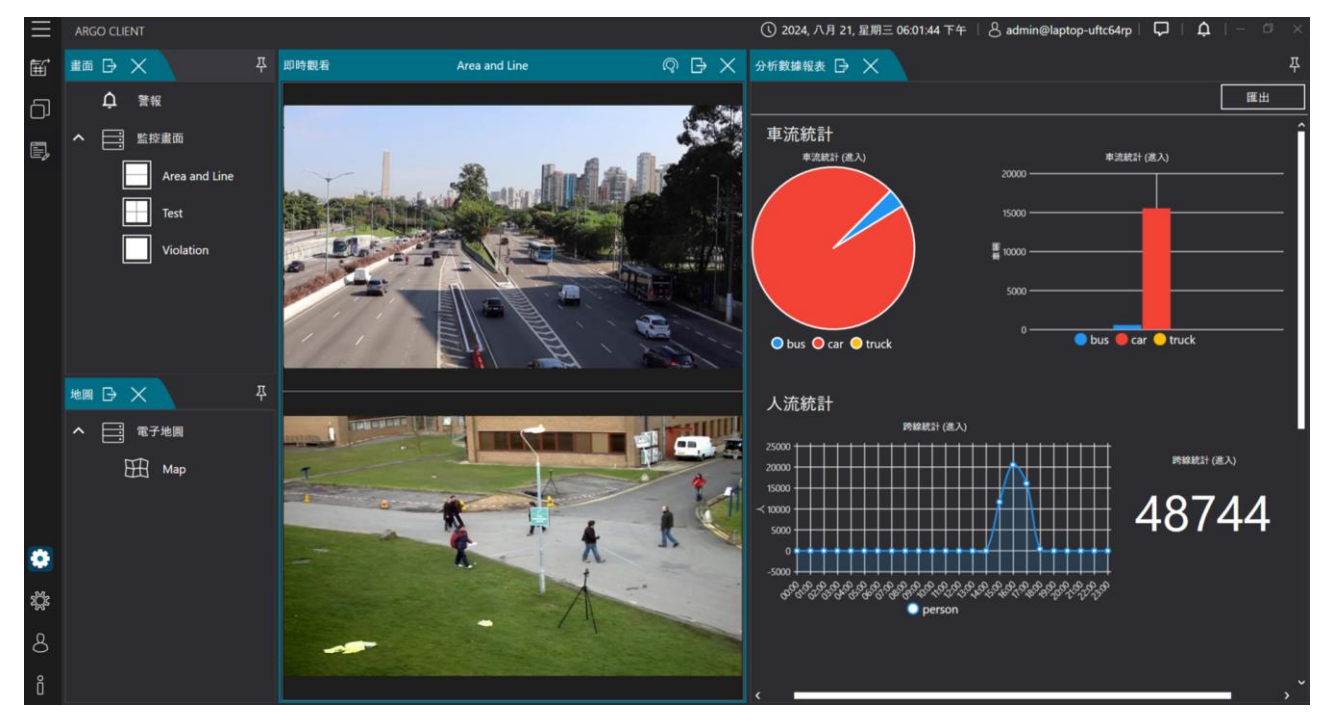

### 14.1.1 設定分析數據報

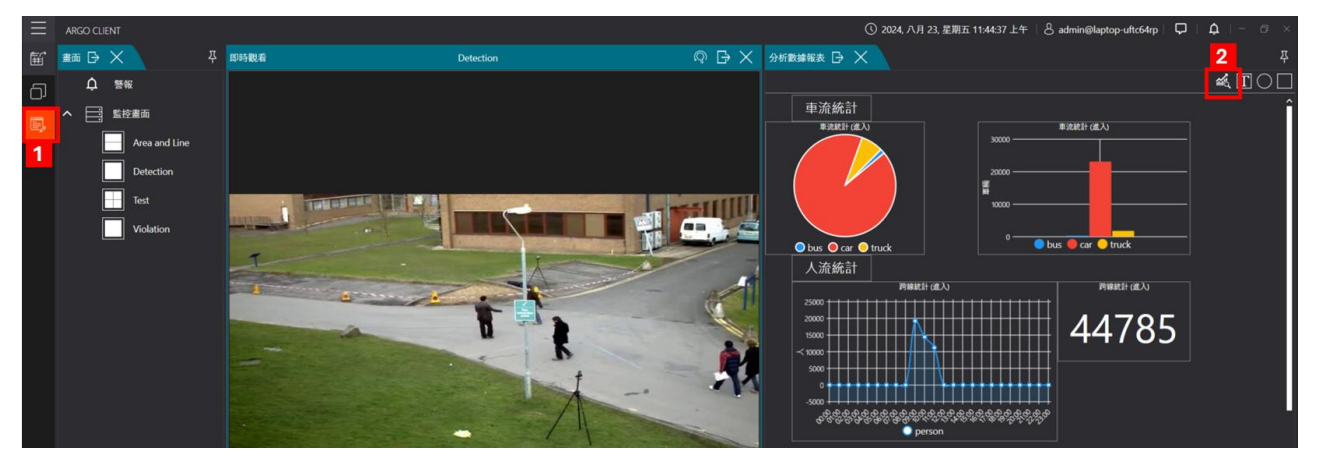

步驟1.Config 設定需確認已完成章節 2.3.6 新增 Spark AI 裝置設定内容,分析圖表功能目 前僅支援物件跨線偵測。

步驟2.Config 設定需確認已完成章節 2.7 完成設定後,即可使用分析數據報表

步驟3.Client 開啟分析數據報表選單, (1)點選編輯模式 (2)點選新增影像分析部件, 設定完成後框選圖表呈現區域即可顯示相關統計圖

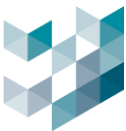

|            | 新增分析數據報表(參考以下步驟)                                                                                                    | $\bigcirc$                                                              | 新增圖形                                            |     |
|------------|----------------------------------------------------------------------------------------------------|-------------------------------------------------------------------------|-------------------------------------------------|-----|
| Τ          | 輸入文字方塊                                                                                                    |                                                                         | 新增圖形                                            |     |
|            |                                                                                                    | () 2024 八月 3                                                            | 0 足期方 02·10·16 下午   久 admin@lanton-uffr64rp   ロ |     |
|            |                                                                                                    |                                                                         |                                                 | - п |
|            | REC Area and Line いい レン                                                                                                    | 分析數爆散表 17 入                                                             | ~ <b>-</b>                                      |     |
| <u>م</u>   |                                                                                                    | 選擇屬性 •••                                                                |                                                 |     |
| E,         |                                                                                                    | 新增影像分析                                                                  | 所部件                                             | Î   |
|            | and the second second | 分析名稱                                                                    |                                                 |     |
|            |                                                                                                    | 跨線統計                                                                    | ~                                               |     |
|            |                                                                                                    |                                                                         | ~                                               |     |
|            |                                                                                                    | 總資料區間                                                                   |                                                 |     |
|            |                                                                                                    | 年                                                                       | ~                                               |     |
| H          |                                                                                                    | 數據累計區間                                                                  |                                                 |     |
| 6          |                                                                                                    | 無<br>(1)<br>(1)<br>(1)<br>(1)<br>(1)<br>(1)<br>(1)<br>(1)<br>(1)<br>(1) | ~                                               |     |
|            |                                                                                                    | 崩示為<br>動字                                                               | ~                                               |     |
|            |                                                                                                    |                                                                         |                                                 |     |
|            |                                                                                                    |                                                                         |                                                 |     |
|            |                                                                                                    |                                                                         |                                                 |     |
| _          |                                                                                                    |                                                                         |                                                 |     |
| •          |                                                                                                    |                                                                         |                                                 |     |
| \$ <u></u> |                                                                                                    |                                                                         |                                                 |     |
| Q          |                                                                                                    |                                                                         | 201400 Tro-201                                  |     |
|            |                                                                                                    |                                                                         |                                                 |     |
| ň          |                                                                                                    |                                                                         |                                                 | `   |

- 點擊 [**視窗圖示]** 勾選 [分析數據報表]
- 點擊 [新影像分析部件] 新增分析數據報表
- 分析名稱: 為影像分析部件命名
- 場景:勾選已設定之分析場景
- 顯示數據條件:選取影像分析部件計數條件 計數條件種類:

進入 / 離開 / 進入數量加離開數量 / 進入數量減去離開數量 / 離開數量減去進入數量

- 總資料區間:選取影像分析數據總資料的時間頻率
   時間頻率:年/月/周/日/時
- 數據累計區間:選取影像分析數據累計的時間頻率
   時間頻率:無/月
- 顯示為: 選取分析部件顯示方式
   顯示方式: 數字 / 柱狀圖 / 條狀圖 / 橫條圖 / 圓餅圖

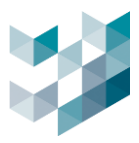

#### 14.1.2 編輯分析數據報

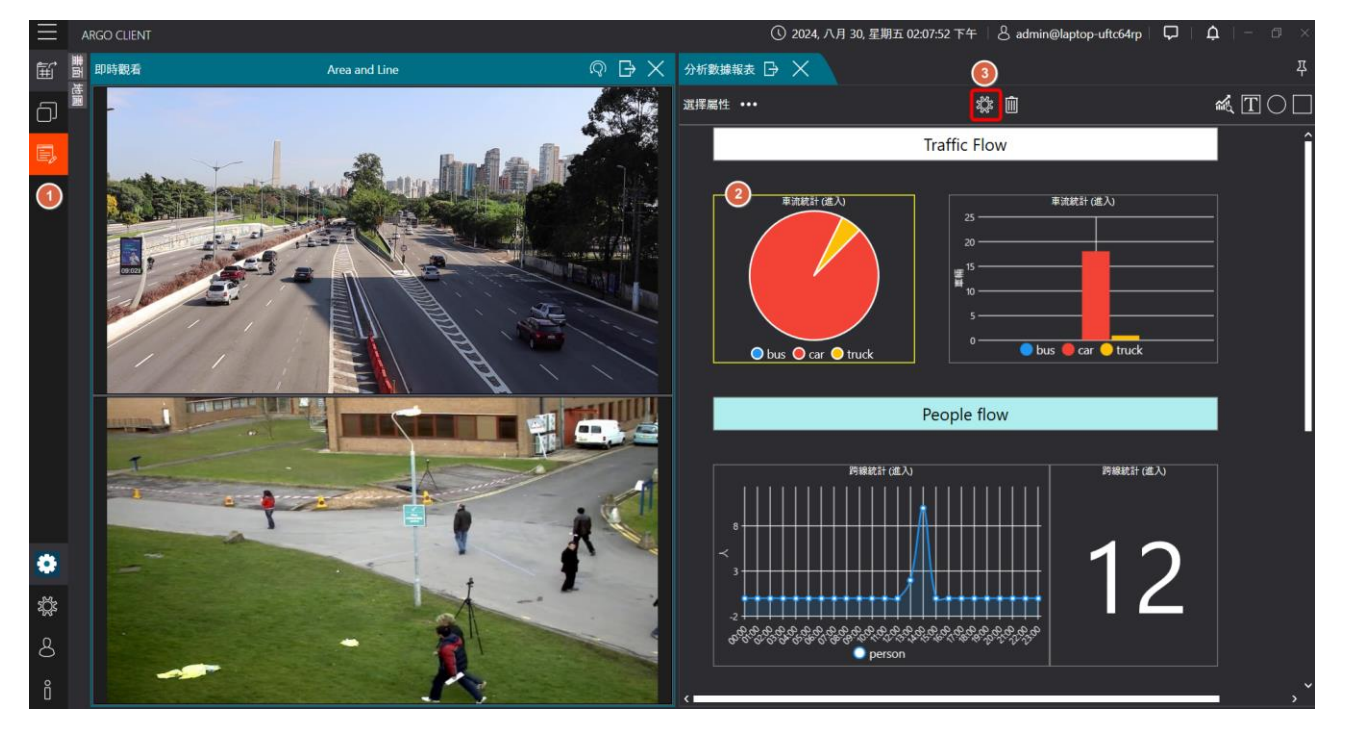

- 點擊 [**視窗圖示]** 勾選 [分析數據報表]
- 點擊 [編輯模式圖示] 當變為橘色時即為編輯模式
- 點擊上方 [**設定圖示**] 編輯

### 14.1.3 匯出分析數據報表

| $\equiv$ | ARGO CLIENT                                                                                                    |                       | 🕚 2024, 八月 30, 星期五 02:05:42 下午 🛛 💍 admin@laptop-uftc64rp 🗌 📮 🗎 🏛 🗌 💳 🗇                                                    |   |
|----------|----------------------------------------------------------------------------------------------------|-----------------------|----------------------------------------------------------------------------------------------------|---|
| Ē        | 副 即時觀看                                                                                                    | Area and Line 🛛 🖓 🕞 🖒 | (分析數據報表 🕞 🗙                                                                                                    | Ŧ |
| പ        | in the second second se |                       | 展出                                                                                                    |   |
|          |                                                                                                    |                       | Traffic Flow                                                                                                    | î |
| E>       | anterite Jac                                                                                                    | A LAND A LAND         |                                                                                                    |   |
|          |                                                                                                    |                       | <sup>単</sup> 流統計(低入)<br>20<br>20                                                                                          |   |
|          |                                                                                                    |                       |                                                                                                    |   |
|          | 20TC                                                                                                    |                       |                                                                                                    |   |
|          | AN ANT                                                                                                    |                       |                                                                                                    |   |
|          | 40                                                                                                    |                       | 🔵 bus 🔵 car 🔵 truck 👘 🛑 bus 🧶 car 🕒 truck                                                                                 |   |
|          | 24                                                                                                    |                       | Page la deux                                                                                                    |   |
|          | transm. ()                                                                                                    |                       | Реоріе пом                                                                                                    | L |
|          | 1                                                                                                    |                       | 跨線統計(進入) 跨線統計(進入)                                                                                                    |   |
|          | 3                                                                                                    |                       |                                                                                                    |   |
|          | -                                                                                                    |                       |                                                                                                    |   |
| ٠        |                                                                                                    |                       | 2                                                                                                    |   |
| ų.       |                                                                                                    |                       |                                                                                                    |   |
| ප        |                                                                                                    | - / 1                 | ୍ବର୍ବ୍ଦ୍ରେକ୍ସ୍ରେକ୍ସ୍ରେକ୍ସ୍ରେକ୍ସ୍ରେକ୍ସ୍ରେକ୍ସ୍ରେକ୍ସ୍ରେକ୍ସ୍ରେକ୍ସ୍ରେକ୍ସ୍ରେକ୍ସ୍ରେକ୍ସ୍ର୍ର୍ବ୍ର୍ବ୍ର୍ବ୍ର୍ବ୍ର୍ର୍ବ୍ର୍ର୍ବ୍ର<br>Person |   |
| P        |                                                                                                    |                       |                                                                                                    |   |
| U        |                                                                                                    |                       |                                                                                                    |   |

- 點擊 [**視窗圖示]** 勾選 [分析數據報表]
- 點擊 [匯出]

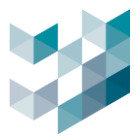

### 15. 警報

此功能為設定觸發事件後並設為警報,跳出警報事件 🔔 警示使用者,並可透過此功能 查找相關警報事件、監控者管理警報或排除作為,此功能需要完成 Config 章節 2.4 警報設 定後,才能使用。

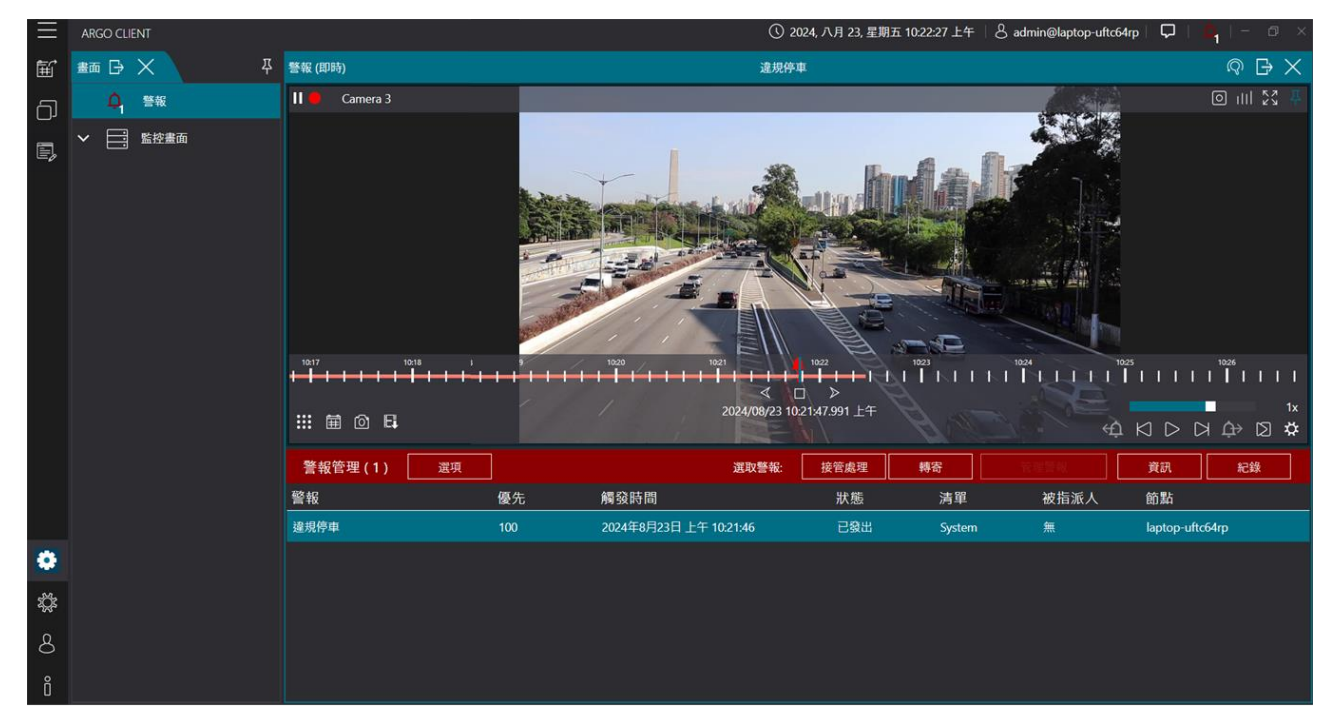

- 當警報被觸發時, 畫面白色鈴鐺圖示及電子地圖上警報相關設備轉紅
- 點擊 [警報紅色鈴鐺] 或右上 [紅色鈴鐺圖示] 進入警報頁面進行警報管理
- 警報(即時)頁面可檢視尚未接管之警報相關資訊
   警報相關資訊:警報名稱/優先/觸發時間/狀態/清單/被指派人/節點
   備註:警報畫面上設備需在 Argo config 事件和警報的編輯警報設定中的連動設備新增

設備

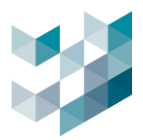

### 15.1 使用者管理警報

步驟1.點選接管警報

A. 欲處理警報的使用者或群組點擊 [接管處理] 即可管理警報;

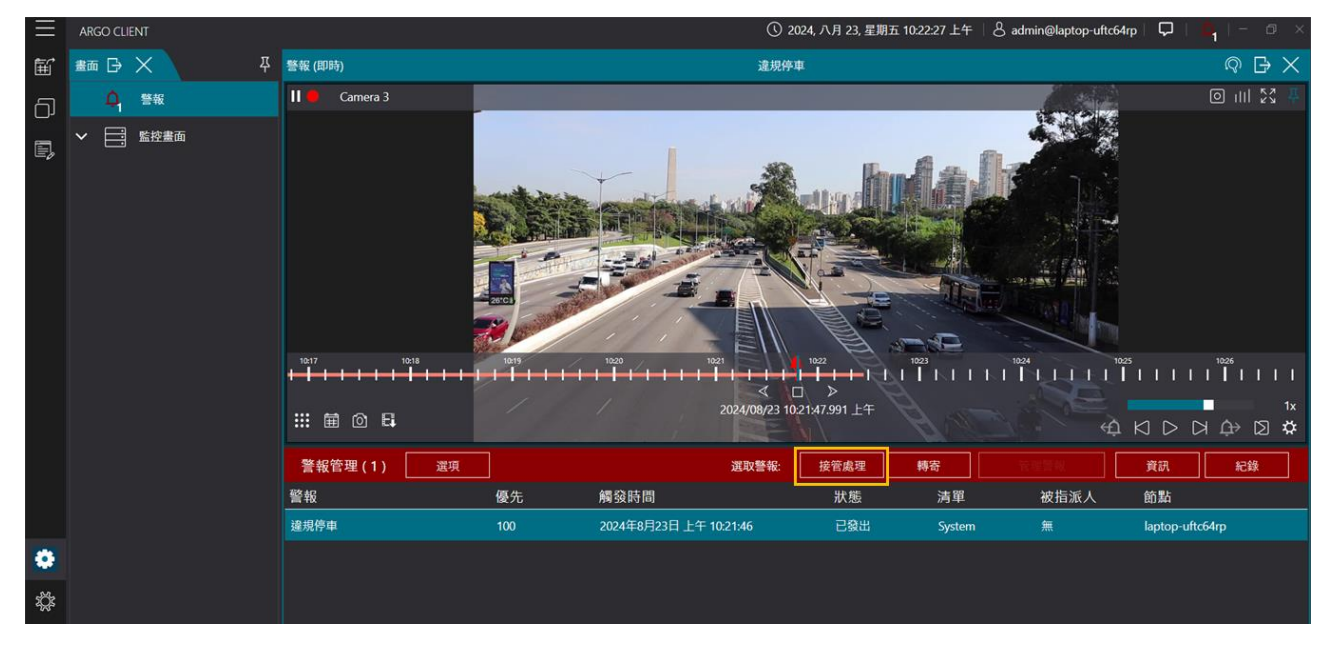

- B. 點擊 [轉寄] 將警報轉寄給其他使用者或群組處理
  - 轉寄警報:顯示所選取警報資訊,警報名/優先/觸發時間/狀態/清單/被指派人
  - 轉寄警報給:可以將選取警報轉寄給在線上的使用者,請從以下使用者清單選接受 者
  - 使用者筆記: 可在此輸入轉寄警報相關筆記

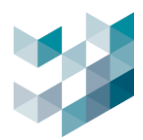

| 轉寄警報      |            |                        |      |        |      |        |
|-----------|------------|------------------------|------|--------|------|--------|
| 選取警報 :    |            |                        |      |        |      |        |
| 警報        | 優先         | 觸發時間                   | 狀態   | 清單     | 被指派人 |        |
| 櫃台有人      | 100        | 2025年2月24日 下午 06:28:12 | 自動關閉 | System | 無    |        |
| 轉寄警報給     |            |                        |      |        |      |        |
| 可以將選取警報轉寄 | 給在線上的使用者,請 | 從以下使用者清單選接收者。          |      |        |      |        |
| admin     |            |                        |      |        |      | $\sim$ |
| 使用者筆記     |            |                        |      |        |      |        |
|           |            |                        |      |        |      |        |
| E比輸入準記:   |            |                        |      |        |      |        |
|           |            |                        |      |        |      |        |
|           |            |                        |      |        |      |        |
|           |            |                        |      |        |      |        |
|           |            |                        |      |        |      |        |
|           |            |                        |      |        |      |        |
|           |            |                        |      |        |      |        |
|           |            |                        |      |        |      |        |
|           |            |                        |      |        |      |        |
|           |            |                        |      |        |      |        |
|           |            |                        |      |        |      |        |
|           |            | 轉寄                     | 取消   |        |      |        |

### 步驟2.點選「管理警報」後,並依序管理者設定之處理程序關閉警報。

| 關閉警報        |           |                        |     |        |              |      |
|-------------|-----------|------------------------|-----|--------|--------------|------|
| 選取警報:<br>警報 | 優先        | 觸發時間                   | 狀態  | 清單     | 被指           | 派人   |
| 違規停車        | 100       | 2024年8月23日 上午 10:39:44 | 已管理 | System | adm          | in   |
| 關閉警報類型:     |           |                        |     |        |              |      |
| 關閉          |           |                        |     |        |              | ~    |
| 關閉程序        |           |                        |     |        |              |      |
| 請按照以下步驟操作   | 乍,再按確認按鈕: |                        |     |        |              |      |
| 步驟描述        |           |                        |     | 步鼺     | 成功           | 步驟失敗 |
| 1.錄影影像確認    |           |                        |     |        | $\checkmark$ |      |
| 2.截圖紀錄      |           |                        |     |        | $\checkmark$ |      |
| 使用者筆詞       | 3         |                        |     |        |              |      |
| 在此輸入筆記:     |           |                        |     |        |              |      |
|             |           |                        |     |        |              |      |
|             |           |                        |     |        |              |      |

- 點擊 [管理警報] 按照程序關閉警報後警報結束
- 關閉警報:顯示所選取警報資訊,警報名/優先/觸發時間/狀態/清單/被指派人
- 關閉警報類型:選取關閉警報的類型,分為關閉/誤報/強制關閉 關閉:認可此警報,警報無誤

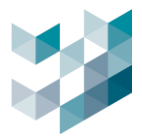

誤報: 此警報為誤報

強制關閉: 強制關閉此警報

- 關閉程序:依照程序步驟操作勾選步驟成功或步驟失敗
- 使用者筆記: 可在此輸入轉寄警報相關筆記

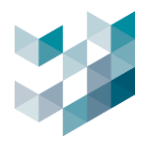

### 15.2 資訊 / 紀錄

### A. 資訊

| $\equiv$ | ARGO CLIENT                             |                    |         |         |              |                 |      |        |        | ① 星期二. 一月 | 30, 2024 11:02:30 | i 上午   呂 admin@argo-te | ⊧st-pc | ⊋   <mark>A</mark> |   | ×   |
|----------|-----------------------------------------|--------------------|---------|---------|--------------|-----------------|------|--------|--------|-----------|-------------------|------------------------|--------|--------------------|---|-----|
| 餌        |                                         | 警報 (即時)            |         |         |              | BM2焼機05_        |      |        |        |           |                   | × 10m G ×              |        |                    |   | 푸   |
| പ        | <u></u>                                 |                    |         |         |              |                 |      |        |        |           |                   |                        |        | 型 ⑦ 總列             | 表 | ` 🛍 |
| 0,       | ✓ □ ● ● ● ● ● ● ● ● ● ● ● ● ● ● ● ● ● ● |                    | 警報      | test 資調 | 汛            |                 |      |        |        |           |                   |                        |        | P-119NDSJ          |   |     |
| E,       |                                         |                    | 觸發時間    | 1       |              |                 |      |        |        |           |                   |                        |        |                    |   |     |
|          |                                         |                    |         |         |              |                 |      |        |        |           |                   |                        |        |                    |   |     |
|          |                                         |                    | 狀態      |         |              |                 |      | 清單     |        |           |                   |                        |        |                    |   |     |
|          |                                         | n –                |         |         |              |                 |      |        |        |           |                   |                        |        |                    |   |     |
|          |                                         |                    | 被指派     | ĸ       |              |                 |      | 指派人    |        |           |                   |                        |        |                    |   |     |
|          |                                         |                    | admir   |         |              |                 |      |        |        |           |                   |                        |        |                    |   |     |
|          |                                         |                    | 開發到四    | 2<br>6  |              |                 |      |        |        |           |                   |                        |        |                    |   |     |
|          |                                         |                    |         |         |              |                 |      |        |        |           |                   |                        |        |                    |   |     |
|          |                                         |                    | 接收警察    | ¥6月服器   |              | 周辺思々短           |      | 夕福     |        |           | ****              |                        |        |                    |   |     |
|          |                                         |                    | IF WA   |         |              | 1988 68 12 119  |      | 1010   |        |           |                   |                        |        |                    |   |     |
|          |                                         | <ul><li></li></ul> | 172.21  | .7.19   |              | laptop-uftc64rp |      | Argo   | Client |           |                   |                        |        |                    |   |     |
|          |                                         |                    | 已執行     | 防作      |              |                 |      |        |        |           |                   |                        |        |                    |   |     |
|          |                                         | 辬                  | 名稱      |         |              |                 |      | 描述     |        |           |                   |                        |        |                    |   |     |
|          |                                         |                    | spark t | test    |              |                 |      | httpp  | ost    |           |                   |                        |        |                    |   |     |
|          |                                         |                    |         |         |              |                 |      |        |        |           |                   |                        |        |                    |   |     |
|          |                                         |                    |         |         |              |                 |      |        |        |           |                   |                        |        |                    |   |     |
|          |                                         |                    |         |         |              |                 |      |        |        | _         |                   |                        |        |                    |   |     |
|          |                                         |                    |         |         |              |                 |      |        |        | <u> </u>  |                   |                        |        |                    |   |     |
|          |                                         | 警報管理(1)            | 選項      | ]       |              | 選取警報:           | 接管處理 | 特寄     | 管理警報   | 資訊        | 紀錄                | ]                      |        |                    |   |     |
|          |                                         | 警報                 |         | 優先      | 觸發時間         |                 | 狀態   | 清單     | 被指派人   | 節點        |                   |                        |        |                    |   |     |
|          | へ 📑 電子地画                                | BM2焼機05_2.233      |         |         | 2024年1月22日 7 |                 | 已管理  | System | admin  | argo-test |                   |                        |        |                    |   |     |
| ٢        | test                                    |                    |         |         |              |                 |      |        |        |           |                   |                        |        |                    |   |     |
| ¢ي:      | 日 新地画名稱                                 |                    |         |         |              |                 |      |        |        |           |                   |                        |        |                    |   |     |
| Q        |                                         |                    |         |         |              |                 |      |        |        |           |                   |                        |        |                    |   |     |
| 0        |                                         |                    |         |         |              |                 |      |        |        |           |                   |                        |        |                    |   |     |
| ů₄       |                                         |                    |         |         |              |                 |      |        |        |           |                   |                        |        |                    |   |     |

點擊 [資訊] 瀏覽所選取的警報資訊:

觸發時間/狀態/清單/指派人/被指派人/觸發類型/接受警報伺服器/相關設備/已執行動 作

#### B. 紀錄

\_

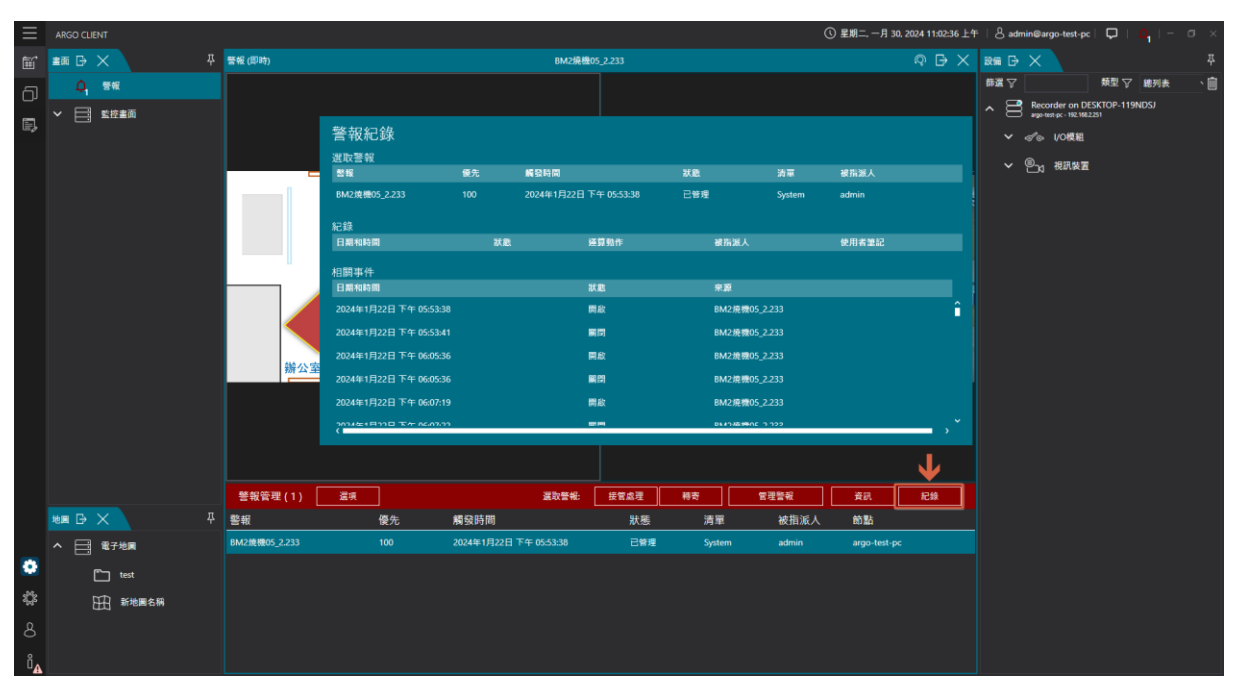

- 點擊 [紀錄] 瀏覽所選取的警報紀錄: 選取警報/紀錄/相關事件

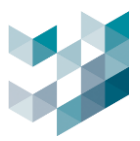

## 15.3 使用者查詢警報

透過點選警報視窗 🔍 前往警報紀錄, 搜尋警報項目、關閉者、被分配給、觸發時間、關閉時間、警報等級優先順序、清單、狀態。

| 警報 (記錄)      |        |                        |        | (0) 📑                | $\times$ |                                                                                                    |          |     |
|--------------|--------|------------------------|--------|----------------------|----------|----------------------------------------------------------------------------------------------------|----------|-----|
| 搜尋篩選項目       | 清除篩選項目 | ▶ ● Camera 3           |        |                      |          | and the second second s | 0 III 23 | 昪   |
| 警報           | Ŷ      |                        |        |                      | 192      | 103                                                                                                    | 1044     | 10> |
| admin admin1 |        |                        |        |                      |          |                                                                                                    |          | 1v  |
| user1        |        |                        | 2024/0 | 8/23 10:40:02.146 上午 | 4        |                                                                                                    |          | ☆   |
| —<br>—       |        | 找到的警報(16)              |        |                      | 選取警報:    | 資訊                                                                                                    | 紀錄       |     |
| 優先           |        | 觸發時間 ▽                 | 警報     | 優先                   | 狀態       | 清單                                                                                                    | 被指派人     |     |
| 最低優先順序: 1    | + -    | 2024年8月22日下午 01:07:46  | 違規停車   | 100                  | 已管理      | System                                                                                                    | 無        | 1^  |
| 最高優先順序: 100  | +      | 2024年8月23日 上午 10:21:46 | 違規停車   | 100                  | 已管理      | System                                                                                                    | admin    |     |
|              |        | 2024年8月23日 上午 10:29:21 | 違規停車   | 100                  | 已管理      | System                                                                                                    | admin    |     |
| 「觸發時間        |        | 2024年8月23日 上午 10:39:34 | 違規停車   | 100                  | 已管理      | System                                                                                                    | 無        | I   |
|              | , ``   | 2024年8月23日上午 10:39:44  | 違規停車   | 100                  | 已管理      | System                                                                                                    | admin    |     |
|              | 搜尋     | <                      |        | 1                    |          |                                                                                                    |          | >   |

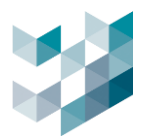

#### 15.4 即時警報選項

|            |                                                                                                    |                                                                                                    |                                                                                                    |            |                    |                                                                                                    |                                                                                                    |                                                                                                    |                                                                                                    |                                                                                                    | → 即時管報選邦                                                                                                    |
|------------|----------------------------------------------------------------------------------------------------|----------------------------------------------------------------------------------------------------|----------------------------------------------------------------------------------------------------|------------|--------------------|----------------------------------------------------------------------------------------------------|----------------------------------------------------------------------------------------------------|----------------------------------------------------------------------------------------------------|----------------------------------------------------------------------------------------------------|----------------------------------------------------------------------------------------------------|----------------------------------------------------------------------------------------------------|
|            |                                                                                                    | <b>苦報 (即時)</b>                                                                                                    |                                                                                                    |            | BM2焼櫃0             | 5_2.233                                                                                                    |                                                                                                    |                                                                                                    |                                                                                                    | $\bigcirc \bigcirc \times$                                                                                                    |                                                                                                    |
| 8          |                                                                                                    |                                                                                                    |                                                                                                    |            |                    |                                                                                                    |                                                                                                    |                                                                                                    |                                                                                                    |                                                                                                    | 串流                                                                                                    |
| 建面         |                                                                                                    |                                                                                                    |                                                                                                    |            |                    |                                                                                                    |                                                                                                    |                                                                                                    |                                                                                                    |                                                                                                    | 回放・・                                                                                                    |
|            |                                                                                                    |                                                                                                    |                                                                                                    |            |                    |                                                                                                    |                                                                                                    |                                                                                                    |                                                                                                    |                                                                                                    | 自動回放                                                                                                    |
| 1 Channel  |                                                                                                    |                                                                                                    |                                                                                                    |            |                    |                                                                                                    |                                                                                                    |                                                                                                    |                                                                                                    |                                                                                                    | 観問 ●                                                                                                    |
| 3 Channel  |                                                                                                    |                                                                                                    |                                                                                                    |            | -                  | 2034-09-22<br>17-04-15                                                                                                    | . Aller                                                                                                    |                                                                                                    |                                                                                                    |                                                                                                    | 回放變動設定                                                                                                    |
| a chainea  |                                                                                                    |                                                                                                    | 0                                                                                                    | $\bigcirc$ | M                  | 2                                                                                                    |                                                                                                    |                                                                                                    |                                                                                                    |                                                                                                    | 指定與警察相關設備的事件前後錄影秒數                                                                                                    |
| 16_Channel |                                                                                                    |                                                                                                    | R                                                                                                    | (N)        | Ö                  |                                                                                                    | 7                                                                                                    |                                                                                                    | 4                                                                                                    |                                                                                                    | 0 +- Đ                                                                                                    |
| Al_Channel |                                                                                                    |                                                                                                    | Tarana amagart                                                                                                    |            | <u> </u>           | 0                                                                                                    |                                                                                                    |                                                                                                    | 1                                                                                                    |                                                                                                    |                                                                                                    |
| DF焼機       |                                                                                                    |                                                                                                    |                                                                                                    |            | 10000 (JU) - Tomar |                                                                                                    | 0                                                                                                    | 8009                                                                                                    | Star M                                                                                                    |                                                                                                    |                                                                                                    |
| test       |                                                                                                    |                                                                                                    | -                                                                                                    | C          | J)                 |                                                                                                    |                                                                                                    |                                                                                                    | at i b                                                                                                    |                                                                                                    |                                                                                                    |
| 斷線燒機       |                                                                                                    |                                                                                                    | D                                                                                                    |            |                    |                                                                                                    | 10X                                                                                                    |                                                                                                    | Manual I                                                                                                    |                                                                                                    |                                                                                                    |
|            |                                                                                                    | <b>装</b> 公案出入口                                                                                                    |                                                                                                    |            | 排页                 |                                                                                                    |                                                                                                    |                                                                                                    |                                                                                                    |                                                                                                    |                                                                                                    |
|            |                                                                                                    | m A E LI X I                                                                                                    |                                                                                                    |            | 132,175            |                                                                                                    |                                                                                                    |                                                                                                    | 5- 1                                                                                                    | 14.03                                                                                                    |                                                                                                    |
|            |                                                                                                    |                                                                                                    |                                                                                                    |            |                    |                                                                                                    |                                                                                                    |                                                                                                    |                                                                                                    |                                                                                                    |                                                                                                    |
|            |                                                                                                    |                                                                                                    |                                                                                                    |            |                    |                                                                                                    |                                                                                                    |                                                                                                    |                                                                                                    |                                                                                                    |                                                                                                    |
|            |                                                                                                    | L L                                                                                                    | i i                                                                                                    |            |                    |                                                                                                    |                                                                                                    |                                                                                                    |                                                                                                    |                                                                                                    |                                                                                                    |
|            |                                                                                                    | BR 40 M IN ( 4 )                                                                                                    | _                                                                                                    |            | 307-0010           |                                                                                                    |                                                                                                    | AN 789 PA 10                                                                                                    |                                                                                                    |                                                                                                    |                                                                                                    |
|            | л                                                                                                    | 营粮管理(1) <u>温</u> 県<br>数±0                                                                                                    |                                                                                                    | 482501.00  | MAX 20 MR          | BERE I                                                                                                    | ****                                                                                                    | 「「「「「「」」                                                                                                    | 1934<br>(1919)                                                                                                    | ACRR                                                                                                    |                                                                                                    |
| 7 14 m     |                                                                                                    | ■ #0x<br>BM2算標05 2.233                                                                                                    | 100                                                                                                    | 2024年1月22日 | 下年 05:53:38        | 14.15                                                                                                    | /月年<br>System                                                                                                    | admin                                                                                                    | argo-test-pc                                                                                                    |                                                                                                    |                                                                                                    |
|            |                                                                                                    |                                                                                                    |                                                                                                    |            |                    |                                                                                                    |                                                                                                    |                                                                                                    |                                                                                                    |                                                                                                    | L. C. C. C. C. C. C. C. C. C. C. C. C. C.                                                                                                    |
| 新地画名稿      |                                                                                                    |                                                                                                    |                                                                                                    |            |                    |                                                                                                    |                                                                                                    |                                                                                                    |                                                                                                    |                                                                                                    |                                                                                                    |
| test       |                                                                                                    |                                                                                                    |                                                                                                    |            |                    |                                                                                                    |                                                                                                    |                                                                                                    |                                                                                                    |                                                                                                    |                                                                                                    |
|            |                                                                                                    |                                                                                                    |                                                                                                    |            |                    |                                                                                                    |                                                                                                    |                                                                                                    |                                                                                                    |                                                                                                    |                                                                                                    |
| • - D      |                                                                                                    |                                                                                                    |                                                                                                    |            |                    |                                                                                                    |                                                                                                    |                                                                                                    |                                                                                                    |                                                                                                    |                                                                                                    |
|            | <ul> <li>単通</li> <li>1、Channel</li> <li>3、Channel</li> <li>16、Channel</li> <li>16、Channel</li> <li>16、Channel</li> <li>16、Channel</li> <li>16、Channel</li> <li>16、Cannel</li> <li>16、Cannel</li> <li>11</li> <li>11</li> <li>12</li> <li>12</li> <li>12</li> <li>12</li> <li>14</li> <li>14</li></ul> | 子<br>書題<br>1. Channel<br>3. Channel<br>16. Channel<br>16. Channel | 年年(印約)<br>書通 1 1 (A)Annel 3 (A)Annel 1 (A)Channel 1 (A)Channel |            |                    | 本     年後(即時)     20022月後回の       書酒     1       1     1       1, Channel     1       3, Channel     1       16, Channel     1       16, Channel     1       11, Channel     1       11, Channel     1       12, Channel     1       14, Channel     1       15, Channel     1       16, Channel     1       17, Channel     1       18, Channel     1       19, Channel     1       10, Channel     1       11, Channel     1       12, Channel     1       14, Channel     1       14, Channel     1 | 本       第4(6年)       2012年305,2233         #       日本       日本       日本         1. Channel       日本       日本       日本         1. Channel       日本       日本       日本         1. Channel       日本       日本       日本         1. Channel       日本       日本       日本         1. Channel       日本       日本       日本         1. Channel       日本       日本       日本         1. Channel       日本       日本       日本         1. Channel       日本       日本       日本         1. Channel       日本       日本       日本         1. Channel       日本       日本       日本         1. Channel       日本       日本       日本         1. Gottamel       日本       日本       日本         1. Gottamel       日本       日本       日本         1. Gottamel       日本       日本       日本         1. Gottamel       日本       日本       日本         1. Gottamel       日本       日本       日本         1. Gottamel       日本       日本       日本         1. Gottamel       日本       日本       日本         1. Gottamel       日本       日本 | 平     年(旧)     AU(現他の5,223)       #     日、「「」」」」     「」」」」       1. Channel     日、「」」」「」」」」     「」」」」」       1. Channel     日、「」」」」     「」」」」」       1. Channel     日、「」」」」     「」」」」」       1. Channel     日、「」」」」     「」」」」」       1. Channel     日、「」」」」     「」」」」」       1. Channel     日、「」」」」     「」」」」」       1. Channel     日、「」」」」     「」」」」」       1. Channel     日、「」」」」     「」」」」」       1. Channel     日、「」」」」     「」」」」」」       1. Channel     日、「」」」」     「」」」」」       1. Channel     日、「」」」」     「」」」」」       1. Channel     日、「」」」」     「」」」」」       1. Channel     日、「」」」」     「」」」」」       1. Channel     日、「」」」」     「」」」」」       1. Channel     日、「」」」」     「」」」」」       1. Channel     日、「」」」」     「」」」」」       1. Channel     日、「」」」」     「」」」」」       1. Channel     日、「」」」」     「」」」」」       1. Channel     日、「」」」」     「」」」」       1. Channel     日、「」」」」     「」」」」       1. Channel     日、「」」」」     「」」」」       1. Channel     日、「」」」」     「」」」」       1. Channel     日、「」」」     「」」」       1. Channel     日、「」」」     「 | A       #4 (64)       BA234865,223         BA       Image: Comparison of the state of the state of the | * # # (#)       BUX # (0.5,2.23)         # #       #         1. Channel       #         3. Channel       #         1. Channel       #         1. Channel <t< th=""><th>4       ##(EP)       BACKHEROS,2.23       ICP ID       ICP ID         2       ICP ID       ICP ID</th></t<> | 4       ##(EP)       BACKHEROS,2.23       ICP ID       ICP ID         2       ICP ID       ICP ID |

- 點擊 [選項]
- 串流: 選取警報觸發時畫面行為(即時觀看/回放/即時觀看和回放)
- 自動回放: 開啟/關閉時, 當警報觸發, 畫面將自動回放
- 回放變動設定: 增加/減少指定與警報相關設備的事件前後錄影秒數
- 範圍: 0~7200秒

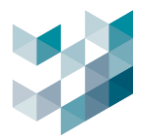

## 16. PTZ 控制

## 16.1 使用攝影機 PTZ 控制功能

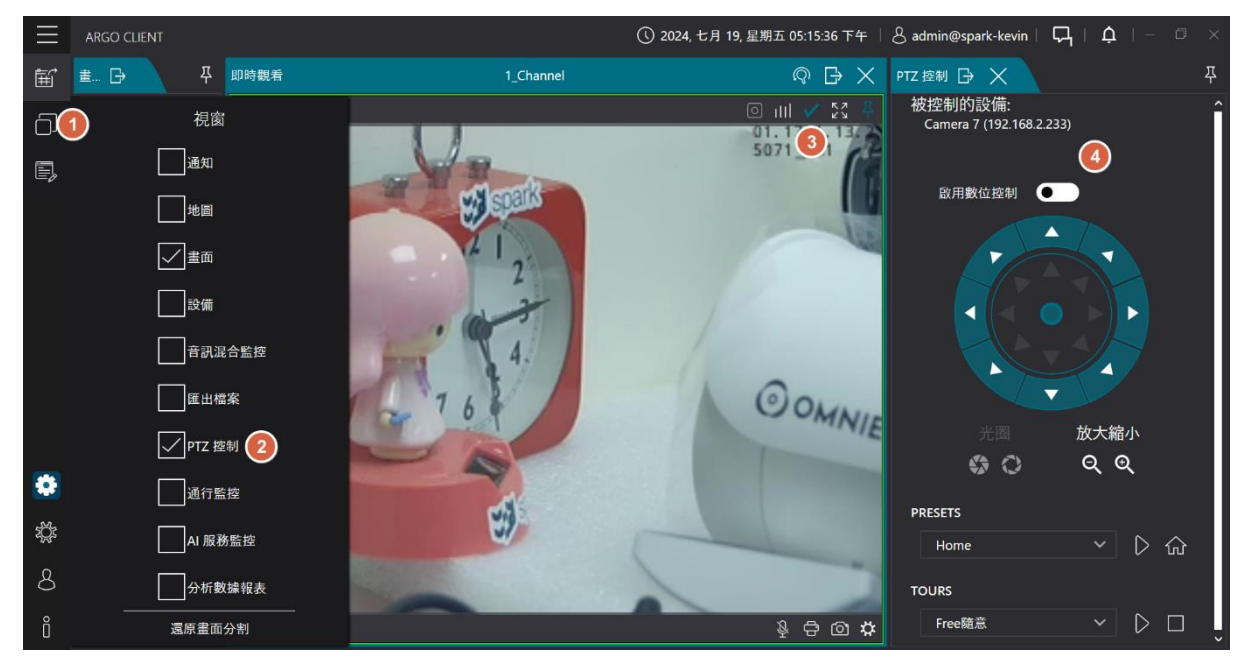

- 點擊 [視窗圖示] 勾選 [PTZ 控制]
- 點選欲使用 PTZ 控制之攝影機監控畫面右上 [虛線框] 選取打勾
- 啟用數位控制:
   開啟時僅對當下畫面做數位變焦
   關閉時只能透過滑鼠滾輪做光學變焦
- 光圈:編輯光圈設定避免畫面過曝
- 放大縮小: 編輯放大縮小畫面
- PRESETS: 選取預設位置點
- TOURS: 選取巡航路徑

備註:請記得勾選攝影機且攝影機需要有支援才能使用,否則此功能無法使用

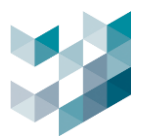

# 17. 還原畫面分割

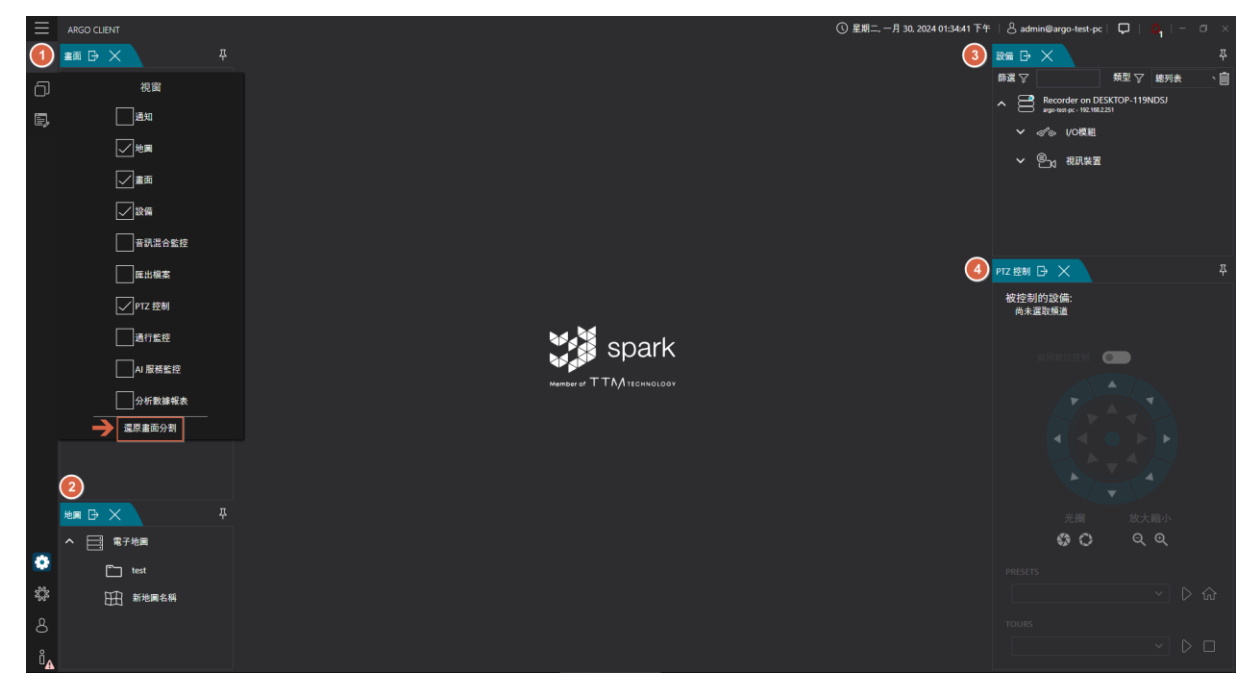

#### - 點擊 [視窗圖示] 並點擊 [還原畫面分割]

- 將畫面還原為包含 地圖 / 畫面 / 設備 / PTZ 控制的狀態

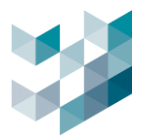

## 18. 選項

點擊左下角的 🔅 以進入系統設定。

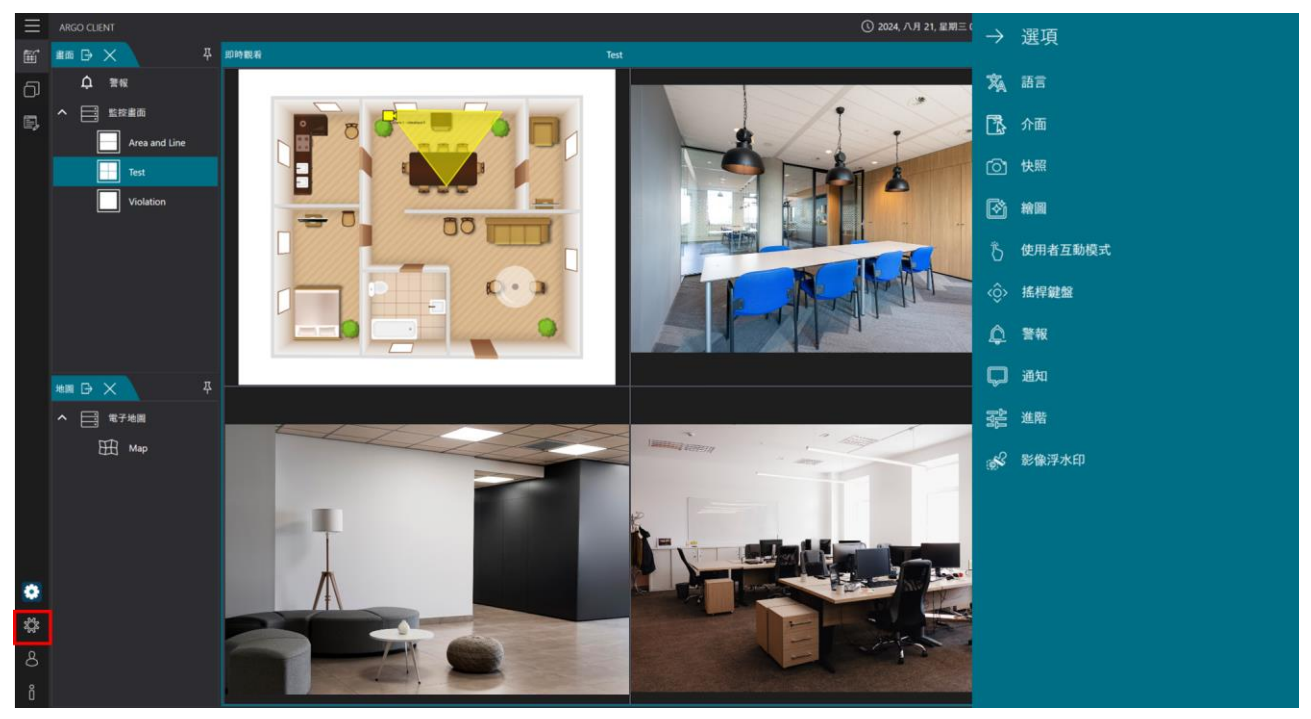

| 功能      | 描述                    |
|---------|-----------------------|
| 語言      | 設定系統語言                |
| 介面      | 設定目的地連接(快速登錄)設置、回放設置等 |
| 快照      | 設定快照配置,包括快照格式、保存位置等   |
| 繪圖      | 設定畫面比例和相關的影片設定        |
| 使用者互動模式 | 啟用觸控螢幕功能。僅當螢幕支援觸控時可用  |
| 搖桿鍵盤    | 設定搖桿相關設定              |
| 警報      | 設定警報相關設定              |
| 通知      | 設定通知相關設定              |
| 進階      | 設定即時影像串流和登出/關閉相關設定    |
| 影像浮水印   | 設定影像浮水印相關内容           |

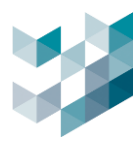

## 18.1 語言

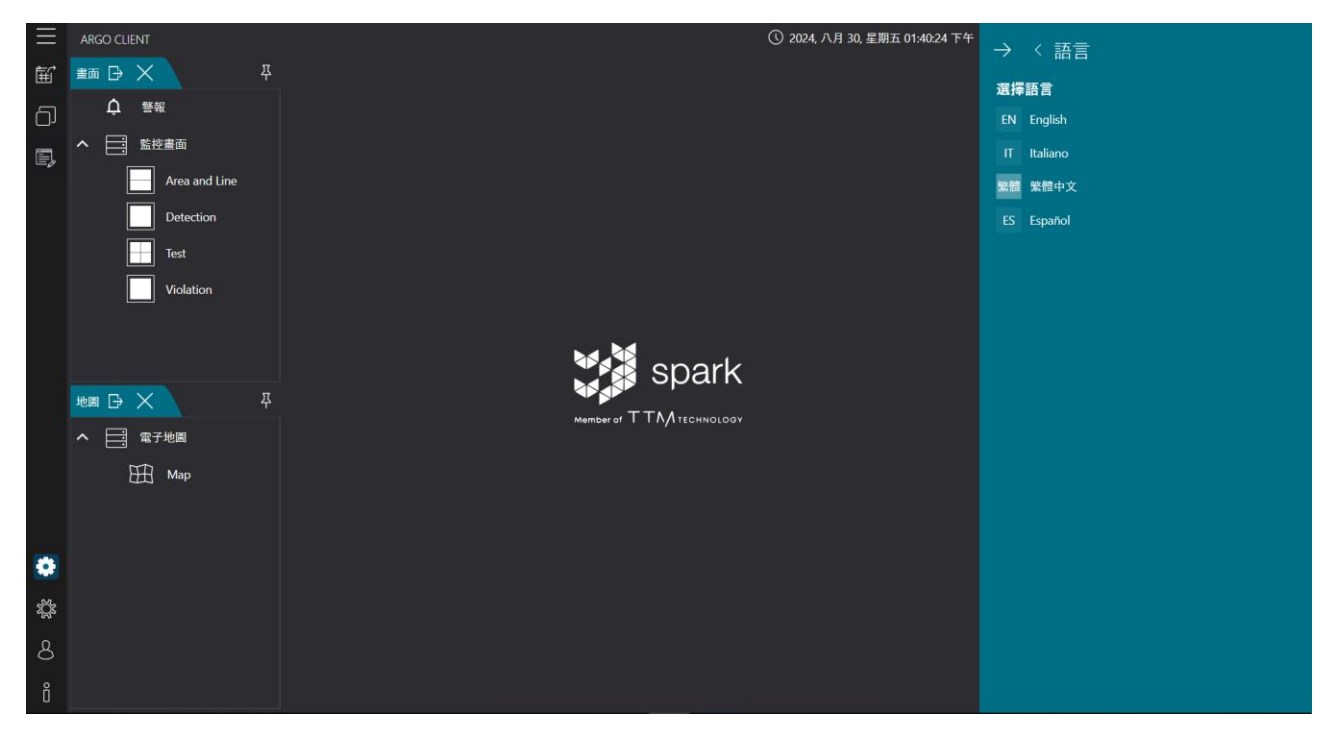

- 點擊左下 [齒輪圖示] 選擇 [語言 Language]
- 語言種類: English / Italiano / 繁體中文 / Españo

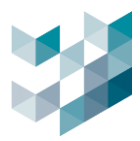

#### 18.2 介面

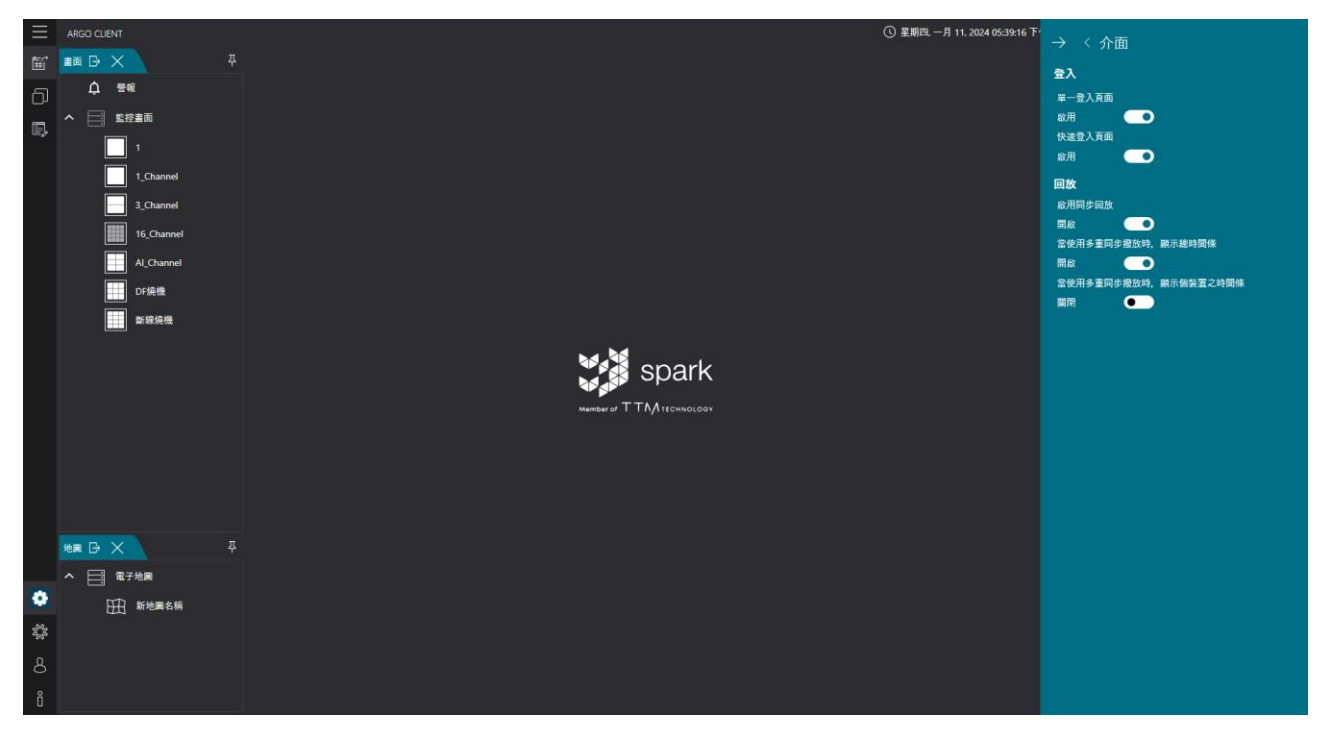

- 點擊左下 [齒輪圖示] 選擇 [介面]
- 登入:
  - A. 單一登入頁面: 啟用後, 登入時需輸入密碼

|                             | Argo                                    |
|-----------------------------|-----------------------------------------|
|                             | 伺服器 127.0.0.1                           |
|                             | 類型 Spark Argo Recorder V                |
|                             | 認證 spark.protocol.network.certificate 6 |
| spark                       | 帳號 admin                                |
| Member of $TTNM$ technology | 密碼                                      |
|                             | 連線                                      |

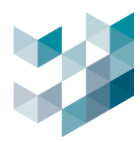

#### B. 快速登入頁面: 啟用後, 登入可不輸入密碼直接連線

|                          |   |       |     | •        | <u></u> А.     | \r( | go    |   |
|--------------------------|---|-------|-----|----------|----------------|-----|-------|---|
|                          | 1 | 設置目的地 |     |          |                |     |       |   |
|                          |   | 名稱    |     | IP位址     |                |     | 帳號    |   |
|                          |   | Demo  |     | 116.241  | .229.253:20832 |     | admin |   |
| M.M.                     |   | local |     | 127.0.0. | 1:20832        |     | admin |   |
| spark                    |   |       |     |          |                |     |       |   |
| Member of TTM TECHNOLOGY |   |       |     |          |                |     |       |   |
|                          |   |       |     |          |                |     |       |   |
|                          |   |       |     |          |                |     |       |   |
|                          |   | **    |     |          |                | 1 _ | 演织 一  | ] |
|                          |   | 新增    | 7冊半 | 4        | 前际             |     |       |   |

- 回放:錄影回放設定

A. 啟用同步回放: 啟用時畫面可同步回放

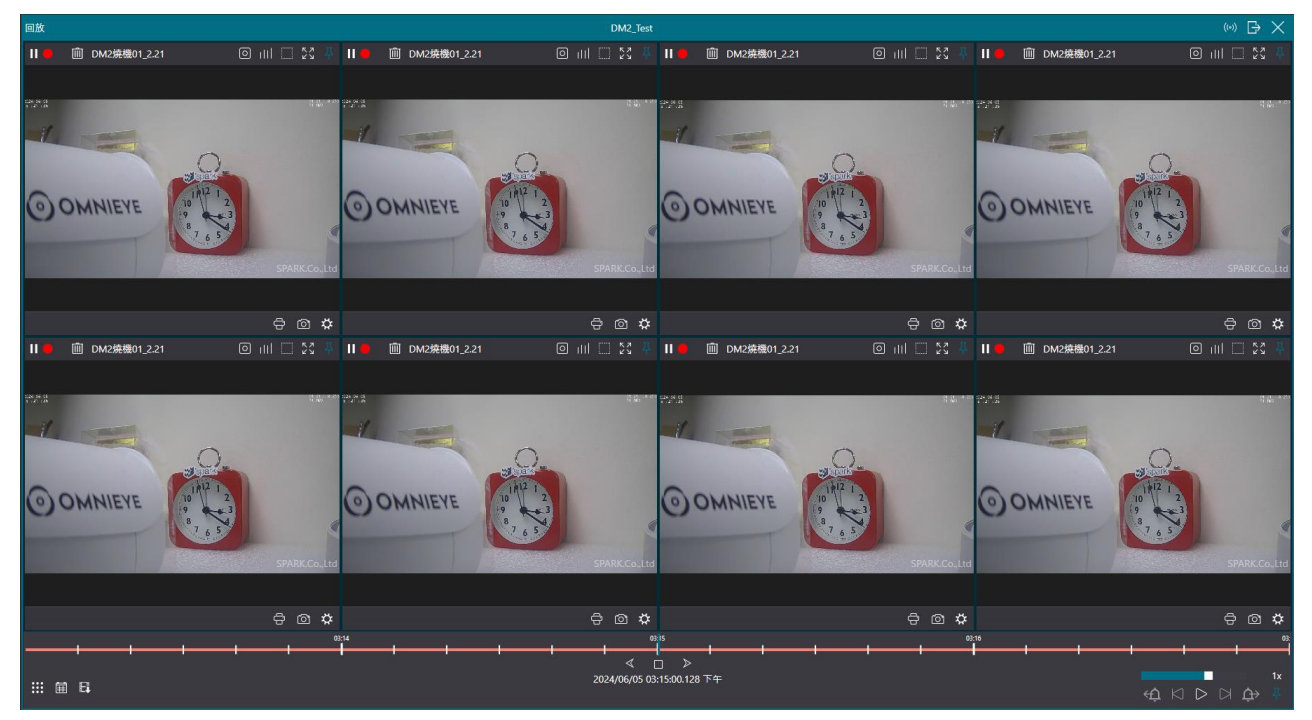

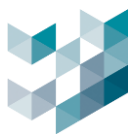

B. 當使用者多重同步撥放時, 顯示總時間條: 啟用同步回放畫面時顯示或不顯示總時 間條

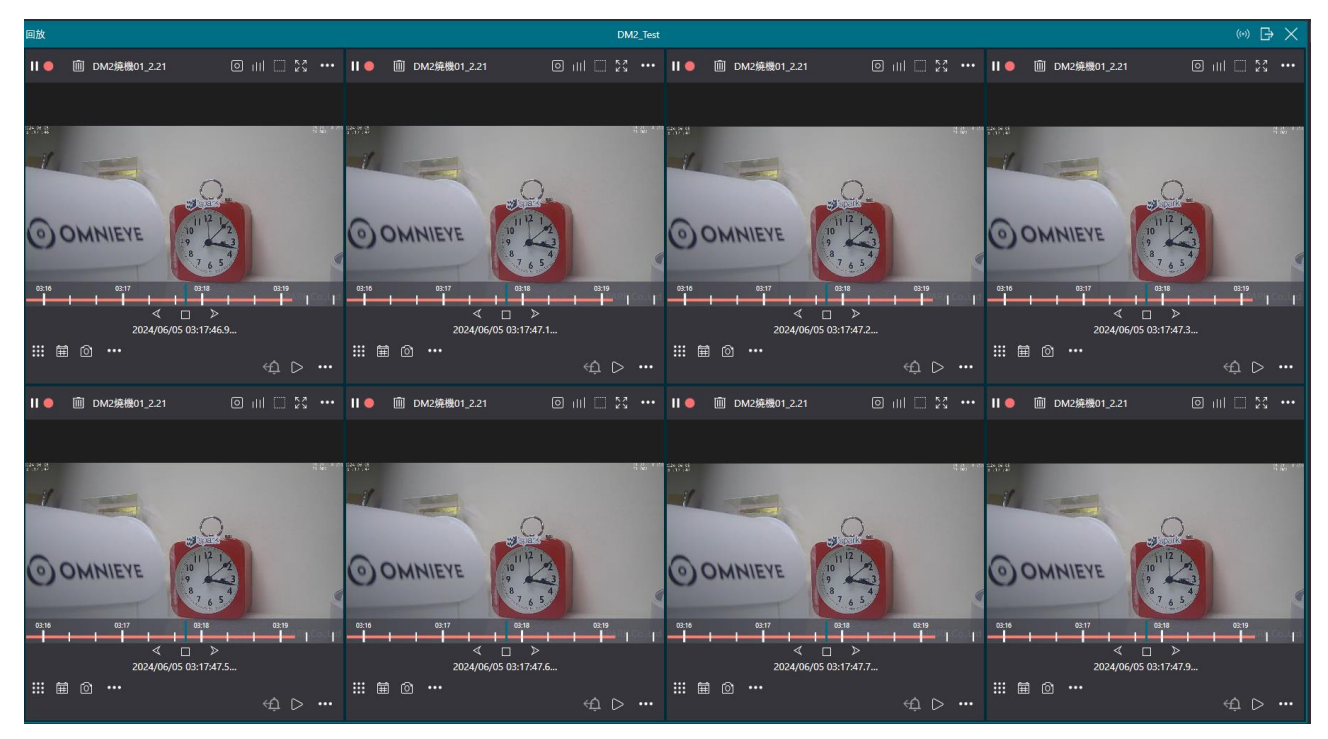

C. 當使用者多重同步撥放時, 顯示各裝置之時間條: 啟用同步回放畫面時顯示或不顯示各裝置之時間條

| 回放                    |             |                       | DM2_Test          |                  |                        |                  |                         |
|-----------------------|-------------|-----------------------|-------------------|------------------|------------------------|------------------|-------------------------|
| Ⅱ● 面 DM2焼機01_2.21 ○   | 9 ad 🌱 53 🐥 | II 🧧 🔟 DM2焼機01_2.21   |                   | Ⅱ ●              |                        | Ⅱ ●              |                         |
|                       |             |                       |                   |                  |                        |                  |                         |
| 1949.B                | 34.**       | 252.3                 | 44.**             | 1928             | 54.**                  | 942.3            | 44.**                   |
|                       |             |                       |                   | 1                |                        | 1                |                         |
| 0.                    |             |                       | <u></u>           |                  | 0                      |                  | <u>Q</u> _              |
| O OLANIEVE 101121     |             | ( ODANIEVE            | 10 2              | ODANIEVE         | 10 2                   | ODANIEVE         | 10 2                    |
| O'O'MINIETE -         |             | COMMETE               | 8, 4              | OOMINIETE        | 3 4                    | OOMINIETE        | 9                       |
|                       |             |                       |                   |                  |                        |                  |                         |
| 2024/06/05 03:15:00.1 |             | 2024/06/05            | 03:15:00.1        | 2024/0           | 6/05 03:15:00.1        | 2024/0           | 6/05 03:15:00.1         |
|                       | ⇔1⊳         | ⅲ 茴 ৷ ⊑               | ↔ ▷ …             | ⊞ @ 6.           | ⇔ ⊳ …                  | ⊞ @ €            | ~ ⊂ D                   |
| ↓ 前 DM2焼機01.2.21 ◎    | 8 ml 🗆 55 🛝 | 」<br>■ ៣ DM2燒糨01.2.21 | 0 III 🗆 58 🐥      | Ⅱ● ៣ DM2焼機01 2.2 | 1 0 111 🗆 53 🛎         | Ⅲ● 前 DM2焼機01.2.2 | 1 0 111 1 53 8          |
|                       |             |                       |                   |                  |                        |                  |                         |
| 2783                  | 24.15       | 257.8                 | 92.**             | 22.2.2           | 44. **                 | 747.S            | 92.**                   |
| 1                     |             | 1                     |                   | 1                |                        | 1                |                         |
| 0                     |             |                       | 0_                |                  | 0.                     |                  | 0                       |
| COLUMN CUP            |             | COLUMN !!             | 11121             | 00000            | 1112                   | O OLIVIE         | 11/2 1                  |
| OOMNIEVE              |             | OOMNIEVE              | 8 4               | OOMMIEYE         | 2 4                    | OOMNIEYE         | 9                       |
|                       | 03:16 03    | 03:14                 |                   |                  | 03 15 03 16 0          |                  | 03.15 03.16 0           |
|                       |             | ≪<br>2024/06/05       | □ ><br>03:15:00.1 | ≪<br>2024/0      | □ ><br>6/05 03:15:00.1 | ≪<br>2024/0      | □ ><br>i6/05 03:15:00.1 |
|                       |             | III 🗰 🔿 🖬             |                   | ⊞ @ E            |                        | ::: ⊞ @ E        |                         |
|                       | чр          | 214                   | чі V              | \$15             | чтр                    | 216              | ец IV                   |
|                       | -           | I I I                 |                   |                  |                        | +                |                         |
| III 🖩 🖬               |             |                       | 2024/06/05 05     | 3:15:00.128 下午   |                        |                  |                         |

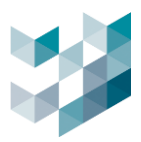

#### 18.3 快照

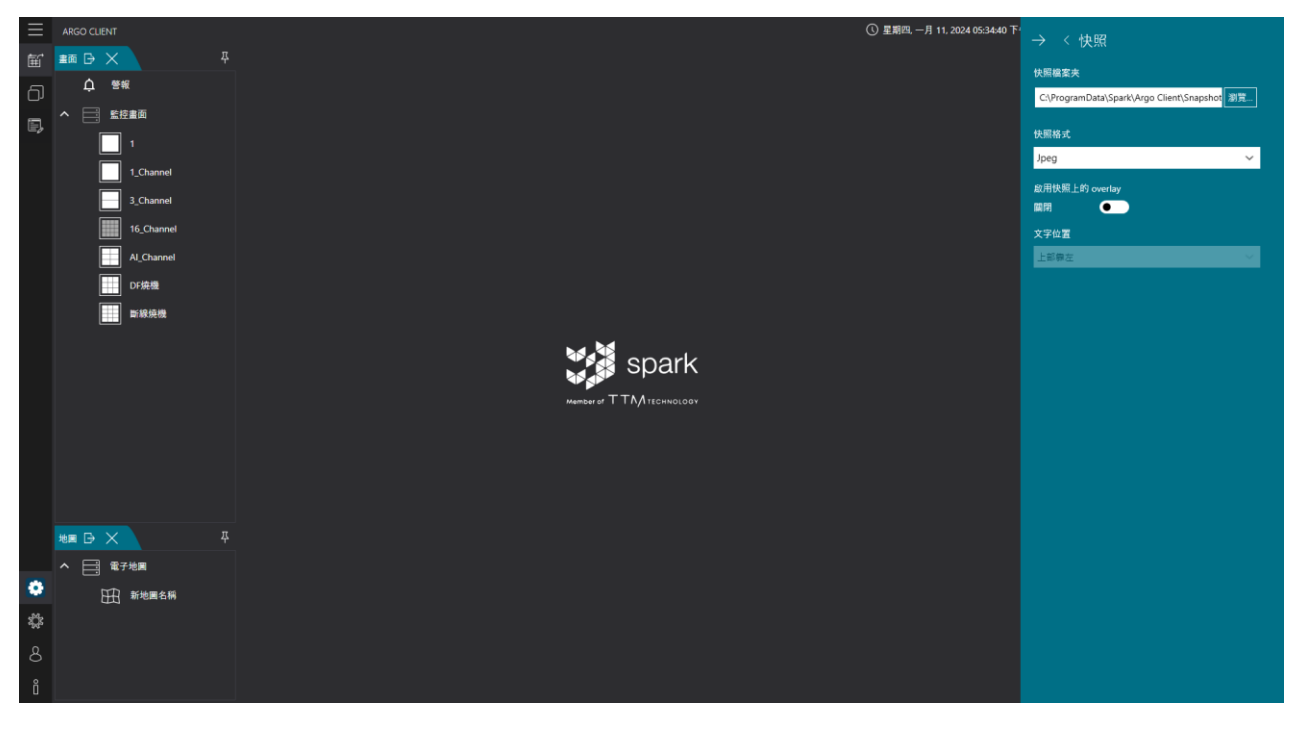

- 點擊左下 [齒輪圖示] 選擇 [快照]
- 快照檔案夾: 選擇存取快照的檔案夾
- 快照格式:快照輸出的圖片格式
   圖片格式: Bitmap / Jpeg / Png / Gif / Tiff / Wmp
- 啟用快照上的 overlay: 啟用時儲存快照時將顯示 overlay 覆蓋疊加
- 文字位置: 選取快照上 overlay 覆蓋疊加位置

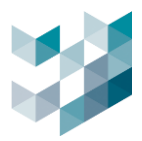

#### 18.4 繪圖

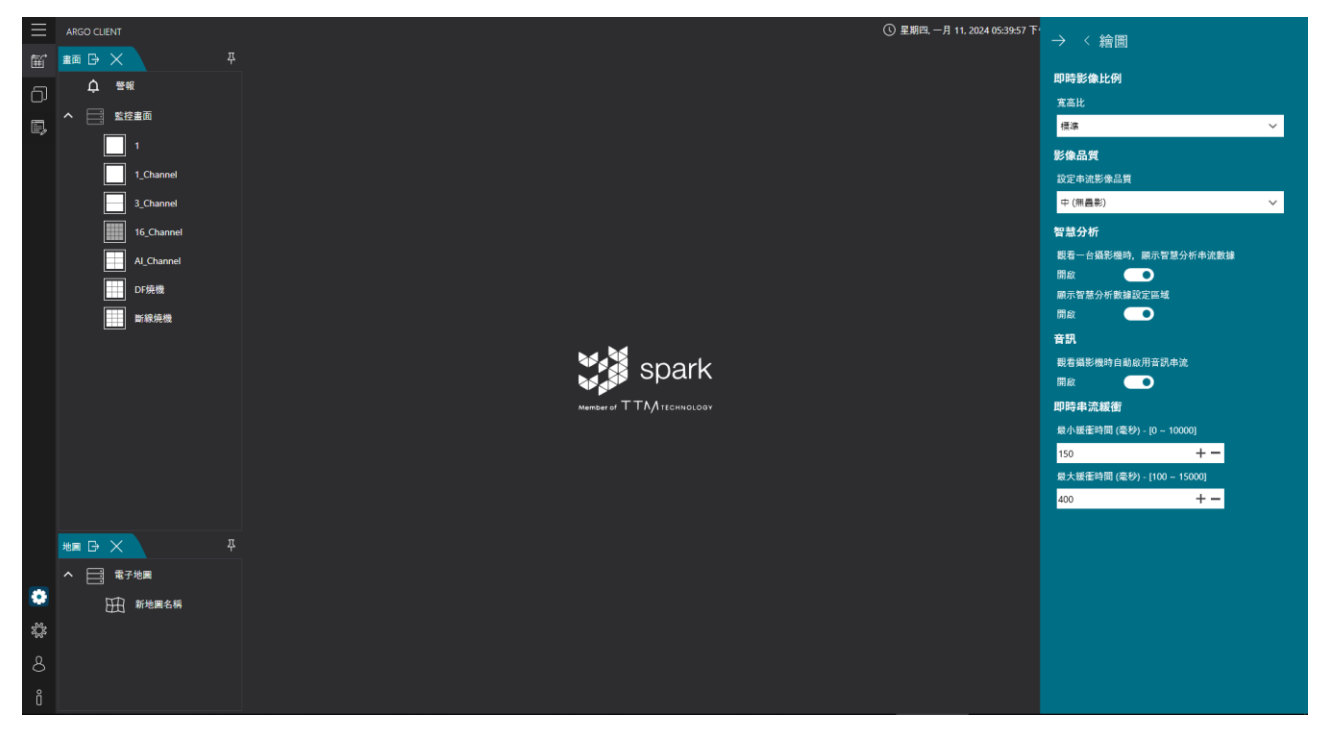

- 點擊左下 [齒輪圖示] 選擇 [繪圖]
- 即時影像比例:設定觀看時影像的寬高比
   寬高比:可選擇標準或填滿畫面
- 影像品質:設定串流影像品質 設定串流影像品質:可選擇低(疊影)/中(無疊影)/高(順和無疊影)
- 智慧分析:設定智慧分析串流數據及智慧分析數據設定區域
  - A. 觀看一台攝影機時,顯示智慧分析串流數據:開啟時監控畫面會顯示智慧分析 紅框
  - B. 顯示智慧分析數據設定區域:開啟時監控畫面會顯示智慧分析偵測區域 備註:若關閉智慧分析串流數據則智慧分析數據設定區域也將被關閉
- 音訊:設定觀看攝影機時的音訊串流
   觀看攝影機時自動啟動音訊串流:開啟時觀看影像時有聲音
- 即時串流緩衝:設定最小緩衝時間及最大緩衝時間
  - A. 最小緩衝時間範圍:0~10000 毫秒
  - B. 最大緩衝時間範圍:100~15000 毫秒

備註:若欲有效啟用智慧分析,需在攝影機網頁介面預先設定

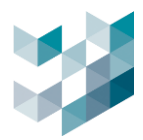

### 18.5 使用者互動模式

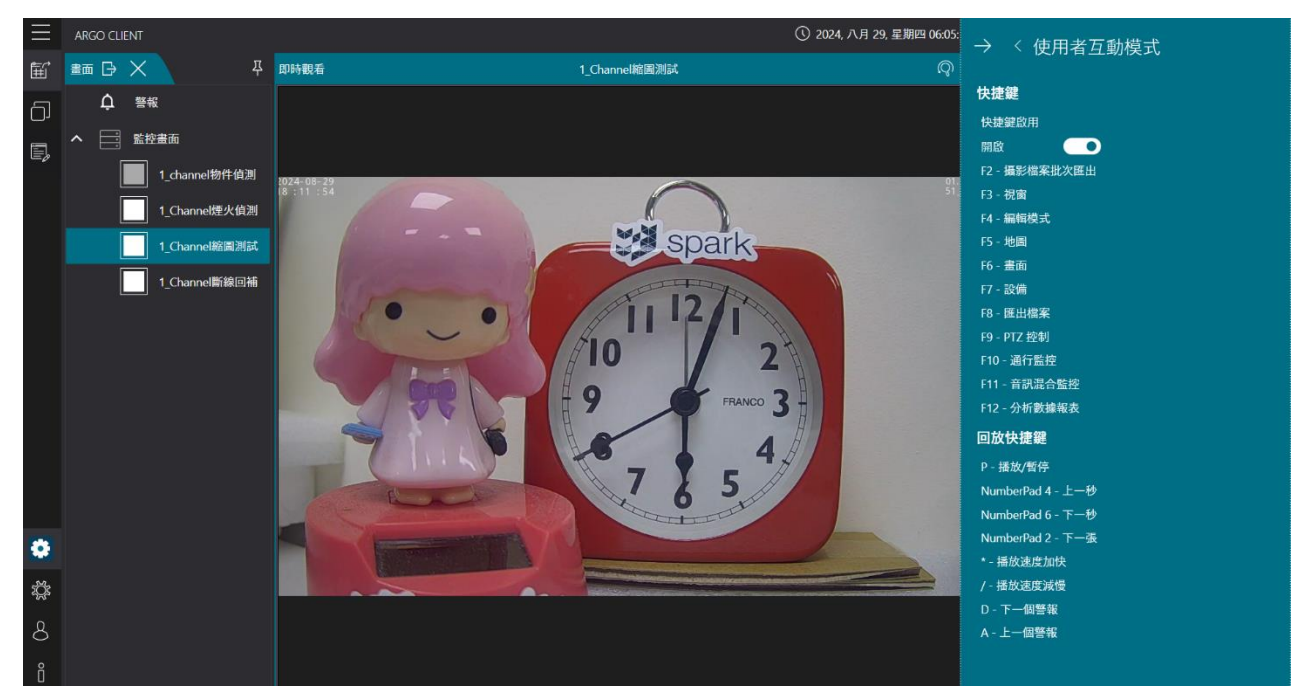

### - 點擊左下 [齒輪圖示] 選擇 [使用者互動模式]

## - 快速鍵: 開啟時可使用快捷鍵(參考以下列表)

| 視窗快捷鍵  | 說明       | 回放快捷鍵       | 說明     |
|--------|----------|-------------|--------|
| Escape | 離開快捷鍵    | Р           | 播放/暫停  |
| F2     | 攝影檔案批次匯出 | NumberPad 4 | 上一秒    |
| F3     | 視窗       | NumberPad 6 | 下一秒    |
| F4     | 編輯模式     | NumberPad 2 | 下一張    |
| F5     | 地圖       | *           | 撥放速度加快 |
| F6     | 畫面       | /           | 撥放速度減慢 |
| F7     | 設備       | D           | 下一個警報  |
| F8     | 匯出檔案     | А           | 上一個警報  |
| F9     | PTZ 控制   |             |        |
| F10    | 通行監控     |             |        |
| F11    | 音訊混合監控   |             |        |
| F12    | 分析數據報表   |             |        |

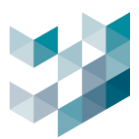

### 18.6 搖桿鍵盤

支援 Axis 外接搖桿鍵盤,可進行 PTZ 控制。

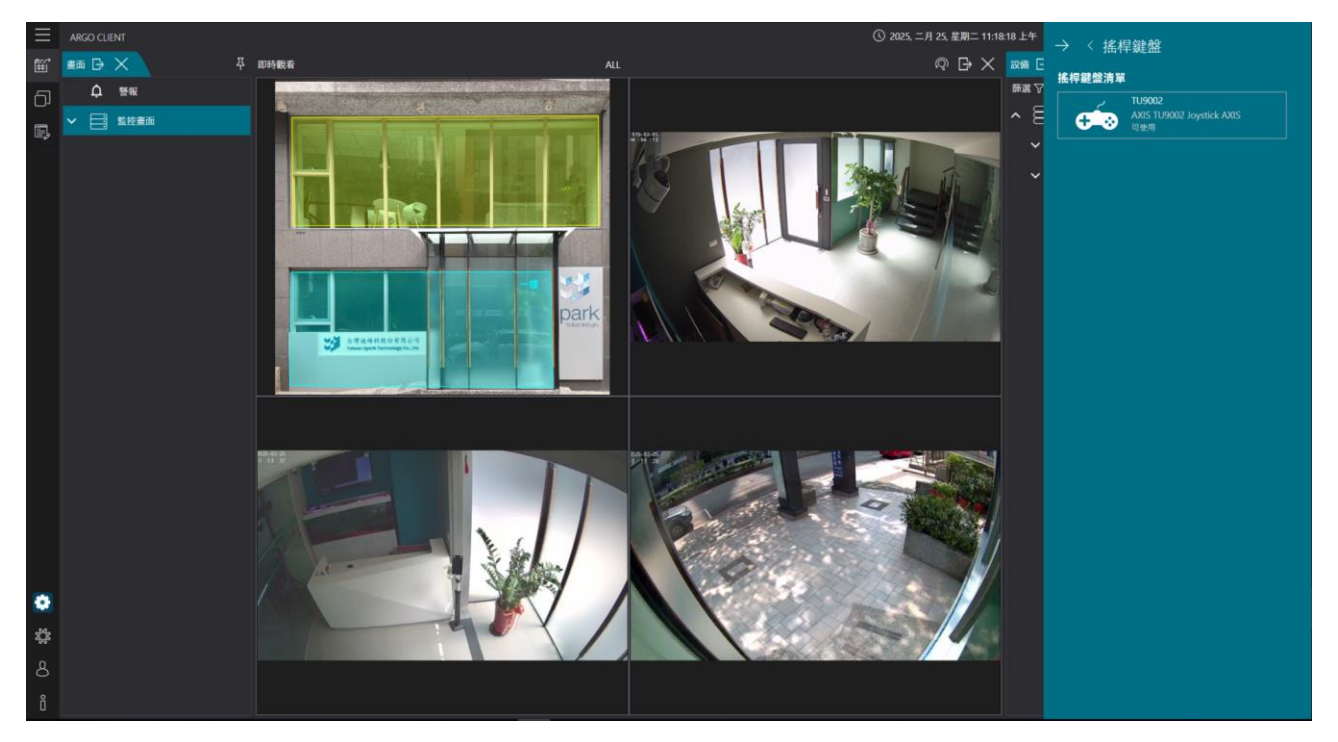

- 點擊左下 [齒輪圖示] 選擇 [搖桿鍵盤]

### 18.7 通知

| $\equiv$ | ARGO CLIENT   |              | ① 2024, 十月 25, 星期五 01:59:28 下午 | → 〈 通知                |             |     |
|----------|---------------|--------------|--------------------------------|-----------------------|-------------|-----|
| Ē        | ≝≣ 🕞 🗙        | <b></b><br>平 |                                |                       |             |     |
| പ        | <b>凣</b> 警報   |              |                                | <b>肩际</b><br>啟動自動清除通知 |             |     |
|          | ▲ □ 監控畫面      |              |                                | 開啟                    | D           |     |
|          | Area and Line |              |                                | 清除通知問隔 [分鐘]           | - [1 ~ 120] |     |
|          | Detection     |              |                                | 10                    | + -         |     |
|          | Test          |              |                                |                       | (diz T      | 町つ  |
|          | Vielation     |              |                                |                       |             | K/H |
|          | Violation     |              |                                |                       |             |     |
|          |               |              |                                |                       |             |     |
|          |               |              |                                |                       |             |     |
|          | Max G X       | Ŧ            |                                |                       |             |     |
|          | 0 總計          |              |                                |                       |             |     |
|          |               |              |                                |                       |             |     |
|          |               |              |                                |                       |             |     |
|          |               |              |                                |                       |             |     |
| •        |               |              |                                |                       |             |     |
| Ş        |               |              |                                |                       |             |     |
| 8        |               |              |                                |                       |             |     |
| ñ        |               |              |                                |                       |             |     |

- 點擊左下 **[齒輪圖示]** 選擇 **[通知]**
- 清除:可設定自動清除通知的功能以及清除間隔
   清除通知間隔範圍:1~120分鐘

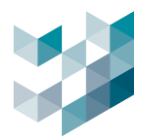

#### 18.8 警報

| ≡    | ARGO CLIENT   |   | ① 2024, 十月 25, 星期五 01:57:43 下午 | → < 警報                                 |
|------|---------------|---|--------------------------------|----------------------------------------|
| ŧ    |               | д |                                |                                        |
| പ    | <b>凣</b> 警報   |   |                                | 所称取いし<br>常整器発生時、解除視察最小化                |
|      | ▲ □ 監控畫面      |   |                                |                                        |
| E,   | Area and Line |   |                                | 警報視圖                                   |
|      | Detection     |   |                                | 警報觸發時,自動跳至警報頁面                         |
|      |               |   |                                | 闘閉・・・・・・・・・・・・・・・・・・・・・・・・・・・・・・・・・・・・ |
|      | lest          |   |                                | 地圖上之警報<br>繁報事件開的時自動開防潮路過需              |
|      | Violation     |   |                                |                                        |
|      |               |   |                                | 警報事件關閉時自動關閉彈跳視窗                        |
|      |               |   |                                |                                        |
|      |               | T |                                |                                        |
|      |               | 4 |                                | 内容                                     |
|      | ▲ □ 電子地圖      |   |                                | 即時觀看和回放彈跳視窗 🗸                          |
|      | Ш Мар         |   |                                |                                        |
|      |               |   |                                |                                        |
| 8    |               |   |                                |                                        |
| -54- |               |   |                                |                                        |
| ΣÇ.  |               |   |                                |                                        |
| 8    |               |   |                                |                                        |
| Ô    |               |   |                                |                                        |

- 點擊左下 [齒輪圖示] 選擇 [警報]
- 解除最小化: 若開啟,當警報發生時,解除視窗最小化
- 警報視圖: 若開啟,當警報發生時,將自動跳至警報頁面

| $\equiv$     | ARGO CLIENT |          |                         |                | ① 星期五. 一月 1 | 2, 2024 09:54:44 上午 | Sadmin@argo-test-pc                             | Ф   ф  -     |           |
|--------------|-------------|----------|-------------------------|----------------|-------------|---------------------|-------------------------------------------------|--------------|-----------|
| 缸            |             | <b>4</b> |                         |                |             |                     | 設備 🕞 🗙                                          |              |           |
| ര            | <u></u>     |          | 新地國名稱                   | 地圖層 新知         | 地國名稱        |                     | 篩選 🏹                                            | 類型 ⑦ 總列表     | ` 🗐       |
| E.           | へ 📑 監控書面    |          |                         |                |             |                     | Recorder on DESI     argo-test-pc - 192.168.223 | (TOP-119NDSJ |           |
| -0           | 1           |          |                         |                |             |                     | ヘ ──」 視訊装置                                      |              |           |
|              |             |          | 1                       |                | [           |                     | ✓ □1 Camera<br>SMARK 192.168.225                | 2            |           |
|              |             |          |                         |                |             | 印表機                 |                                                 |              |           |
|              |             |          |                         |                |             |                     |                                                 |              |           |
|              |             |          | Camera 2 - videoinput 0 |                | M           |                     |                                                 |              |           |
|              |             |          | II 🧶 Camera             | 2              | Ő           |                     | РТΖ 控制 G 🗙                                      |              | <b></b> д |
|              |             |          | THE WELL                |                | U           |                     | 被控制的設備:<br>尚未選取頻道                               |              |           |
|              |             |          |                         | li li li li li |             |                     |                                                 |              |           |
|              |             |          | Derson 01/12/2          | ·              |             |                     |                                                 |              |           |
|              |             |          |                         | C •••          |             |                     |                                                 |              |           |
|              |             |          |                         |                | N           |                     |                                                 |              |           |
|              |             |          | $\sim$                  |                | 0           |                     |                                                 |              |           |
|              |             |          |                         |                |             |                     |                                                 |              |           |
|              |             | a        |                         |                |             |                     |                                                 |              |           |
|              |             |          |                         |                |             |                     |                                                 |              |           |
| ٠            |             |          |                         |                |             |                     |                                                 |              |           |
| \$ <u>\$</u> |             |          |                         |                |             |                     |                                                 |              |           |
| Q            |             |          |                         |                |             |                     |                                                 |              |           |
| 8            |             |          |                         |                |             | 0.0                 |                                                 |              |           |
| ñ            |             |          |                         |                |             | കര                  |                                                 |              |           |

- 地圖上之警報
  - A. 開啟警報彈跳視窗: 若開啟, 當警報事件開啟時,將自動開啟地圖上設備之彈跳視窗
  - B. 關閉警報彈跳視窗: 若開啟, 當警報事件關閉時,將自動關閉地圖上設備之彈跳視窗
  - C. 開啟地圖彈跳視窗: 若開啟, 當地圖開啟時,自動開啟彈跳視窗
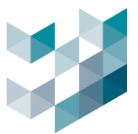

如何開啟地圖:在地圖畫面點擊兩下,此時地圖會呈現全螢幕,即完成地圖的開啟 - 內容:彈跳視窗畫面選擇

- A. 即時觀看彈跳畫面:若選擇此內容,彈跳畫面將顯示設備當下即時畫面
- B. 回放彈跳畫面:若選擇此内容,彈跳畫面將回放警報事件觸發當下的畫面
- C. 即時觀看和回放彈跳畫面:若選擇此內容,將同時顯示設備當下及警報事件觸發當下 的畫面

### 18.9 進階

| $\equiv$ | ARGO CLIENT        |   | ① 2024, 十月 25, 星期五 02:00:48 下午 | → 〈 准勝                                      |
|----------|--------------------|---|--------------------------------|---------------------------------------------|
| Ē        | ≝画 🕞 🗙             | 주 |                                |                                             |
| ച        | ↓ 警報               |   |                                |                                             |
| ى        | ▲ □□ 監控書面          |   |                                | 指正處理即時串流使用行為                                |
| E,       |                    |   |                                | 取向肝们皮 · · · · · · · · · · · · · · · · · · · |
|          | Area and Line      |   |                                |                                             |
|          | Detection          |   |                                | 登出/關閉程式確認提醒。                                |
|          | Test               |   |                                | 開啟                                          |
|          | Violation          |   |                                | 匯出紀錄                                        |
|          |                    |   |                                | 匯出紀錄                                        |
|          |                    |   |                                |                                             |
|          |                    |   |                                |                                             |
|          | <sup>通知</sup> B· X | 푸 |                                |                                             |
|          | 0 總計               |   |                                |                                             |
|          |                    |   |                                |                                             |
|          |                    |   |                                |                                             |
|          |                    |   |                                |                                             |
| ٢        |                    |   |                                |                                             |
| ۲Č:      |                    |   |                                |                                             |
| 0        |                    |   |                                |                                             |
| Ø        |                    |   |                                |                                             |
| Ő        |                    |   |                                |                                             |

- 點擊左下 [齒輪圖示] 選擇 [進階]
- 即時串流行為
  - 1. 指定處理即時串流使用行為:可設定自動或最高解析度
  - A. 設定指定處理即時串流使用行為自動,通常為較低解析度以減少電腦耗能
  - B. 選取的選項將應用以下規則:
    - a. 使用者開啟畫面時, client 將選擇攝影機可用的最低畫素 (不含縮圖串流)
    - b. 使用者進入全螢幕模式時, client 將自動切換到攝影機可用的最高畫素
    - c. 使用者退出全螢幕模式時, client 會自動切換到攝影機可用的最低分辨率 (不含縮圖串流)
  - 2. 進入全螢幕模式時,指定其他頻道是否暫停
  - A. 關閉:即啟用此功能後,當一個頻道進入全螢幕模式時,其他畫面中的頻道將暫停
  - B. 不要關閉:即關閉此功能,當一個頻道進入全螢幕模式時,其他畫面中的頻道將不會暫 停
- 登出/關閉程式確認提醒

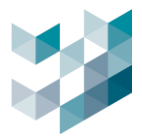

- 開啟:登出/關閉程式時將顯示確認提醒
- 匯出紀錄:點擊 [匯出紀錄] 匯出系統程式全紀錄

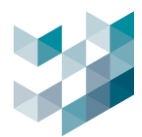

### 18.10影像浮水印

| $\equiv$   | ARGO CLIENT |               | ① 2024, 八月 30, 星期五 01:44:04 下午 | → 〈 影像浮水印                                 |
|------------|-------------|---------------|--------------------------------|-------------------------------------------|
| ŧ          | 蓋面 🕞 🗙      | 쭈             |                                |                                           |
| ට          | ↓ 警報        |               |                                |                                           |
| E          | ▶ 📑 監控畫面    |               |                                | 浮水印內容<br><sup>使田老久編</sup>                 |
| - <i>D</i> |             |               |                                | 開啟                                        |
|            |             |               |                                | 攝影機名稱                                     |
|            |             |               |                                | 自定義內容                                     |
|            |             |               |                                |                                           |
|            |             |               |                                |                                           |
|            |             | ₩ <b>4</b> ∰  | enark                          | 浮水印顯示方式                                   |
|            | 地画 G X      |               | Spark                          | 文字透明度 [10 ~ 100] 50<br>文字大小 [10 ~ 100] 50 |
|            | ヘ □□ 電子地圖   | Member of T T | M TECHNOLOGY                   | 文字顏色                                      |
|            | <br>₩ Map   |               |                                | □□□<br>單一浮水印顯示位置                          |
|            | Ę           |               |                                |                                           |
|            |             |               |                                | الكاركاركا الم                            |
| ٠          |             |               |                                |                                           |
| ţ,         |             |               |                                |                                           |
| Å          |             |               |                                |                                           |
| 0          |             |               |                                | الحار لحار لحار                           |
| U          |             |               |                                | ○ 多個浮水印壇滿影像書面 ~                           |

- 點擊左下 [齒輪圖示] 選擇 [影像浮水印]
- 浮水印内容: 編輯使用者名稱及自定義内容
  使用者名稱:若開啟,浮水印會顯示使用者名稱
  攝影機名稱:若開啟,浮水印會顯示攝影機名稱
  自定義内容:若開啟,使用者可自行輸入浮水印内容

- 浮水印顯示方式

編輯文字透明度,文字大小,文字顏色,單一浮水印顯示位置,多個浮水印填滿影像畫面 文字透明度:編輯浮水印內容的文字透明度,由透明到清晰,程度由 10 到 100 文字大小:編輯浮水印內容的文字大小,由小到大,程度由 10 到 100 文字顏色:編輯浮水印內容,可選擇白、黑、藍、紅、紫、黃、綠色 單一浮水印顯示位置:只會顯示單一個浮水印於設定的浮水印位置 位置選擇:左上/中上/右上/左/中/右/左下/中下/右下(共九個位置) 多個浮水印填滿影像畫面:九個位置都會顯示浮水印內容

- 浮水印畫面示意:可預覽以上的浮水印設定

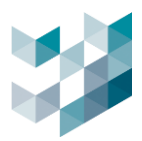

# 19. 使用者

## 19.1 更改密碼

|        | ARGO CLIENT |      |     |              | Q                                        | 2024, 十月 22, 星 | 期二 10:48:06 上午 | 8 admin@lapt | op-uftc64rp | $\Box \mid \dot{\sigma} \mid$ |    | ×         |
|--------|-------------|------|-----|--------------|------------------------------------------|----------------|----------------|--------------|-------------|-------------------------------|----|-----------|
| ŧ      | 豊面 🕞 🗙      | 푸    |     |              |                                          |                |                | AI 服務監控 🕞    | X           |                               |    | 푸         |
| പ      | ↓ 警報        |      |     |              |                                          |                |                | 顯示最新資料       | 暫停          | 清除全部                          |    | Q         |
|        | へ 📑 監控畫面    |      |     |              |                                          |                |                | 日期和時間        |             |                               | 設備 |           |
| 5      | Area and    | Line |     |              |                                          |                |                |              |             |                               |    |           |
|        | Detection   |      |     |              |                                          |                |                |              |             |                               |    |           |
|        | Test        |      |     |              |                                          |                |                |              |             |                               |    |           |
|        | Violation   |      |     |              | 5日老肉难                                    |                |                |              |             |                               |    |           |
|        |             |      | 帳   | し<br>変 admin | 7月1日1日1月1日1月1日1日1日1日1日1日1日1日1日1日1日1日1日1日 |                |                |              |             |                               |    |           |
|        |             |      | 舊密  | 碼            |                                          |                |                |              |             |                               |    |           |
|        |             |      | 新密  | 碼            |                                          |                |                |              |             |                               |    |           |
|        |             |      | 確認密 | 碼            |                                          |                |                |              |             |                               |    |           |
|        |             |      |     | 更改密碼         | 取消                                       |                |                |              |             |                               |    | <u></u> д |
|        |             |      |     |              |                                          |                |                |              |             |                               | 匯出 |           |
| _      |             |      |     |              |                                          |                |                |              |             |                               |    |           |
| ۲      | 更改密碼        |      |     |              |                                          |                |                |              |             |                               |    |           |
| ų<br>Š | 登出          |      |     |              |                                          |                |                |              |             |                               |    |           |
| 8      | 關閉          |      |     |              |                                          |                |                |              |             |                               |    |           |
| Ő      |             |      |     |              |                                          |                |                |              |             |                               |    |           |

- 點擊左下 [使用者] 再點擊 [更換密碼],編輯完成後點擊 [更換密碼]
- 帳號:使用者帳號不可變更
- 舊密碼: 輸入使用者當前舊密碼
- 新密碼: 輸入新密碼
- 確認密碼:再次輸入新密碼

## 19.2 登出/關閉

- 登出: 點擊 [登出] 可登出 Client, 回到登入頁面
- 關閉: 關閉 [關閉] 可關閉 Client

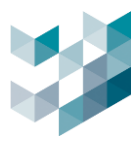

# 20. 關於

| $\equiv$ | ARGO CLIENT   | 🕚 2024, 十月 22, 星第二 10:45:46 上午   8 admin@laptop-uftc64rp   📮   A   - 🗇 🗙 |
|----------|---------------|--------------------------------------------------------------------------|
| ŧ        | 畫面 □ × 平      | ▲ 服務監控 🕞 🗶 🗸                                                             |
| ධ        | ↓ 警報          |                                                                          |
|          | ▲ □ 監控畫面      | × 日期和時間 設備 設備                                                            |
| _0       | Area and Line |                                                                          |
|          | Detection     | $ \rightarrow \Delta r \cap \frown $                                     |
|          | Test          |                                                                          |
|          | Violation     |                                                                          |
|          |               | Argo Client 2024.1.3_20241018<br>版本: 2024.10.18.1972 (64bit)             |
|          |               | Build 229267718ead9d0f0deff0d58edc181e68e510dd                           |
|          |               |                                                                          |
|          | 分析數據報表 🕞 🗙    | д                                                                        |
|          |               | 匯出                                                                       |
|          |               | Copyright © 2013-2024<br>版權所有                                            |
| -        |               | www.spark-security.com                                                   |
| *        |               | Copyright                                                                |
| ų.       |               |                                                                          |
| 8        |               |                                                                          |
| ő        |               |                                                                          |

- 點擊左下 [i] 瀏覽系統程式版本
- 點擊 <u>www.spark-security.com</u>連結至 Spark 官網
- 點擊 [Copyright] 瀏覽版權詳細內容

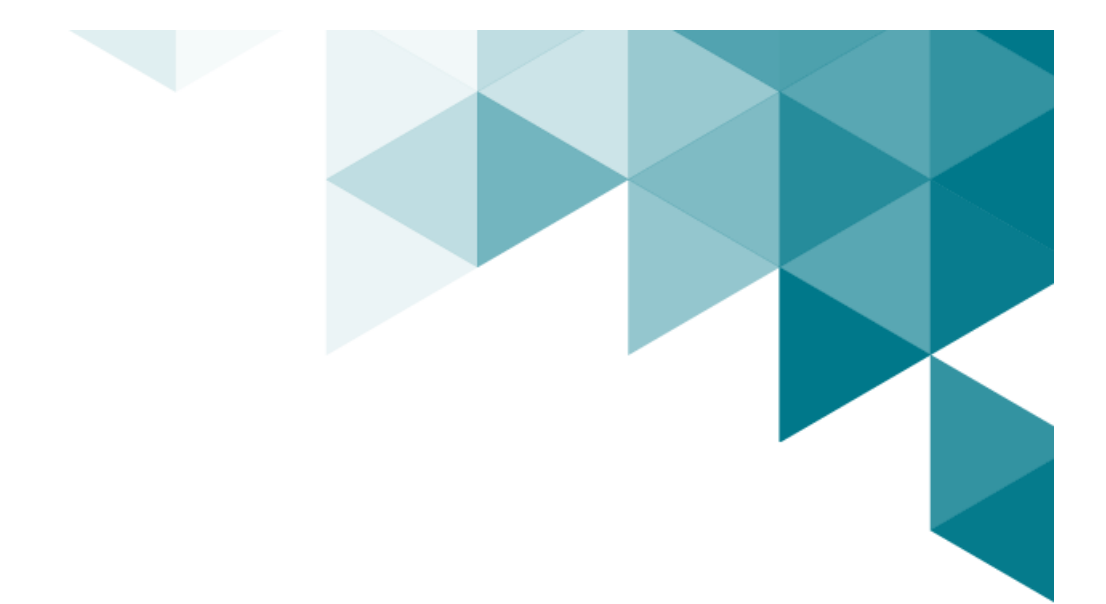

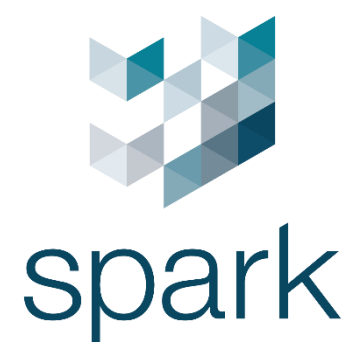

#### 義大利總部

Via Antonio Gramsci, No. 86/A 42124 Reggio Emilia, Italy +39 0522 929850 info@spark-security.com

#### 亞洲分公司

302 新竹縣竹北市隘口二路 45 號 +886 3 575 2786 info@spark-security.com.tw

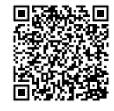

查詢更多資訊請至 www.spark-security.com.tw